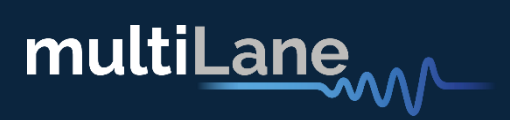

# NEXUS ANALYZER

User Guide Rev 1.5

### **Benefits and Applications:**

- System and host port characterization: I2C and low-speed signals.
- 800G capable SI traces
- Ecosystem interoperability testing: I2C sniffer between host and module
- Validates CMIS implementation on module in seconds.
- Voltage noise measurements
- Platform for active modules with module state machine, data path state machine tests and MBM validation tools

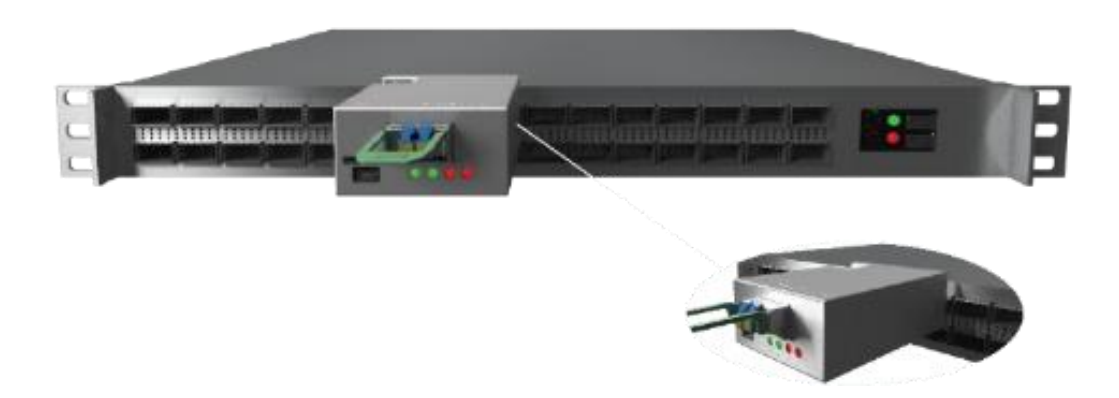

# Table of contents

| Key Features                 | 4  |
|------------------------------|----|
| Nexus Hardware               | (  |
| Nexus GUI Installation       | 10 |
| Nexus GUI                    | 12 |
| Nexus GUI Features           | 2: |
| Monitor                      | 2: |
| Module Controls              | 22 |
| FEC                          | 23 |
| Common Data Management (CDB) | 26 |
| Control Signals              | 3( |
| I2C Read/Write Operations    | 32 |
| MSA Table                    | 32 |
| MSA Validation               | 34 |
| Module side                  | 34 |
| Host Side                    | 4  |
| Module Emulation             | 43 |
| Graphs and Measurements      | 4  |

| VCC Measurements                       | 48 |
|----------------------------------------|----|
| Current Measurements                   | 49 |
| In-rush current measurements           | 50 |
| I2C Packet Analysis                    | 51 |
| Continuous Capture                     | 52 |
| Single Capture                         | 53 |
| I2C Trigger Capture                    | 53 |
| I2C Tracking Capture                   | 54 |
| Packet details expansion               | 55 |
| Scope Mode                             | 56 |
| State Machine Test                     | 58 |
| Module Side                            | 59 |
| Host Side                              | 62 |
| Revision History                       | 67 |
| Software and Firmware Revision History | 74 |
| Appendix                               | 75 |

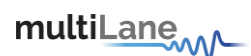

### **Key Features**

The same key features below apply for every available form factor of Nexus.

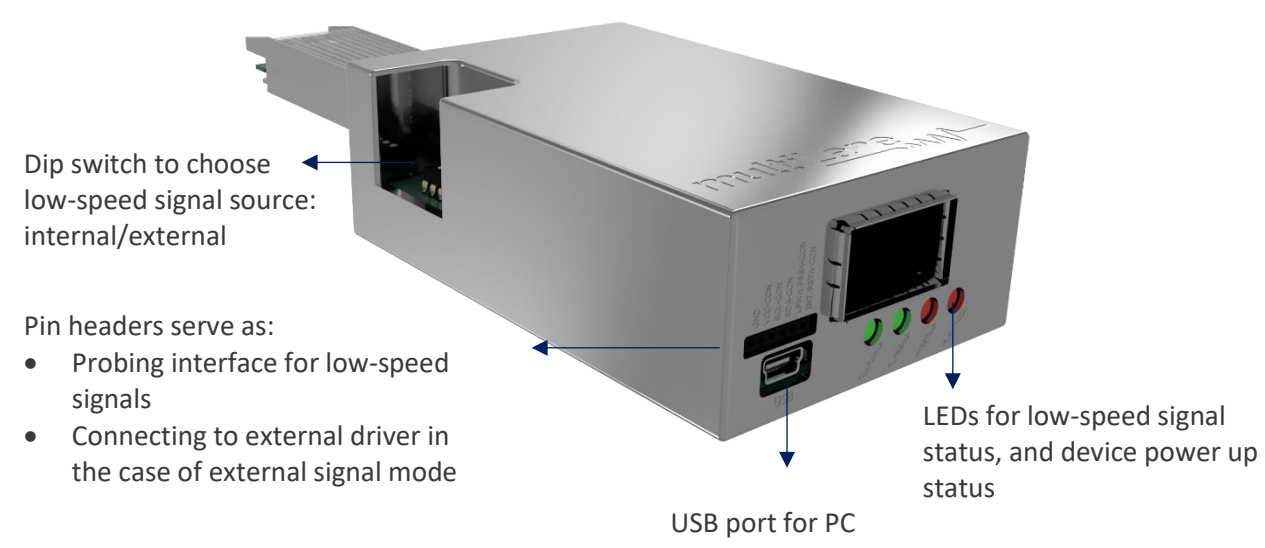

connection to use GUI or API features

## Adapter

800G Adapter Key Features:

- SI traces and connector support 112G rates
- Support up to 30W modules
- Current and temperature sensor
- Module power ripples and inrush current measurement
- Detection of power spikes during module state transitions
- Probing interface for Vcc and GND pins
- External I2C
- Dip switch to choose low-speed signal source: internal/external Available in all SFF/CMIS form factors

### Analyzer

800G Analyzer Key Features:

- Voltage sensor
- ePPS signal validation
- 1 MHz I2C
- Probing interface for low-speed signals
- External control for any low-speed signal:
  - INT/RST
  - LPW/PRS
  - SDA 0
  - o SCL
- LEDs for control/alarm signal status
- USB port for PC connection to use **GUI or API features**

Available in all SFF/CMIS form factors

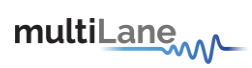

# Measured Insertion Loss data of 800G OSFP Adapter

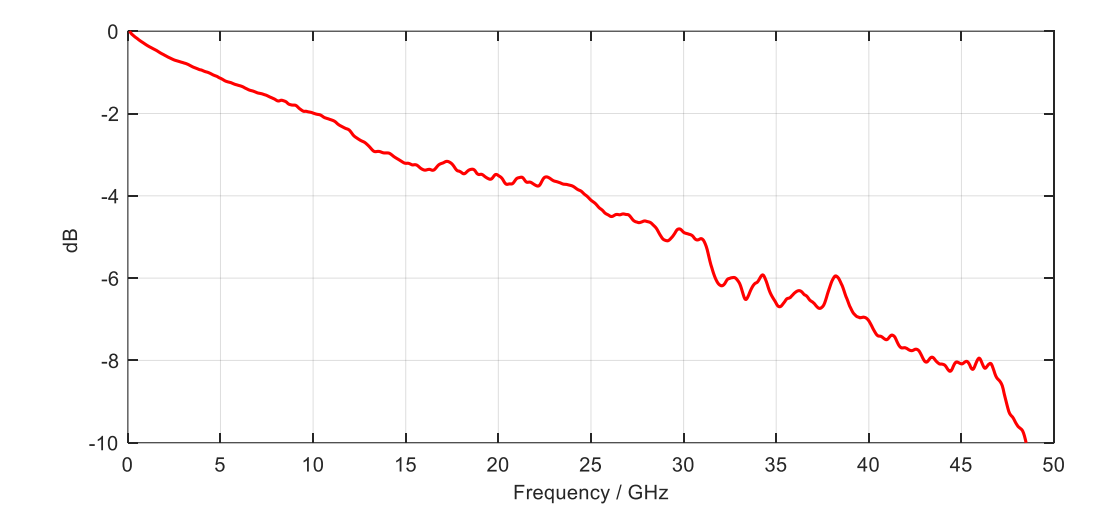

# Measured Insertion Loss data of 800G **QSFP-DD** Adapter:

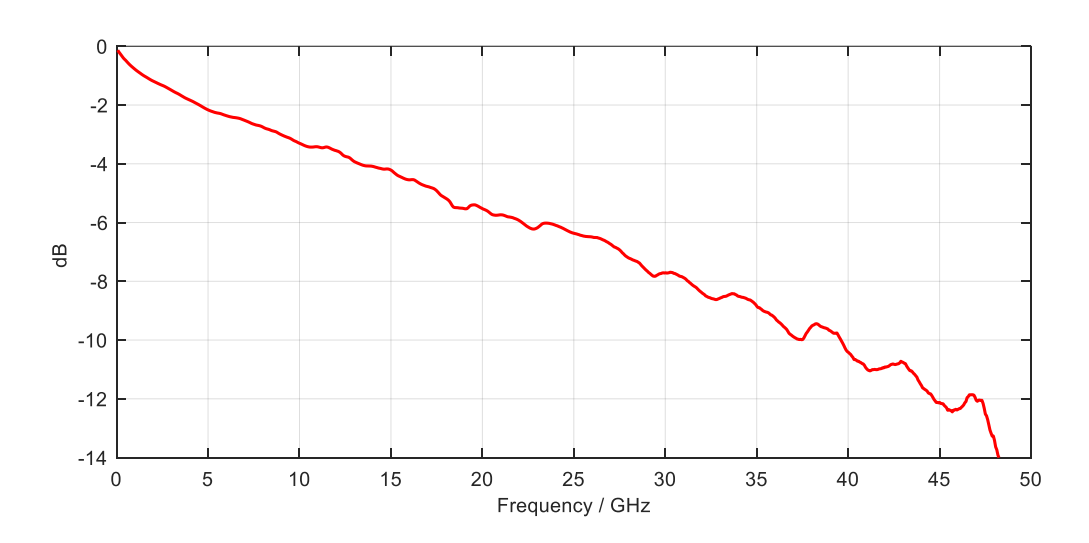

### **Nexus Hardware**

Nexus includes an adapter with 800G traces, which supports 30W modules. Through a set of lowspeed pin headers, the adapter mates with the analyzer which gives the user access to the Nexus Software.

The hardware also includes a dip switch, and a front probing interface for low-speed signals access and control:

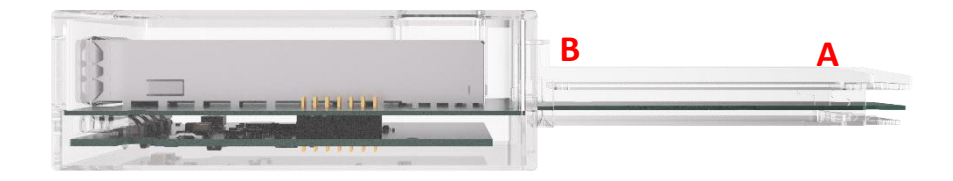

A: Signals from host side at plug

**B:** Signals to connector inside Nexus, going to module

| Low speed | Dip switch                  |                                                              | Front Pin         | Headers           |
|-----------|-----------------------------|--------------------------------------------------------------|-------------------|-------------------|
| signals   | ON                          | OFF                                                          | DIP SWITCH ON     | DIP SWITCH<br>OFF |
| SCL       | Plug connected to connector | Front pin headers to<br>connector, plug side<br>disconnected | Probing interface | External driver   |
| SDA       | Plug connected to connector | Front pin headers to<br>connector, plug side<br>disconnected | Probing interface | External driver   |
| INT/RSTn  | Plug connected to connector | Front pin headers to<br>connector, plug side<br>disconnected | Probing interface | External driver   |
| LPWn/PRSn | Plug connected to connector | Front pin headers to<br>connector, plug side<br>disconnected | Probing interface | External driver   |

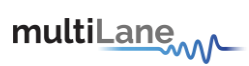

### LEDs to indicate device power up status:

To be set in a state, LED1 or LED2 (items 1&2) or all LEDs (item 3), will blink 3 times in 3 seconds.

Each state will indicate the health of the device as stated below for each form factor.

OSFP:

|                                                                            | <ul><li>Description:</li><li>USB disconnection</li><li>Cable attached missing</li></ul>           |
|----------------------------------------------------------------------------|---------------------------------------------------------------------------------------------------|
| BB<br>BB<br>BB<br>BB<br>BB<br>BB<br>BB<br>BB<br>BB<br>BB<br>BB<br>BB<br>BB | <ul> <li>Description:</li> <li>USB disconnection</li> <li>Enumeration in PC port fault</li> </ul> |
|                                                                            | <ul><li>Description:</li><li>USB connection validated</li></ul>                                   |

#### QSFP-DD:

|                                                                                                    | <ul><li>Description:</li><li>USB disconnection</li><li>Cable attached missing</li></ul>           |
|----------------------------------------------------------------------------------------------------|---------------------------------------------------------------------------------------------------|
| NO THE OFFICE OF A STATE OF A STATE OF A STA                                                                                                    | <ul> <li>Description:</li> <li>USB disconnection</li> <li>Enumeration in PC port fault</li> </ul> |
| NOT USB<br>NOT USB<br>NOT | <ul><li>Description:</li><li>USB connection validated</li></ul>                                   |

# QSFP:

| NO THE STATE OF THE STATE OF TH                                                                                                    | Description: <ul> <li>USB disconnection</li> <li>Cable attached missing</li> </ul>                |
|----------------------------------------------------------------------------------------------------|---------------------------------------------------------------------------------------------------|
| NOOTHERS<br>NOOTHERS<br>NOOTHE                                                                               | <ul> <li>Description:</li> <li>USB disconnection</li> <li>Enumeration in PC port fault</li> </ul> |
| WO THE MODE P<br>WODELLP<br>WODELLS<br>WODE P<br>WODE P<br>WODELLP<br>WODELLS<br>WODELLS<br>WODELS<br>WODELLS<br>WODELS<br>WODEL | <ul><li>Description:</li><li>USB connection validated</li></ul>                                   |

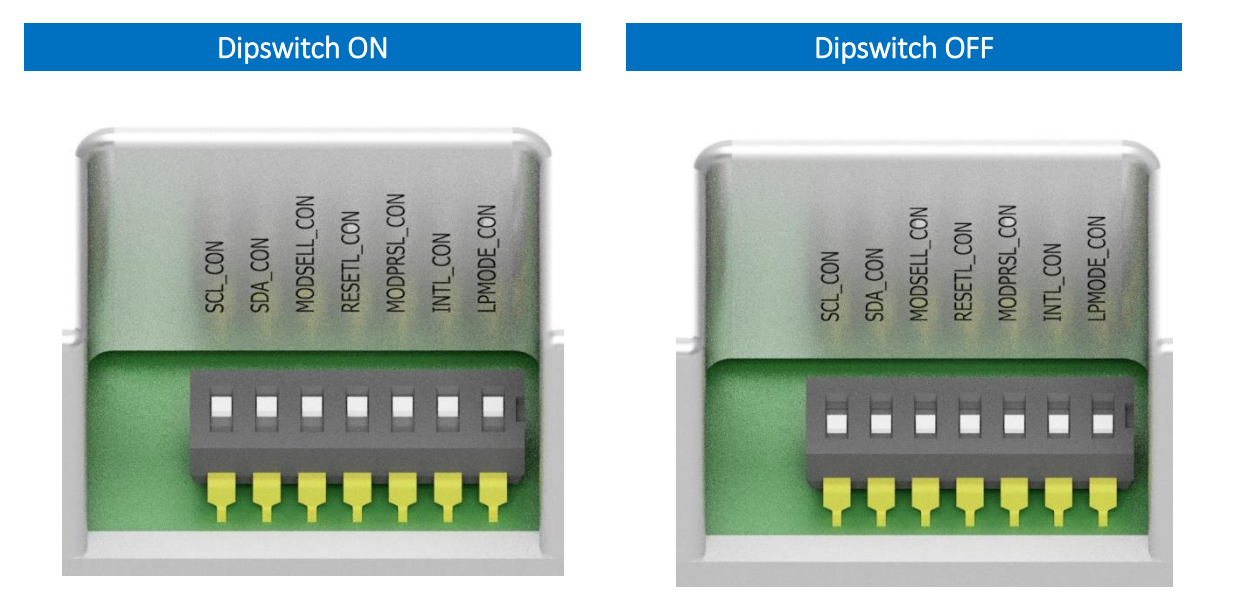

Each low-speed signal can be controlled independently from the next. To switch each of the low-speed signals sources, it suffices to slide its' switch to the top or bottom side

### **Nexus GUI Installation**

**GUI installation is only accessible to users with ML4066-NX-Pro.** This does not apply and is inaccessible to users with ML4066-NX-HW.

The GUI installation license is available per each single ML4066-NX-Pro unit.

### Step 1: USB Driver

- Download USB Driver
- https://multilaneinc.com/wpcontent/uploads/2023/06/ML4066\_ANA\_V2\_USB\_Driver\_Signed\_V0.1.zip
- Power up Nexus by plugging it into host
- Connect Nexus to the PC through USB cable
- Download the USB driver file
- Go to "Device Manager"
- Find the target device that need to install the driver
- Right-click on the device and select Update Driver Software
- Select Browse my computer for driver software
- Browse you PC and select the driver file
- Click Next and wait until the driver is installed

multiLane

### Step 2: Download Software

The below button redirects you to the software download which supports every available form factor

DOWNLOAD

# Step 3: Connection & Initialization

Once the software was downloaded, you can access it and the below screen should appear:

| Connect                                                 | - | × |
|---------------------------------------------------------|---|---|
| NEXUS ANALYZER                                          |   |   |
| Device: OSFP V Connect                                  |   |   |
| Device detected Simulation                              |   |   |
| Firmware revision: 0.4<br>Device PN: ML4066-OSFP-ANA-V2 |   |   |

Choose the device form factor accordingly and press "Connect".

Press "Simulation" for a GUI test run without hardware: Simulation mode is also accessed through a simulation license provided by MultiLane.

## **Nexus GUI**

Upon connection and initialization, below is how the Nexus GUI appears on screen

| Nexus Analyzer                                                 | multiLane                                                            | - 0 ×                                                                 |
|----------------------------------------------------------------|----------------------------------------------------------------------|-----------------------------------------------------------------------|
| Settings Help                                                  |                                                                      | Configuration                                                         |
| Monitor Module Controls FEC CDB Control Signal R/W Functions M | SA Table MSA Validation Module Emulation VCC Current I2C Scope Stat  | e Machine Analysis INITIATOR Mode Disconnect OSFP Analyzer Simulation |
| Pause Monitor Monitor Refresh Rate 500 ms Legend               |                                                                      |                                                                       |
| DM VDM                                                         | ning 🔣 High Warning 🚺 Low Alarm 🗛 High Alaram 105; Loss of Signal 10 | Loss of Lock State Changed                                            |
| Module Sensors                                                 |                                                                      |                                                                       |
| Temperature 7 W VCC Supply 3.7 W AUX1 113                      | 117 AUX2 255.246 AUX3 168.378 State Changed                          | Module State ModuleReady                                              |
| TX Monitor                                                     | RX Monitor                                                           |                                                                       |
| CH 1 Power 6.5535 mW ∨ Bias 130.562 mA                         | LOS LOL Fault CH 1 Power 3.276                                       |                                                                       |
| CH 2 Power 3 3019 mW × Bias 65 836 mA                          | IOSION Fault CH 2 Power 3.281                                        |                                                                       |
|                                                                |                                                                      |                                                                       |
| CH 3 Power 3.3022 mw Bias 65.796 mA                            | LOS LOL State CH 3 Power 3.287                                       |                                                                       |
| CH 4 Power 3.3018 mW V Bias 65.816 mA                          | LOS   LOL Fault CH 4 Power 3.297                                     |                                                                       |
| CH 5 Power 3.2868 mW V Bias 65.556 mA                          | LOS LOL Fault CH 5 Power 6.541                                       |                                                                       |
| CH 6 Power 6.548 mW > Bias 130.6 mA                            | LOS   LOL Fault CH 6 Power 3.292                                     | s mw v Los   LoL                                                      |
| CH 7 Power 3.3008 mW > Bias 65.696 mA                          | LOS   LOL Fault CH 7 Power 3.294                                     | ∎ mw v Los   LoL                                                      |
| CH 8 Power 3.2768 mw V Bias 65.996 mA                          | LOS   LOL Fault CH 8 Power 6.528                                     | 5 mw v 📄 LOS   LOL                                                    |
|                                                                |                                                                      |                                                                       |
|                                                                |                                                                      |                                                                       |
|                                                                |                                                                      |                                                                       |
| Network path state machine test stopped.                       | Device restarted due to failed communication.                        | Adapter Temperature: 31 °C Analyzer Temperature: 6 °C                 |

For more information about the Nexus unit, the firmware and software revisions implemented and used, refer to **"Settings"** and **"Help"** on the top left corner of the GUI:

Under "Settings" you will find:

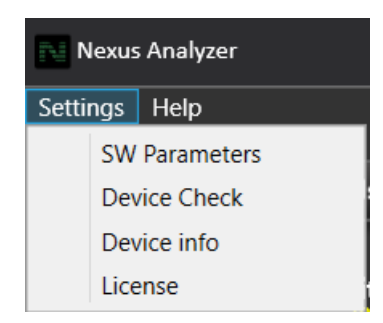

multiLane

- SW Parameters: This is available to check storage information, log size of files to be exported from Nexus throughout the application and their respective location.
- SW Parameters also allows user to increase the log size of all data to be measured and saved throughout the application, in the following tabs: I2C, VCC, Current and Scope Mode.

| Module Controls   FEC   CDB   Control                           | Signal R/W Functions  |
|-----------------------------------------------------------------|-----------------------|
| me Monitor Monitor Refresh Rate Vo<br>Pline enter to Set Viller | Itage Reference 3.3 V |
| Log size (s) 60<br>(Estimated file size: 0.96 GB)               |                       |
| C:\Users\saawar<br>Log file location<br>\Nexus Analyzer         | Change location       |
| Maximum disk 10 GB Set                                          |                       |
| Remaining free space: 8.504206336GB                             |                       |
| Simulation file location (Nexus Analyzer)                       | MultiLane SAL         |
| Change location                                                 |                       |
| 🗸 Clean History                                                 |                       |
| Disk Information                                                |                       |
|                                                                 |                       |
| 184GB Used space     746GB Free space                           |                       |
| • 184GB Used space<br>746GB Free space                          |                       |

• Device Check: press on "Check Device" for a device power up health check. The LEDs on the right side of the window will either turn green, indicating a healthy device, or red, indicating an issue in the power up of Nexus.

|                      | Device Health Check          |                   |
|----------------------|------------------------------|-------------------|
| Analyzer diagnostics | Temperature Sense Fault      |                   |
|                      | Voltage Sense Fault          | 0                 |
|                      | Slave MCU Communication Faul | t O<br>AUX1 65343 |
| MCU diagnostics      | I2C Setup Fault              | 0                 |
| Monitor              | ADC Setup Fault              | 0                 |
|                      | PLL Setup Fault              | 2 mA O            |
|                      |                              | Check Device      |

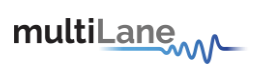

 Device Info: check Nexus Part Number and Firmware Revision, as well as device Serial Number.

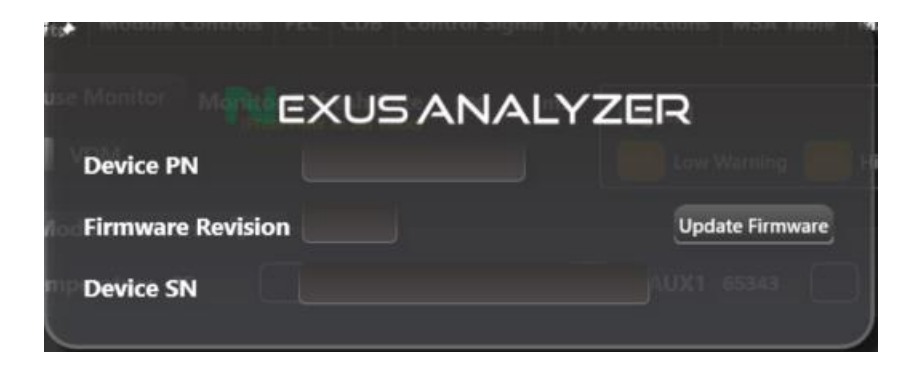

 License: this is useful to users with ML4066-NX-HW who want to upgrade to ML4066-NX-Pro which will require a license. Users with ML4066-NX-Pro will not need a license.

| Add License Key                           | - | × |
|-------------------------------------------|---|---|
| Enter Provided License Key                |   |   |
| License                                   |   |   |
| Check License Apply License Generate Info |   |   |
|                                           |   |   |
|                                           |   |   |

Press **"Help"**, and then **"About us"** for more information on the Software revision being used and accessing software revision history:

| MEXUS ANALYZER                                                                                                    | ⊗<br>multiL <u>ane</u>                      |
|----------------------------------------------------------------------------------------------------|---------------------------------------------|
| Change Logs:<br># Release Note<br>## v0.7.2.1 - [24-05-21]<br>### Fixed<br>- Control signal status bar disp                                 | ay. [QSFPDD]                                |
| ## v0.7.2.0 - [24-05-15]<br>### Fixed<br>- FEC bug behavior. [ALL]<br>## v0.7.1.0 - [24-05-09]<br>### Fixed<br>- Message sentence on Module | : control. [ALL]                            |
| For Technical Support :<br>dctssupport@multilaneinc.com                                                                                     | Application version: v0.7.2.1<br>User Guide |
| www.multilaneinc.com                                                                                                    |                                             |

| Nexus GUI Features         | Description                                    |  |  |  |
|----------------------------|------------------------------------------------|--|--|--|
| Monitor                    | Diagnostic and Versatile Diagnostic Monitoring |  |  |  |
| Module Controls            | Access to TX and RX controls                   |  |  |  |
| FEC                        | Monitor FEC status on their module.            |  |  |  |
| Common Data Block (CDB)    | Update their module firmware.                  |  |  |  |
| Control Signals            | Access to low-speed signals in three different |  |  |  |
|                            | modes                                          |  |  |  |
| R/W Functions              | I2C read/write operations                      |  |  |  |
| MSA Table                  | Gives the user access to their module memory.  |  |  |  |
| MSA Validation             | Full CMIS/SFF register sweep.                  |  |  |  |
| Module Emulation           | Emulation Module Memory to validate the host.  |  |  |  |
| VCC                        | Continuous VCC Supply measurements.            |  |  |  |
| Current                    | Continuous and in-rush current measurements.   |  |  |  |
| 130                        | I2C packets capturing and packet details       |  |  |  |
| 120                        | analysis.                                      |  |  |  |
| Scope Mode                 | SCL, SDA, VCC and Current measurements.        |  |  |  |
| State Machine Analysis Tab | State Machine, Data Path State Machine, and    |  |  |  |
| State Machine Analysis Idb | Module State Behavior tests available.         |  |  |  |

Nexus operates in three modes:

- Target mode: the analyzer acts as a module for a host DUT. Nexus will emulate module memory and behavior, while the user tests host capabilities, including R/W capabilities.
- Initiator mode: the analyzer acts as a host for a module DUT. Nexus will emulate host behavior and access everything on the module inserted including memory, low-speed signals, all parameters advertised, effectively testing module functionality and CMIS implementation.
- Bypass mode: the analyzer monitors exchange between host and module, accessing and testing communication between the two.

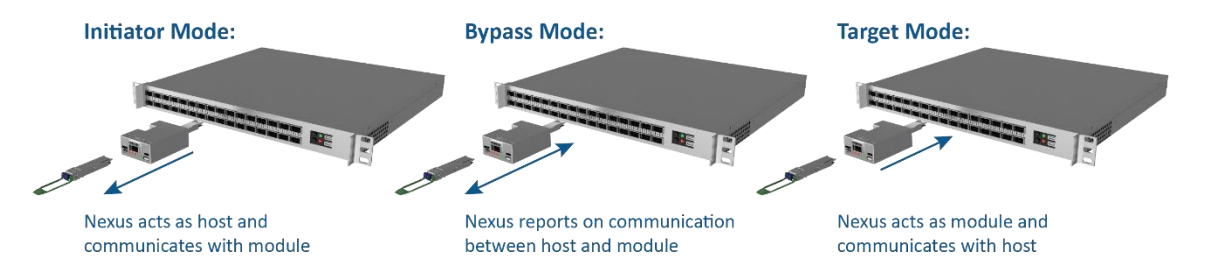

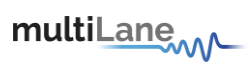

multiLane Configuration INITIATOR Mode Dis CDB Control Signal R/W Functions MSA Table MSA Validation Module Emulation VCC Current I2C Scope State Machine Analysis FEC Le State Changed Loss of Lock ors 🖯 VCC Supply 3.5 ture 50 TX Mo Power 6.5535 mw 🗸 🗌 В O CH 2 Analyzer СН 3 ver 3.3022 mW CH 4 3.3018  $\square$ CH 5 mw 🗸 🦳 Module CH6 Po er 6.548 B I2C Tra Bias 65.996 mA LOS | LOL Fault State CH 8 Power 6.5285 mw ~ \_ \_ LOS | LOL CH 8 3.2768 mW 🗸 🗌 ork path state m

To change the mode of Nexus on the GUI, follow the steps below:

- A: Press on this button to access all three modes
- $\circ~$  B: This window will appear after pressing the button from A
- C: Press any desired mode

Setting I2C Speed;

User can set an I2C speed to work through their application by following the steps below:

| Nexus Analyzer                                                      | multiLane                                                                      | – @ ×                                                  |
|---------------------------------------------------------------------|--------------------------------------------------------------------------------|--------------------------------------------------------|
| Settings Help                                                       |                                                                                | Configuration                                          |
| Monitor Module Controls FEC CDB Control Signal R/W Functions MSA Ta | able MSA Validation Module Emulation VCC Current I2C Scope State Machine Analy | vis OSEP Analyzer Simulation                           |
| Pause Monitor Monitor Refresh Rate 500 ms                           |                                                                                |                                                        |
| (Press enter to Set Value) Legend                                   | High Warning LA Low Alarm HA High Alaram LOS Loss of Signal LOI . Loss of Lock | State Changed                                          |
| Module Sensors 🖶 💦 Temperature 50 💭 VCC Supply 3.5                  | Initiator mode enabled.<br>acts as a host and has control over the module.     | itate MaduloRoad                                       |
| TX Monitor                                                          | typass Initiator I2C Speed III Monte To set values 112 Monte Transformer Host  |                                                        |
| CH 1 Power 6.5535 mW V Bi 6 130.562 mA                              |                                                                                |                                                        |
| CH 2 Power 3.3019 mW B B 65.836 mA                                  | LOS   LOL Fault CH 2 Power 3.858 mw y (                                        |                                                        |
| CH 3 Power 5.3022 mW - Bi s 65.796 mA                               | Analyzer                                                                       |                                                        |
| CH 4 Power 3.3018 mW C Bits 65.316 mA                               | GH4 Power 8 273                                                                |                                                        |
| CH 5 Power 3.2868 mW V Bi 65.556 mA                                 |                                                                                |                                                        |
| CH 6 Power 6.548 mw V Bits 130.6 mA                                 |                                                                                |                                                        |
| CH 7 Power 3.3008 mW V Bi 12C Transaction                           |                                                                                |                                                        |
| CH 8 Power 3.2768 mw C Bias 03.970 mA                               | LUS   LOL State                                                                |                                                        |
|                                                                     |                                                                                |                                                        |
| Network path state machine test stopped.                            | Device restarted due to failed communication.                                  | Adapter Temperature: 14 °C Analyzer Temperature: 41 °C |

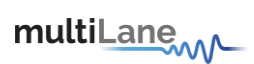

# Set Control Signals Defaults:

| Nexus Analyzer                                                         | multiLane                                                                                        | - @ ×                                    |
|------------------------------------------------------------------------|--------------------------------------------------------------------------------------------------|------------------------------------------|
| Settings Help                                                          |                                                                                                  | Configuration                            |
| Monitor Module Controls FEC CDB Control Signal R/W Functions MSA Table | e MSA Validation Module Emulation VCC Current I2C Scope State Machine Analysis ePPS              | INITIATOR Mode Disconnect                |
|                                                                        |                                                                                                  | Standard C-CMIS V OSFP Analyzer          |
| Pause Monitor Monitor Refresh Rate 500 ms                              |                                                                                                  |                                          |
| DM VDM                                                                 | 💥 High Warning 🔼 Low Alarm 👫 High Alaram 105 : Loss of Signal 101 ; Loss of Lock 🛑 State Changee |                                          |
| Module Sensors                                                         | Initiator mode enabled.                                                                          |                                          |
| The Ar                                                                 | nalyzer acts as a host and has control over the module.                                          | Ny .                                     |
| Target Byp                                                             | as: LeMode Reset Reset ModSel                                                                    |                                          |
| TX Monitor                                                             | Low State     Low State     Host                                                                 |                                          |
| CH 1 Power 6.5535 mw - Bia 190562 mA                                   | ● High State ● High State ● High State                                                           |                                          |
| CH 2 Prower 3 3019 mW V Bin 5 835 mi                                   | Release State     O Release State     O Release State                                            |                                          |
|                                                                        |                                                                                                  |                                          |
| CH 3 Power 3.3022 mw v Bias 65.796 mA                                  | O IntL ModPrsL Analyzer S LO                                                                     |                                          |
| CH 4 Power 3.3018 mW V Bins 65.816 mA                                  | o Cow State                                                                                      |                                          |
|                                                                        | High State     High State                                                                        |                                          |
| CH 5 Power 3.2868 mw V Bi                                              | O Release State O Release State Module                                                           |                                          |
| CH 6 Power 6.548 mW ✓ Bias 130.5 mA                                    |                                                                                                  |                                          |
| CH 7 Power 3.3008 mW Bi L2C Transaction                                | .05 LOL Fault CH 7 Power 32.948 mix v LOS LO                                                     | ļ                                        |
| CH 8 Power 3.2768 mW v Bias 65.996 mA L                                | OS   LOL Fault CH 8 Power 65.285 mw v LOS   LOS                                                  |                                          |
|                                                                        |                                                                                                  |                                          |
|                                                                        |                                                                                                  |                                          |
|                                                                        |                                                                                                  |                                          |
| Analyzer mode changed to INITIATOR.                                    | 🗘 🛕 Data is purely simulated and may not be reflective of real-time performance. Adapter Temp    | erature: 0 °C Analyzer Temperature: 1 °C |

After choosing a mode to enable and work with, user can access low-speed signals on plug/host side to override them. These low-speed signals are accessible at any point in the GUI.

User can also keep the control signals as they are set by default, shown in the tables below:

### OSFP:

| Mode                                |           |               |                |                  |                |               |  |
|-------------------------------------|-----------|---------------|----------------|------------------|----------------|---------------|--|
|                                     | B         | sypass        | Ini            | tiator           | Target         |               |  |
| Signal                              | Direction | Default Value | Direction      | Default<br>Value | Direction      | Default Value |  |
| H_INTn_P Module side                | in        | x             | in             | х                | in             | х             |  |
| H_RSTn_P Module side                | in        | x             | out            | 1                | in             | х             |  |
| H_PRSn_P Module side                | in        | х             | in             | х                | in             | х             |  |
| H_LPWn_P Module side                | in        | х             | out            | 0                | in             | х             |  |
| M_INTn_CON Host side                | in        | х             | out            | 0                | out            | 0             |  |
| M_RSTn_CON Host side                | in        | х             | in             | х                | in             | х             |  |
| M_LPWn_CON Host side                | in        | x             | in             | х                | in             | х             |  |
| Present signal (Hardware<br>Signal) | N/A       | N/A           | pulled<br>down | 0                | pulled<br>down | 0             |  |

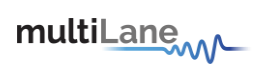

# QSFP-DD:

| Mode                     |           |               |           |               |           |               |  |
|--------------------------|-----------|---------------|-----------|---------------|-----------|---------------|--|
|                          |           | Bypass        | In        | nitiator      | Target    |               |  |
| Signal                   | Direction | Default Value | Direction | Default Value | Direction | Default Value |  |
| MODSEL_L_P Host side     | in        | x             | in        | x             | in *      | х             |  |
| INT_L_P Host side        | in        | х             | OUT       | 1             | OUT       | 1             |  |
| RESET_L_P Host side      | in        | Х             | in        | Х             | in *      | х             |  |
| MODPRS_L_P Host side     | in        | х             | OUT       | 0             | OUT       | 0             |  |
| LPMODE_P Host side       | in        | х             | in        | х             | in        | х             |  |
| MODSEL_L_CON Module side | in        | х             | OUT       | 0             | in        | х             |  |
| INT_L_CON Module side    | in        | х             | in *      | x             | in        | х             |  |
| RESET_L_CON Module side  | in        | х             | OUT       | 1             | in        | х             |  |
| MODPRS_L_CON Module side | in        | х             | in *      | x             | in        | x             |  |
| LPMODE_CON Module side   | in        | X             | OUT       | 1             | in        | х             |  |

\*pulled up from MCU

QSFP:

| Mode                     |           |               |                         |         |           |               |  |
|--------------------------|-----------|---------------|-------------------------|---------|-----------|---------------|--|
|                          |           | Bypass        | Ir                      | itiator | Target    |               |  |
| Signal                   | Direction | Default Value | Direction Default Value |         | Direction | Default Value |  |
| MODSEL_L_P Host side     | in        | Х             | in                      | х       | in *      | х             |  |
| INT_L_P Host side        | in        | х             | OUT                     | 1       | OUT       | 1             |  |
| RESET_L_P Host side      | in        | Х             | in                      | Х       | in *      | х             |  |
| MODPRS_L_P Host side     | in        | Х             | OUT                     | 0       | OUT       | 0             |  |
| LPMODE_P Host side       | in        | Х             | in                      | х       | in *      | Х             |  |
| MODSEL_L_CON Module side | in        | х             | OUT                     | 0       | in        | х             |  |
| INT_L_CON Module side    | in        | х             | in *                    | х       | in        | х             |  |
| RESET_L_CON Module side  | in        | х             | OUT                     | 1       | in        | х             |  |
| MODPRS_L_CON Module side | in        | x             | in *                    | x       | in        | х             |  |
| LPMODE_CON Module side   | in        | x             | OUT                     | 1       | in        | х             |  |

\*pulled up by the hardware of the analyzer

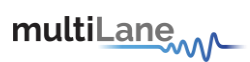

multiLane Nexus Analyze Configuration Disconnect INITIATOR Mode Monitor Module Controls FEC CDB Control Signal R/W Functions MSA Table MSA Validation Module Emulation VCC Current I2C Scope State Machine Analysis TX Controls **RX** Controls Output Disable Polarity Flip Squelch Disable Force Squelch Output Disable Polarity Flip Squelch Disable 🔲 Tx 3 🔤 Rx 3 🔲 Rx 3 🔲 Rx 3 🔤 Rx 5 🔲 Tx 6 🔳 Rx 6 🔲 Tx 7 🔲 Rx 7 🗌 Tx 8 🗖 Tx 8 🔲 Tx 8 🔲 Tx 8 🔳 Rx 8 🔳 Rx 8 🔳 Rx 8 Output Amplitude Output Pre-Cursor Output P Input E 12 0 dB <sup>12</sup> 0 dB <sup>12</sup> 0 dB Tx 1 Rx 1 🖁 Rx 1 🍈 12 0 dB 12 0 dB 12 0 dB Tx 2 🧯 Rx 2 🧯 Rx 2 🧯 12 0 dB 12 0 dB 12 0 dB тх з 🍐 Rx 3 🧯 Rx 3 🧯 Rx 3 12 0 dB 12 0 12 0 dB Rx 4 🌡 Tx 4 🧯 Rx 4 🍐 dB Rx 4 12 0 dB 12 0 dB <sup>12</sup> 0 dB Rx 5 🧯 Rx 5 🧴 Tx 5 💧 **Tx 6 0 12 0 de** 334320,152] Connected successfully to OSFP. 34329.160] Analyzer mode changed to INITIATOR. 3:43:32.606] VCC enabled on Ch1. 12 0 dB 12 0 dB Rx 6 🌡 Rx 6 🧯 12 0 <sup>12</sup> 0 dB Rx 7 💧 Rx 7 🇯 12 0 dB 12 0 Rx 7 Rx 8 💧 Rx 8 🌷 Starting continuous capture. Resolution set to 8 Bit. Rx 8 d set to 1 MSPS. 🗘 🛕 Data is purely simulated and may not be reflective of real-time perform Adapter Ter ature: 35 °C Ai ure: 35 °C

On the bottom left of the UI, there is a status bar for Nexus, and it will be updated throughout user application, effectively resetting when the user disconnects from the GUI, see example below

multiLane

#### Firmware Upgrade on Nexus:

The latest firmware revision on Nexus is v0.5.1.5.

It is possible to update the FW revision directly from user side, following the steps below:

- On the top right of the UI, press on Settings -> Device Info -> Update Firmware
- You will be redirected to FW packages already downloaded with the full Nexus UI setup:
  - o OSFP/QDD FW packages will be available
  - Select the corresponding form factor, and select "QDD\_FirmwarePackage.hex" or "OSFP\_FirmwarePackage.hex"
  - o Select the latest firmware package as per the date stated
- Update device
- Please reach out to dctssupport@multilaneinc.com for a FW upgrade guide.

The FW Upgrade procedure might require the disabling of anti-virus of the laptop in use. Please refer to your IT department.

In the case that this is not possible, try using a laptop that is not limited to your company firewall restrictions

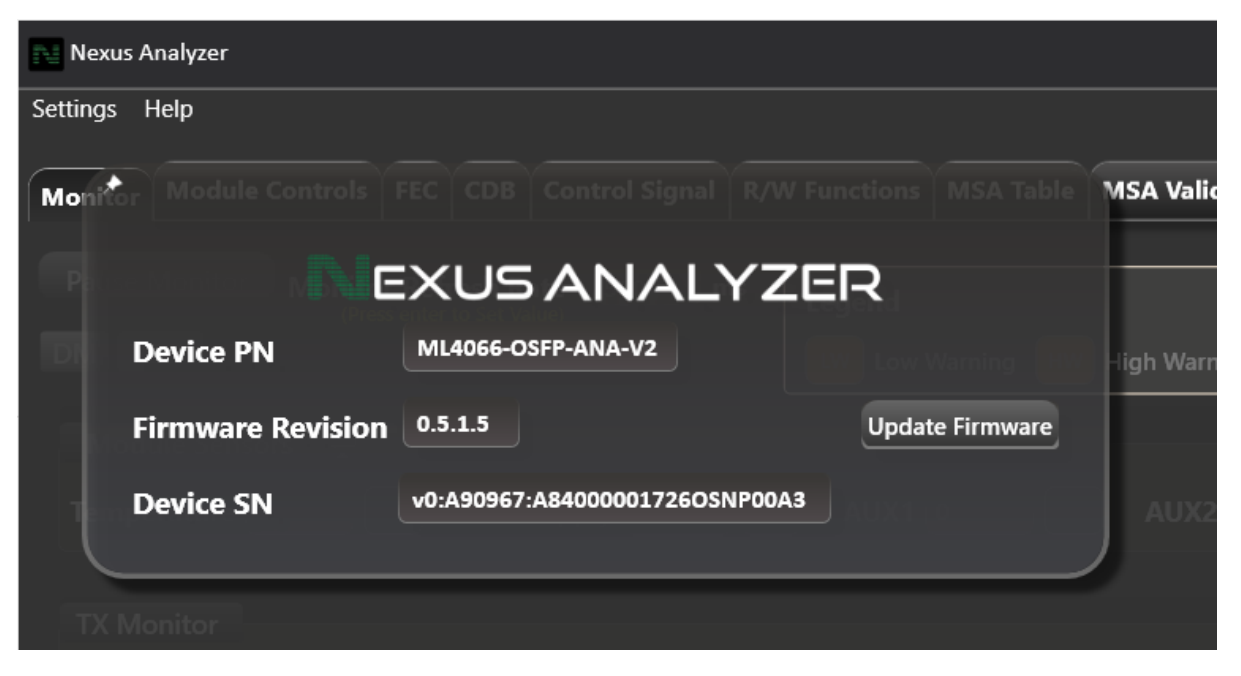

Additionally, please be in touch with our team as we can ship the unit to the nearest location and upgrade the FW from our side

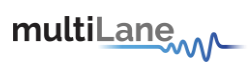

### **Nexus GUI Features**

### Monitor

| Digital Monitoring                                                                                                    |                                   |                                                              |  |  |  |  |  |  |  |  |  |
|----------------------------------------------------------------------------------------------------|-----------------------------------|--------------------------------------------------------------|--|--|--|--|--|--|--|--|--|
| News Analyzer multiLane _ d' >                                                                                                    |                                   |                                                              |  |  |  |  |  |  |  |  |  |
| Monitor Module Controls FEC CDB Control Signal R/W Functions MSA Table MSA Validation Module Emulation VCC Current 12C Scope State Machine Analysis State Control Signal Control Signal R/W Functions MSA Table MSA Validation Module Emulation VCC Current 12C Scope State Machine Analysis State Control Signal Control Signal R/W Functions MSA Table MSA Validation Module Emulation VCC Current 12C Scope State Machine Analysis |                                   |                                                              |  |  |  |  |  |  |  |  |  |
| Pause Monitor Monitor Refresh Rate 500 ms<br>Legend<br>Module Sensors<br>Module Sensors                                                                                                    |                                   |                                                              |  |  |  |  |  |  |  |  |  |
| Temperature 31 VCC Supply 2.8 M AUX1 100                                                                                                    | AUX2 100 AUX3 1.04 State Changed  | Module State ModuleReady<br>Low Memory, Register 3, Bits 1-3 |  |  |  |  |  |  |  |  |  |
| TX Monitor                                                                                                    | RX Monitor                        |                                                              |  |  |  |  |  |  |  |  |  |
| CH 1 Power 6.5535 m/ V Bias 130.562 mA                                                                                                    | LOS   LOL Fault CH 1 Power 32.768 |                                                              |  |  |  |  |  |  |  |  |  |
| CH 2 Power 3.3019 m/// Bias 65.836 mA                                                                                                    | LOS   LOL Fault CH 2 Power 32.818 |                                                              |  |  |  |  |  |  |  |  |  |
| CH 3 Power 3.3022 m/ v Bias 65.796 mA                                                                                                    | LOS   LOL Fault CH 3 Power 32.878 |                                                              |  |  |  |  |  |  |  |  |  |
| CH 4 Power 3.3018 m/W V Bias 65.816 mA                                                                                                    | LOS   LOL Fault CH 4 Power 32.978 |                                                              |  |  |  |  |  |  |  |  |  |
| CH 5 Power 3.2968 mW V Bias 65.556 mA                                                                                                    | LOS   LOL Fault CH 5 Power 65.41  |                                                              |  |  |  |  |  |  |  |  |  |
| CH 6 Power 6.548 m/w V Blas 130.6 mA                                                                                                    | LOS   LOL Fault CH 6 Power 32.928 |                                                              |  |  |  |  |  |  |  |  |  |
| CH 7 Power 3.3008 m/W V Bias 65.696 mA                                                                                                    | LOS   LOL Sate CH 7 Power 32.948  |                                                              |  |  |  |  |  |  |  |  |  |
| CH 8 Power 3.2768 m/W V Bias 65.926 mA                                                                                                    | LOS   LOL Fault CH 8 Power 65.285 |                                                              |  |  |  |  |  |  |  |  |  |
|                                                                                                    |                                   |                                                              |  |  |  |  |  |  |  |  |  |
| O Module asserted to reset                                                                                                    |                                   | Adapter Temperature: 19 °C. Analyzer Temperature: 15 °C.     |  |  |  |  |  |  |  |  |  |

- Operates in initiator mode
- Module monitoring interface: monitors module parameters like temperature, voltage, current with respective alarms and warnings. Monitors TX and RX. Allows access to squelch mode control, flag masks, and ability to set alarm thresholds and limits.
- Color coded high alarms/ high warnings.
- Color coded low alarms/ low warnings.
- Press on "Generate PDF Report" to generate a report on all the parameters present under Digital Monitoring in a certain time interval

Module Sensors can be docked to the top of the GUI by pressing on the docking icon, right side of "Module Sensors"

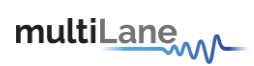

# Versatile Diagnostic Monitoring

| Analyzer multiLarrand - 0 ×                                                                                                    |                              |                                        |                  |  |  |  |  |  |  |  |  |  |
|----------------------------------------------------------------------------------------------------|------------------------------|----------------------------------------|------------------|--|--|--|--|--|--|--|--|--|
| errings Help<br>Meeinning<br>Adapter Temperature 26 Analyzer Temperature 49<br>NITHATOR Mode Disconnect                                   |                              |                                        |                  |  |  |  |  |  |  |  |  |  |
| Monitor FEC CDB Control Signals R/W Functions MSA Table MSA Validation Module Emulation VCC Current I2C Scope State Machine Analysis ePPS |                              |                                        |                  |  |  |  |  |  |  |  |  |  |
| Pause Monitor Monitor Refres 500 ms Legend                                                                                                |                              |                                        |                  |  |  |  |  |  |  |  |  |  |
| DM VDM                                                                                                    | DM WOLM                      |                                        |                  |  |  |  |  |  |  |  |  |  |
| Group 1 Group 2                                                                                                    |                              |                                        |                  |  |  |  |  |  |  |  |  |  |
| Descriptor/Samples Mask Flag And Threshold                                                                                                |                              |                                        |                  |  |  |  |  |  |  |  |  |  |
| Sample 1 6425 Descriptor                                                                                                    | Sample 17 13364 Descriptor   | Sample 33 8224 Descriptor O Sample 49  | 0 Descriptor     |  |  |  |  |  |  |  |  |  |
| Sample 2 29298 Descriptor                                                                                                    | Sample 18 8224 Descriptor    | Sample 34 8224 Descriptor Sample 50    | Descriptor       |  |  |  |  |  |  |  |  |  |
| Sample 3 29555 Descriptor                                                                                                    | Sample 19 13364 Descriptor   | Sample 35 #224 Descriptor Sample 51    | Descriptor       |  |  |  |  |  |  |  |  |  |
| Sample 4 24929 Descriptor                                                                                                    | Sample 20 22616 Descriptor   | Sample 36 8224 Descriptor @ Sample 52  | Descriptor       |  |  |  |  |  |  |  |  |  |
| Sample 5 20046 Descriptor                                                                                                    | Sample 21 21588 Descriptor   | Sample 37 32896 Descriptor Sample 53   | Descriptor       |  |  |  |  |  |  |  |  |  |
| Sample 6 29812 Descriptor                                                                                                    | Sample 22 22886 Descriptor   | Sample 38 Descriptor Sample 54         | Descriptor       |  |  |  |  |  |  |  |  |  |
| Sample 7 28527 Descriptor                                                                                                    | Sample 23 12599 Descriptor   | Sample 39 Descriptor Sample 55         | Descriptor       |  |  |  |  |  |  |  |  |  |
| Sample 8 27499 Descriptor                                                                                                    | Sample 24 22536 Descriptor   | Sample 40 Descriptor Sample 56         | Descriptor       |  |  |  |  |  |  |  |  |  |
| Sample 9 8224 Descriptor 0                                                                                                    | Sample 25 34135 Descriptor   | Sample 41 Descriptor O Sample 57       | Descriptor       |  |  |  |  |  |  |  |  |  |
| Sample 10 7196 Descriptor                                                                                                    | Sample 26 8224 Descriptor    | Sample 42 61680 Descriptor 0 Sample 58 | Descriptor       |  |  |  |  |  |  |  |  |  |
| Sample 11 20303 Descriptor                                                                                                    | Sample 27 8224 Descriptor    | Sample 43 3542 Descriptor 0 Sample 59  | Descriptor       |  |  |  |  |  |  |  |  |  |
| Sample 12 17990 Descriptor                                                                                                    | Sample 28 12850 Descriptor 0 | Sample 44 Descriptor Sample 60         | Descriptor       |  |  |  |  |  |  |  |  |  |
| Sample 13 13365 Descriptor                                                                                                    | Sample 29 122336 Descriptor  | Sample 45                              | Descriptor       |  |  |  |  |  |  |  |  |  |
| Sample 14 12336 Descriptor                                                                                                    | Sample 30 12591 Descriptor   | Sample 46 Descriptor O Sample 62       | Descriptor       |  |  |  |  |  |  |  |  |  |
| Sample 15 18247 Descriptor                                                                                                    | Sample 31 B224 Descriptor    | Sample 47  Descriptor Sample 63        | 59624 Descriptor |  |  |  |  |  |  |  |  |  |
| Sample 16 17476 Descriptor 0                                                                                                    | Sample 32 5224 Descriptor    | Sample 48 22336 Descriptor 0 Sample 64 | 2370 Descriptor  |  |  |  |  |  |  |  |  |  |

- Operates in initiator mode
- Access to enabled/disabled groups in the module
- Indexing available for module interrupts

| Module Controls      |                    |                    |                  |                     |               |                         |             |                         |                                 |  |
|----------------------|--------------------|--------------------|------------------|---------------------|---------------|-------------------------|-------------|-------------------------|---------------------------------|--|
| Nexus Analyzer       |                    |                    |                  |                     | multiLan      | em-                     |             |                         | - 0 ×                           |  |
| Settings Help        |                    |                    |                  |                     |               |                         |             |                         | Configuration                   |  |
| Monitor Module Cor   | trois FEC CDB      | Control Signal R/V | Functions MSA Te | able MSA Validation | Module Emula  | tion VCC Current I2C So | ope State N | Machine Analysis        | INITIATOR Mode Disconnect       |  |
| TX Controls          |                    |                    |                  | RX Controls         |               |                         |             |                         | Standard Comm                   |  |
| Output Disable       | Polarity Flip      | Squelch Disable    | Force Squeich    | Output Disable      | Polarity Flip | Squeich Disable         |             |                         |                                 |  |
| ⊟ Tx 1               | 🚍 Tx 1             | = Te 1             | ⊟ Tx1            | 🔲 Rx 1              | ≡ Rx 1        | 🚍 Rx 1                  |             |                         |                                 |  |
| 🔲 Tx 2               | 🔲 Tx 2             | 🚍 Tx 2             | 🗮 Tx 2           | 🚍 Rx 2              | 🚍 Rx 2        | 🚍 Rx 2                  |             |                         |                                 |  |
| 🚍 Tx 3               | 🚍 Tx 3             | 🚍 Tx 3             | 🚍 Tx 3           | 🚍 Rx 3              | 🚍 Rx 3        | E Rx 3                  |             |                         |                                 |  |
| ≡ Tx 4               | 🚍 Tx 4             | ⊒ Tx 4             | 🚍 Tx 4           | 🚍 Rx 4              | 🗏 Rx 4        | 🚍 Rx 4                  |             |                         |                                 |  |
| 🚍 Tx 5               | 🚍 Tx 5             | 🚍 Tx 5             | 🚍 Tx S           | 🚍 Rx 5              | 🚍 Rx 5        | 🚍 Rx 5                  |             |                         |                                 |  |
| 🚍 Tx 6               | 🔤 Tx 6             | = Tx 6             | 🚍 Tx 6           | 🚍 Rx 6              | E Rx 6        | 🚍 Rx 6                  |             |                         |                                 |  |
| 🔤 Tx 7               | 🔲 Tx 7             | 🔤 Tx 7             | 🔲 Tx 7           | 🚍 Rx 7              | 🗏 Rx 7        | Rx 7                    |             |                         |                                 |  |
| 🔤 Tx 8               | 🔲 Tx 8             | 🔲 Tx 8             | 🗮 Tx 8           | 🚍 Rx 8              | E Rx 8        | Rx 8                    |             |                         |                                 |  |
| Input Equalization   |                    |                    |                  | Output Amplitud     |               | Output Pre-Cursor       |             | Output Post-Cursor      |                                 |  |
| Tx 1 🖁               | <sup>12</sup> 0 da |                    |                  | Rx 1 100-400        | ✓ mV          | Rx1 * • * (             | 8 48        | Rx1 6 12 0 d8           |                                 |  |
| Tx 2                 | " <b>0</b> "       |                    |                  | Rx 2 400 - 800      | ₩V            | Rx2 • • · · · ·         | 4 *         | Rx 2 6 12 0 d8          |                                 |  |
| Tx3                  |                    |                    |                  | Rx 3 100-400        | ✓ mV          | Rx3 • · · ·             | 9 *         | Rx3 0 ds                |                                 |  |
| Tx 5                 | 2 O M              | Tx 5 8             |                  | Rx 4 100-400        | ₩V            | Rx5 8                   |             |                         |                                 |  |
| Tx 6                 | 17 O 48            |                    |                  | Rx 5 100-400        | ₩V            | Rx6 🔓 🦉 🚺               |             | Rx 6 0 d8               |                                 |  |
| Tx 7 🔓               | <sup>32</sup> 0 dm |                    |                  | Rx 6 300-600        | ✓ mV          | Rx 7 6 12               | <b>0</b> 48 | Rx 7 6 12 0 48          |                                 |  |
| Tx 8 🦫               | 12 O 48            |                    |                  | Rx 7 300-600        | ·             | Rx 8 🌢 🛛 💆 🗋            | •           | Rx 8 6 48               |                                 |  |
|                      |                    |                    |                  |                     |               |                         |             |                         |                                 |  |
|                      |                    |                    |                  |                     |               |                         |             |                         |                                 |  |
| C Module asserted to | reset              |                    |                  |                     |               |                         |             | Adapter Temperature: 37 | *C. Analyzer Temperature: 35 *C |  |

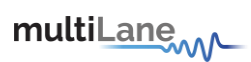

- Initiator Mode
- Gives user access to TX and RX controls
  - Output disable
  - o Polarity flip
  - o Squelch disable
  - Force squelch
- Control and monitoring over TX equalization techniques.
- Ability to dock parameters

### FEC

The FEC Tab includes FEC Advertisement, FEC Configuration and BER/FEC Monitor.

As soon as user hovers their mouse on the FEC tab in either window, a tooltip will appear to indicate each register read from for each corresponding parameter.

In FEC Advertisement, Nexus will read register 130 from page 13h to determine whether the module used supports Host and Media side FEC. In case of no FEC support, this tab will cease to function. Otherwise, Nexus will proceed to read the set of registers 128, 131, 132, 133, 134, 135, 136, 137, 138, 139, 141, 142, from page 13h. From the data read, Nexus will monitor the correct parameters in Host and Media side FEC.

| FEC Advertisement                                       |                                  |                               |                                |                             |                                         |  |  |  |  |  |
|---------------------------------------------------------|----------------------------------|-------------------------------|--------------------------------|-----------------------------|-----------------------------------------|--|--|--|--|--|
| Nexus Analyzer                                          |                                  | mul                           | tiL <u>ane</u>                 |                             | - 0 <sup>3</sup> ×                      |  |  |  |  |  |
| Settings Help Monitor Module Controls FEC               | CDB Control Signal R/W Functions | MSA Table MSA Validation Modu | le Emulation VCC Current I2C S | cope State Machine Analysis | Configuration INITIATOR Mode Disconnect |  |  |  |  |  |
| FEC Advertisment FEC Configura<br>FEC is not supported. | ation BER/FEC Monitor            |                               |                                |                             | CVIISS2 V COSHP Analyzer                |  |  |  |  |  |
| Media Side FEC                                          |                                  | Host Side FEC                 |                                |                             |                                         |  |  |  |  |  |
| PRBS Generator Pre FEC                                  | Checker Data Invert              | PRBS Generator Pre FEC        | Checker Data Invert            |                             |                                         |  |  |  |  |  |
| Not Supported                                           |                                  |                               |                                |                             |                                         |  |  |  |  |  |
| PRBS Generator Post FEC                                 | Checker Per Lane                 | PRBS Generator Post FEC       | Checker Per Lane               |                             |                                         |  |  |  |  |  |
| Not Supported                                           |                                  |                               |                                |                             |                                         |  |  |  |  |  |
| PRBS Checker Pre FEC                                    | Generator Per Lane               | PRBS Checker Pre FEC          | Generator Per Lane Enable      |                             |                                         |  |  |  |  |  |
| Not Supported                                           |                                  |                               |                                |                             |                                         |  |  |  |  |  |
| PRBS Checker Post FEC                                   | Simultaneous Loopbacks           | PRBS Checker Post FEC         | Simultaneous Loopbacks         |                             |                                         |  |  |  |  |  |
| Not Supported                                           |                                  |                               |                                |                             |                                         |  |  |  |  |  |
| Generator Data Swap                                     | Output Loopback                  | Generator Data Swap           | output Loopback                |                             |                                         |  |  |  |  |  |
| Not Supported                                           |                                  |                               |                                |                             |                                         |  |  |  |  |  |
| Generator Data Invert                                   | Per Lane Loopback                | Generator Data Invert         | Per Lane Loopbacks             |                             |                                         |  |  |  |  |  |
| Not Supported                                           |                                  |                               |                                |                             |                                         |  |  |  |  |  |
| Checker Data Swap                                       | Input Loopback                   | Checker Data Swap             | Input Loopback                 |                             |                                         |  |  |  |  |  |
| Not Supported                                           |                                  |                               |                                |                             |                                         |  |  |  |  |  |
| Generator Per Lane Pattern                              | Checker Per Lane Pattern         | Generator Per Lane Pattern    | Checker Per Lane Pattern       |                             |                                         |  |  |  |  |  |
| Lane 1 pattern is used for all lanes                    |                                  |                               |                                |                             |                                         |  |  |  |  |  |
| Checker Supported Patterns                              | Generator Supported Patterns     | Checker Supported Patterns    | Generator Supported Patterns   |                             |                                         |  |  |  |  |  |
|                                                         |                                  |                               |                                |                             |                                         |  |  |  |  |  |
| C Analyzer mode changed to INITIAT                      | OR.                              |                               |                                | Adapter Temperat            | ure: 35 *C Analyzer Temperature: 26 *C  |  |  |  |  |  |

- Operates in initiator mode
- FEC advertisement for transceiver characteristics
- Access to post FEC
- FEC Monitoring interface for BER, error count, and SNR

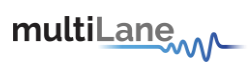

Reads FEC diagnostics from module, implements MSA formatting and presents final BER data

#### **FEC Configuration**

FEC Configuration feature allows the user to correctly configure module parameters before monitoring BER/FEC. Parameters include Host and Media PRBS generator and checker clocks, as well as host and media side parameters for each of the channels as shown below.

| Nexus Analyzee                                                                                                    | multiLane                                                                                                    | - 0 ×                                     |
|----------------------------------------------------------------------------------------------------|----------------------------------------------------------------------------------------------------|-------------------------------------------|
| Settings Help Monitor Module Controls FEC CDB Control Signal R/W Function                                                                                                    | c                                                                                                    | orfiguration<br>INITIATOR Mode Disconnect |
| FEC Advertisment FEC Configuration BER/FEC Monitor Data may not to synchronized. Please make save to notech. Configuration Hars PDRE Converted Clark and an adverted by Mars PDRE Converted Clark and adverted by Mars PDRE Converted by Mars PDRE Converted by PDRE Converted by Mars PDRE Converted by Mars PDRE Converted by PDRE Converted by PDRE Converted b | Start Stop (John)                                                                                                    | Anis 5.2 🔍 OSPP Analyzer Simulation       |
| Media PRBS Generator Clock Internal Clock V Media PRBS                                                                                                    | Checker Clock Recovered Clocks v Weasurement Time Size v Start Sup Clockan Update period Select                                                                                                    |                                           |
| Refresh All     Refresh Channel 4       Channels     Channel 4 Hoots Side       Apply to All     Generator     Enable       Channel 1     Enable     Enable       Channel 2     PreFC Enable     Dots Invert       Channel 3     Channel 4     Channel 7       Channel 4     Output Enable     PostFC Enable       Channel 3     Channel 4     Channel 5       Channel 4     Output Enable     Disgnostics Mask       Pattern Check Sating Complete     Pattern Check Sating Complete                                                                                                    | Channel 4 Media Side Generator Enable Data Invert Byte Swap PreFEC Enable Pattern PRESSQ V Pattern PRESSQ V Pattern PRESSQ V Pattern PRESSQ V Pattern PRESSQ V Pattern PRESSQ V Pattern PRESSQ V Pattern PRESSQ V Pattern PRESSQ V |                                           |
| Channel 7                                                                                                    | Pattern Checker Loss of Lock                                                                                                    |                                           |
|                                                                                                    |                                                                                                    |                                           |
| C Analyzer mode changed to INITIATOR.                                                                                                    | Data is purely simulated and may not be reflective of real-time performance.     Adapter Temperature: 50 °C /     Table accuracy which                                                                                             | Analyzer Temperature: 50 °C               |

- Allows user to configure module
- Operates in Initiator mode
- Allows user to set PRBS generator clock on host and media side

Allows user to configure each channel by itself including generator and checker, loopback, and diagnostics mask on host and media side

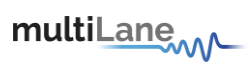

#### FEC Monitor

| _          |                     |              |                |               | _         | _          |                    |                     |                              |                | _         |                        |                       |                        |
|------------|---------------------|--------------|----------------|---------------|-----------|------------|--------------------|---------------------|------------------------------|----------------|-----------|------------------------|-----------------------|------------------------|
| Nesas A    | nalyzer             |              |                |               |           |            | multi              | Lane                |                              |                |           |                        |                       | - 0° ×                 |
| Settings 1 | ыр                  |              |                |               |           |            |                    |                     |                              |                |           |                        | Configuration         |                        |
| Monitor    | Module Controls     | FEC CDB      | Control Signal | R/W Functions | MSA Table | MSA Valida | tion Module        | Emulation VCC       | Current I2C Sco              | pe State Machi | ne Analys | is                     | INITIATOR Mode        | Disconnect             |
| FEC Adv    | ertisment FEC C     | onfiguration | BER/FEC Mon    | itor          |           |            |                    |                     |                              |                |           |                        | CMIS 5.2 V 0 05       | FP Analyzor Simulation |
| Merlin     | Side                |              |                |               |           | Hout S     |                    |                     |                              |                |           |                        |                       |                        |
| THIC CAL   | 800                 | Fores Count  | Total Bits Co  | und CLIP      |           | THOSE SH   | 050                | Ferror Count        | Total Rite Count             | CND            |           |                        |                       |                        |
|            | 0.000-0             | o count      | 0.000-0        |               |           |            | 0.000-0            | citur count         | o non-a                      | ann            |           |                        |                       |                        |
| Lane 1     |                     |              | 0.0000         | 0.00          |           | Lane 1     |                    | <u> </u>            | 0.00000                      |                |           |                        |                       |                        |
|            | BER                 | Error Count  | Total Bits Co  | ount SNR      |           |            | BER                | Error Count         | Total Bits Count             | SNR            |           |                        |                       |                        |
| Lane 2     | 0.000e0             | •            | 0.000e0        | 0.00          |           | Lane 2     | 0.000e0            |                     | 0.000e0                      | 0.00           |           |                        |                       |                        |
|            | BER                 | Error Count  | Total Bits Co  | ount SNR      |           |            | BER                | Error Count         | Total Bits Count             | SNR            |           |                        |                       |                        |
| Lane 3     | 0.000+0             | 0            | 0.000e0        | 0.00          |           | Lane 3     | 0.000e0            | 0.000e0             | 0.000e0                      | 0.00           |           |                        |                       |                        |
|            | BER                 | Error Count  | Total Bits Co  | ount SNR      |           |            | BER                | Error Count         | Total Bits Count             | SNR            |           |                        |                       |                        |
| Lane 4     | 0.000+0             | •            | 0.000e0        | 0.00          |           | Lane 4     | 0.000e0            |                     | 0.000#0                      | 0.00           |           |                        |                       |                        |
| come i     |                     | Error Count  | Tatal Bits Co  |               |           |            |                    | Error Count         | Total Rite Count             | CND            |           |                        |                       |                        |
|            | 0.000-0             | o count      | 0.000-0        | 0.00          |           |            | 0.000-0            | chur count          | o oon-o                      | 0.00           |           |                        |                       |                        |
| Lane 5     | 0.00080             |              | 0.00060        | 0.00          |           | Lane 5     | 0.00040            | •                   | 0.000e0                      |                |           |                        |                       |                        |
|            | BER                 | Error Count  | Total Bits Co  | ount SNR      |           |            | BER                | Error Count         | Total Bits Count             | SNR            |           |                        |                       |                        |
| Lane 6     | 0.000e0             | 0            | 0.000e0        | 0.00          |           | Lane 6     | 0.000e0            |                     | 0.000 <del>c</del> 0         | 0.00           |           |                        |                       |                        |
|            | BER                 | Error Count  | Total Bits Co  | unt SNR       |           |            | BER                | Error Count         | Total Bits Count             | SNR            |           |                        |                       |                        |
| Lane 7     | 0.000e0             | •            | 0.000e0        | 0.00          |           | Lane 7     | 0.000e0            |                     |                              | 0.00           |           |                        |                       |                        |
|            | BER                 | Error Count  | Total Bits Co  | unt SNR       |           |            | BER                | Error Count         | Total Bits Count             | SNR            |           |                        |                       |                        |
| lane 8     | 0.000e0             | 0            | 0.000e0        | 0.00          |           | lane 8     | 0.000e0            |                     | 0.000e0                      | 0.00           |           |                        |                       |                        |
| the o      |                     |              |                |               |           | Number of  |                    |                     |                              |                |           |                        |                       |                        |
| 🗘 FF rea   | d from register 130 | in page 13h. |                |               |           | 0 🔺        | ata is purely simu | lated and may not b | e reflective of real-time pe | eformance.     |           | Adapter Temperature: 3 | *C Analyzer Temperatu | e 7 °C                 |

- Operates in initiator mode
- FEC Monitoring interface for BER, error count, and SNR

Reads FEC diagnostics from module, implements MSA formatting and presents final BER data

### Media Side:

- BER: Page 14h, registers 208 through 223. The values read are then calculated through F16 equation as per CMIS5.2, section 3.4.
- Error count: page 14h
  - Lanes 1 and 5: registers 192 through 199
  - Lanes 2 and 6: registers 208 through 215
  - Lanes 3 and 7: registers 224 through 231
  - Lanes 4 and 8: registers 240 through 247
- Total Bits Count: page 14h
  - Lanes 1 and 5: registers 200 through 207
  - Lanes 2 and 6: registers 216 through 223
  - Lanes 3 and 7: registers 232 through 239
  - Lanes 4 and 8: registers 248 through 255
- SNR: page 14h, registers 240 through 256. The values read are then divided by 256 as per CMIS5.2, section 8.13.3

multiLane

Host side:

- BER: Page 14h, registers 192 through 207. The values read are then calculated through F16 equation as per CMIS5.2, section 3.4.
- Error count: page 14h
  - Lanes 1 and 5: registers 192 through 199
  - Lanes 2 and 6: registers 208 through 215
  - Lanes 3 and 7: registers 224 through 231
  - Lanes 4 and 8: registers 240 through 247
- Total Bits Count: page 14h
  - Lanes 1 and 5: registers 200 through 207
  - Lanes 2 and 6: registers 216 through 223
  - Lanes 3 and 7: registers 232 through 239
  - Lanes 4 and 8: registers 248 through 255
- SNR: page 14h, registers 208 through 223. The values read are then divided by 256 as per CMIS5.2, section 8.13.3

#### Common Data Management (CDB)

CDB operates in initiator mode

| Analyzer                                                                                                    |                                                                                                 | multiLane                                                                                                    |                                                                                                    |                                                                                                    |                                                                        | - 0                                                | ) |
|----------------------------------------------------------------------------------------------------|-------------------------------------------------------------------------------------------------|----------------------------------------------------------------------------------------------------|----------------------------------------------------------------------------------------------------|----------------------------------------------------------------------------------------------------|------------------------------------------------------------------------|----------------------------------------------------|---|
| Settings Help<br>Monitoring<br>Adapter Temperature 21 Analyzer Ter<br>Monitor FEC CDB Control Signals R/V<br>Features Performance/Data Monitoring                                                                                                    | <sup>mperature</sup> 27<br>V Functions MSA Table MSA Validation<br>Commands FW Download Command | Module Emulation VCC Current I2C Scope State                                                                                                    | : Machine Analysis                                                                                                    | Configuratic<br>OSFP Analy<br>INITIATOP                                                                                                    | n<br>zer O<br>Mode                                                     | Disconnect                                         |   |
| CDB Performance/Data Monitoring<br>PM Controls<br>PM objects we V Link Mode<br>No Operation Clear All<br>PM Feature Information<br>Read PM Additional Features<br>Data Monitoring and Recording Controls<br>Refresh Clear<br>DM and Recording Advertisement<br>DM Advertisement<br>Temperature Histogram<br>V Save Current histogram<br>Clear Temperature histogram<br>Temperature Histogram | Max Duration for completion (ms)                                                                | Get PM Media Side LPL/EPL<br>Media Side Lane SNR Beytes Record T<br>Media Side RAM4 LTP<br>Tx Laser Blas<br>Tx Power<br>Rx Power<br>Rx Power<br>Per-Lane Laser Temperature<br>Get Data Path PM LPL/EPL<br>Frame Error Count<br>Media Side Pre-Side Ber<br>Bayes<br>Data Path Lane 1-8<br>Data Path Lane 9-16<br>Data Path Lane 25-32<br>Clear and Read LPL<br>Clear and Read EPL | ypc<br>Lane 1-8 Refresh LPL<br>Lane 9-16 Geer/Read LPL<br>Lane 17-2 Geer/Read EPL<br>Lane 25-3 Refresh EPL<br>Get PM Host Side LPL/EPL<br>V Host Side LPL/EPL<br>V Host Side PARA LTP<br>Host Side PARA LTP<br>Host Side PARA LTP<br>V Record Type<br>Styles<br>V Record Type<br>Styles<br>V Lane 1-8<br>Type<br>Refresh and Read LPL<br>Clear and Read EPL<br>Clear and Read EPL | Name<br>Name<br>CDB status<br>CDB tause<br>CDB status<br>Firmane download password<br>Copy/Abort/fail Image Readb.<br>Stat: command payload are<br>Erased Byte<br>Base<br>Write PL/ ER.<br>Run Image A or 8 hitless suppr<br>CMD Stat: 0101h max time m<br>Command Progress<br>Success | Page<br>co<br>9F<br>9F<br>9F<br>9F<br>9F<br>9F<br>9F<br>9F<br>9F<br>9F | Address D 37 4 8 4 136 137 2 140 2 141 142 143 144 |   |

multiLane

#### Performance and Data Monitoring

- CMD 0200h PM Controls: Extract Performance Monitoring data records such as minimum/average/maximum values. "No Operation" reads the most recent values, while "Clear All" clears the extracted values for all lanes in the interconnect.
- CMD 0201h PM Feature Information: Reads the PM's additional features.
- CMD 0280h Data Monitoring and Recording Controls: "Refresh" loads the most recent attributes. "Clear All" clears all values for all parameters for all lanes at the same time.
- CMD 0281h Data monitoring and recording advertisement
- CMD 0290h Temperature Histogram: Displays the temperature intervals of the interconnect and how long it stayed at each temperature interval.
- CMD 0210h, 0211h Get Module PM LPL/EPL: Choose parameters of the module's performance monitoring records, and replace the current values of the minimum, average, and maximum values. "Refresh" replaces the old values, while "Clear and Read" reads and resets the old values.
- CMD 0212h, 0213h Get PM Host Side LPL/EPL: Choose parameters of the host's performance monitoring records, and replace the current values of the minimum, average, and maximum values. "Refresh" replaces the old values, while "Clear and Read" reads and resets the old values.
- CMD 0214h, 0214h Get PM Media Side LPL/EPL: Choose parameters the performance monitoring records of specific lanes, and replace the current values of the minimum, average, and maximum values. "Refresh" replaces the old values, while "Clear and Read" reads and resets the old values.
- CMD 0216h, 0217h Get Data Path PM LPL/EPL: Choose the data path for specific lanes and replace the current values of the minimum, average, and maximum values. "Refresh" replaces the old values, while "Clear and Read" reads and resets the old values.

| Analyzer                                                                                                    |                                                                                                    | multiLane                                                                                                    |                                                                                                    |                                                                                                    |                                                                                                    | -                                                                          | Ð |
|----------------------------------------------------------------------------------------------------|----------------------------------------------------------------------------------------------------|----------------------------------------------------------------------------------------------------|----------------------------------------------------------------------------------------------------|----------------------------------------------------------------------------------------------------|----------------------------------------------------------------------------------------------------|----------------------------------------------------------------------------|---|
| Settings Help<br>Monitoring<br>Adapter Temperature 21 Analyzer Te<br>Monitor FEC CDB Control Signals R/V<br>Features Performance/Data Monitoring                                                                                                    | mperature 27                                                                                                    | Module Emulation VCC Current 12C Scope State                                                                                                    | e Machine Analysis                                                                                                    | Configurat<br>OSFP Ana<br>INITIATO                                                                                                    | on<br>yzer O<br>R Mode                                                                                                    | Disconnect                                                                 |   |
| CDB Performance/Data Monitoring<br>PM Controls<br>PM ediets are Link Mode<br>No Operation Clear All<br>PM Feature Information<br>Read PM Additional Features<br>Data Monitoring and Recording Controls<br>Refresh Clear<br>DM Advertisement<br>DM Advertisement<br>DM Advertisement<br>Temperature Histogram<br>Clear Temperature histogram<br>Clear Temperature Histogram | Mux Duration for completion (m)  Get Module PM LPL/EPL  © Ptess © Record Type © Module Temperature © VCC © Aux1 = AUX2 = AUX2 = AUX3 Refresh and Read LPL Clear and Read LPL Clear and Read EPL Clear and Read EPL | Get PM Media Side LP/EPL<br>Media Side Lane SNR Baytes Record T<br>Media Side PAM4 LP<br>Tx Laser Bias Rever<br>Rx Power Per-Lane Laser Temperature<br>Get Data Path PM LPL/EPL<br>Frame Error Count<br>Media Side Pre-Side Ber<br>Baytes Per-Side Ber<br>Baytes Per-Side Ber<br>Data Path Lane 1-8<br>Data Path Lane 17-24<br>Clear and Read LPL Clear and Read EPL | ype<br>Lane 1-8 Refresh LPL<br>Lane 9-16 Cear/Read LPL<br>Lane 17-2 Clear/Read EPL<br>Lane 25-3 Refresh EPL<br>Get PM Host Side LPL/EPL<br>♥ Host Side PM4 LTP<br>Host Side PM4 LTP<br>Host Side PM4 LTP<br>♥ Lane 1-8<br>♥ Lane 1-8<br>♥ Lane 1-8<br>♥ Lane 1-8<br>♥ Lane 1-8<br>♥ Lane 25-32<br>Refresh and Read LPL<br>Clear and Read EPL<br>Clear and Read EPL | Name CDB status CDB status CDB complete flag Firmware development Start command payload size Eraced Byte base Write UPL / EPL Read UPL / EPL Read UPL / EPL Read and an 8 hitless supp CMD Start 0101h max time m 4 Command Progress Success | Page           00           00           00           9F           9F | Address<br>37<br>8<br>136<br>137<br>139<br>140<br>141<br>142<br>143<br>144 |   |

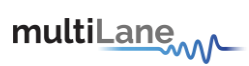

# CDB Commands

- CMD 0000h Query Status
- CMD 0001h Enter Password
- CMD 0002h Change Password
- CMD 0003h Enable/Disable Password Protection
- CMD 0004h General Abort
- CMD 0380h Loopbacks

| Analyzer                                                                                         |                          |                              |                       |                 |                            |             |                |       |                 |       |          |         | multiL <u>ane</u>                       |                                                 |         |             |                 | – @ ×                                           |
|--------------------------------------------------------------------------------------------------|--------------------------|------------------------------|-----------------------|-----------------|----------------------------|-------------|----------------|-------|-----------------|-------|----------|---------|-----------------------------------------|-------------------------------------------------|---------|-------------|-----------------|-------------------------------------------------|
| Settings Help<br>Monitoring<br>Adapter Temperature<br>Monitor FEC CDB Co<br>Features Performance | 21<br>ontrol S<br>:/Data | Analyze<br>Signals<br>Monito | er Tem<br>R/W<br>ring | perati<br>Funct | ure 27<br>tions M<br>mands | MSA T<br>FW | fable<br>' Dow | MS    | A Vali<br>d Con | datio | n N<br>d | lodule  | Emulation VCC Current I2C Scope State N | Aachine Analysis                                |         |             | Con<br>OS<br>IN | figuration<br>FP Analyzer Disconnect Disconnect |
| CDB Feature and capal                                                                            | bilities                 | Suppor                       | +                     |                 |                            |             |                |       |                 |       |          |         | Firmware Update Features Implemented    | Name                                            |         |             |                 |                                                 |
| Madula Features                                                                                  | n                        | orforma                      | neo N                 | Ionit           | ning                       | Do          | et An          | d Die |                 | i.e   |          |         |                                         | CDB status                                      | 00      | 37          | 01              | Command completed successfully                  |
| woule reatures                                                                                   |                          | enorma                       | ince i                | vioniti         | oning                      |             | TL AN          |       | agnos           | uc    |          |         | Read FW Features                        | CDB complete flag                               | 00      | 125         | 00              | CDB complete flag assertion                     |
| Command Support                                                                                  | •                        |                              | 4                     |                 |                            | 1           |                |       | B               |       |          |         |                                         | Copy/Abort/Full Image Readb                     | 9F      | 130         |                 | Bit0: Abort Support, Bit1: Copy Support. B      |
| CMDs 0000h-000Fh                                                                                 | • •                      | 00                           |                       |                 | 00                         |             |                |       |                 |       | 0        |         |                                         | Start command payload size                      |         | 138         | 16              | Start command payload size in bytes             |
| CMDs 0010h-001Fh                                                                                 | 0 0                      | 0 0                          |                       |                 | 0 0                        |             |                |       |                 |       | 0        | 0 0     |                                         | Erased Byte                                     | 9F      | 139         | 255             | The default erased byte value                   |
| CMDs 0020h-002Fh                                                                                 | 0 0                      | 0 0                          | c                     |                 | 0 0                        | '   C       |                |       |                 |       | 0        | 0 0     |                                         | bsize                                           | 9F      | 140         | 255             | Block size = {bsize + 1} * 8, E.g.bsize= 0.Blo  |
| CMDs 0030h-003Fh                                                                                 |                          |                              |                       |                 |                            |             |                |       |                 |       |          |         |                                         | Write LPL / EPL                                 |         | 141         |                 | Firmware upgrade supported mechanism            |
| CMDs 0040h-004Fh                                                                                 | • •                      | • 0                          |                       |                 |                            |             |                |       |                 |       | 0        |         |                                         | Read LPL / EPL                                  |         | 142         |                 | Firmware read / readback support mechar         |
| CMDs 0050h-005Fh                                                                                 |                          |                              |                       |                 |                            |             |                |       |                 |       |          |         |                                         | Run Image A or B hitless supp                   | 9F      | 143         | 0               | 0 : CMD Run A or B causes a reset. Traffic i    |
| CMDs 0060h-006Fh                                                                                 |                          |                              |                       |                 |                            |             |                |       |                 |       |          |         |                                         | <ul> <li>CMD Start 0101n max time ma</li> </ul> | 51      | 144         |                 | This is the maximum execution time for a        |
| CMDs 0070h-007Fh                                                                                 |                          |                              |                       |                 |                            |             |                |       |                 |       |          |         |                                         |                                                 |         |             |                 |                                                 |
| CMDs 0080h-008Fh                                                                                 |                          |                              |                       |                 |                            |             |                |       |                 |       |          |         |                                         |                                                 |         | Exp         | ort             |                                                 |
| CMDs 0090h-009Fh                                                                                 |                          |                              | l c                   |                 | 0 0                        |             |                |       |                 |       | 0        |         |                                         |                                                 | Comman  | nd Progress |                 |                                                 |
| CMDs 00A0h-00AFh                                                                                 |                          |                              | l c                   |                 | 0 0                        |             |                |       |                 |       | 0        |         |                                         |                                                 |         | _           | _               |                                                 |
| CMDs 00B0h-00BFh                                                                                 | 0 0                      | 0 0                          | lc                    |                 | 0 0                        | lc          |                |       |                 |       | 0        | 0 0     |                                         |                                                 |         |             |                 |                                                 |
| CMDs 00C0b-00CFb                                                                                 | 00                       | 00                           |                       |                 | 00                         |             |                |       | $\frac{1}{2}$   |       | 0        | <br>0 0 |                                         |                                                 | Success |             |                 |                                                 |
| CMD: 00D0b-00DEb                                                                                 |                          | 0 0                          |                       |                 | 0 0                        |             |                |       |                 |       | 0        | 0 0     |                                         |                                                 |         |             |                 |                                                 |
| CMD- 0050L 0055L                                                                                 |                          | 0 0                          |                       |                 | 0 0                        |             |                |       |                 |       | 0        |         |                                         |                                                 |         |             |                 |                                                 |
| CMD- 00F0L 00FFL                                                                                 |                          |                              |                       |                 | 00                         |             |                |       |                 |       | 0        |         |                                         |                                                 |         |             |                 |                                                 |
| CMDs 00F0h-00FFh                                                                                 |                          | 0.0                          |                       |                 | 0.0                        |             |                |       |                 |       | Ο_       |         |                                         |                                                 |         |             |                 |                                                 |
|                                                                                                  |                          |                              |                       |                 |                            |             |                |       |                 |       |          |         |                                         |                                                 |         |             |                 |                                                 |

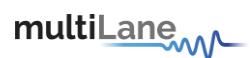

### CDB Features

- CMD 0040h Module Features: Identifies which commands are supported, from CMD 0 to CMD 00FF along with the maximum CDB command execution time.
- CMD 0042h Performance Monitoring: Identifies which commands are supported from 0200h to 02FFh.
- CMD 0043h Bert and diagnostics: Identifies CMD 0300h to 03FFh.
- CMD 0041h Read FW Features: Identifies many parameters supported the firmware features including firmware download transfer type, if copy/abort/full image readback commands are supported, start command payload size, erased byte, the firmware update features, if read/write firmware is supported, the firmware can be upgraded, etc. Use this feature to determine whether a device supports LPL or EPL firmware.

| Analyzer                                                                                                    |                                                            | multiLane            | -            |              | _       |                             | - 5 ×                                                       |
|----------------------------------------------------------------------------------------------------|------------------------------------------------------------|----------------------|--------------|--------------|---------|-----------------------------|-------------------------------------------------------------|
| Settings Help<br>Monitoring<br>Adapter Temperature 21 Analyzer Temperature 2<br>Monitor FEC CDB Control Signals R/W Functions<br>Features Performance/Data Monitoring Commands                                                                                 | MSA Table MSA Validation Module Emulat                     | tion VCC Current 120 | C Scope Stat | e Machine Ar | nalysis |                             | Configuration<br>OSTP Analyzer<br>INITIATOR Mode Disconnect |
| CDB Firmware Download Commandr                                                                                                    | C I C                                                      |                      |              |              |         |                             |                                                             |
| Load Corresponding Binary file                                                                                                    | Get Firmware Into                                          | CDB status           |              |              |         | Command ID unknown          |                                                             |
|                                                                                                    | Get FW Version                                             | CDB complete flag    |              |              |         | CDB complete flag assertion |                                                             |
| Download new Firmware Image<br>Program IPL Program EPL<br>Abort Firmware download<br>Abort Firmware                                                                                                    | Fernivare Vision 02.03 Refresh                             |                      |              |              |         |                             |                                                             |
| Run Downloaded Firmware Image                                                                                                    |                                                            |                      |              |              |         | Export                      |                                                             |
| Delay MSB (Hex) Delay MSB (Hex) Bernet                                                                                                    |                                                            |                      |              |              |         |                             |                                                             |
| 0 0 •                                                                                                    |                                                            |                      |              |              | mmand   | Progress                    |                                                             |
| Run Image         Traffic affecting reset to in<br>Attempt hitless reset to in           Switch to the new firmware image         Traffic affecting reset to run<br>Attempt hitless reset to run           Commit Image         Traffic affecting reset to run | active image<br>active image<br>aning image<br>aning image |                      |              | Su           | uccess  |                             |                                                             |
| Copy firmware image                                                                                                    |                                                            |                      |              |              |         |                             |                                                             |
| Copy Image A to B Copy Image B to A                                                                                                    |                                                            |                      |              |              |         |                             |                                                             |

• The green buttons indicate which commands are supported.

#### CDB FW Download Commands

- CMD 0101h, 0103h, 0107h Program LPL: Loads the firmware binary file for Local Payload (LPL). Allows for updating interconnect firmware.
- CMD 0101h, 0104h, 0107h Program EPL: Loads the firmware binary file for Extended Payload (EPL). EPL support varies depending on the interconnect. Allows for updating interconnect firmware.
- CMD 0101h, 0105h, 0107h Read Image LPL: Read the latest upgraded firmware image using LPL
- CMD 0101h, 0106h, 0107h Read Image EPL: Read the latest upgraded firmware image using EPL.
- Export Image: Exports an image of the firmware after the read is completed as a .bin file, which in turn can be loaded into and read by other interconnects.
- CMD 0102h Abort FW download: Stops the firmware from being installed onto the interconnect.

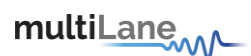

- CMD 0109h Run image: After the new LPL or EPL Firmware is loaded, this command switches to the latest firmware image. Does not replace the existing firmware image on the interconnect.
- CMD 010Ah Commit image: Replaces the firmware image on the interconnect with the new loaded firmware image. Prior to this command being executed, the old firmware will still be executed on startup. Always ensure the new image is running perfectly (by running it on the interconnect using the previous commands) before using this command.
- CMD 0108h Copy image A to B/B to A: In the event of two images being present on the same interconnect and both images are written to flash, this command makes ensures that both images are identical, with the copied image being specified in the commands as either image A to image B, or image B to image A.
- CMD 0100h Get FW Info: Loads the information about the latest firmware on the interconnect, for both image A and image B.

#### **Control Signals**

The control signals tab showcases the low-speed signals specific to each form factor, with the ability to drive them high or low. This tab operates in three modes, Initiator, Bypass and Target, effectively testing host and module side to validate each in regard to low-speed signals.

In Initiator mode, user can drive the low-speed signals of the module, validating that the module responds to host commands. In Bypass mode, user would be testing I2C between host and module. In Target mode, user can drive the low-speed signals on the host side, validating that the host responds to low-speed signals changes.

This tab allows users to validate I2C on both their host and module, and overall CMIS Compliance. For instance, user can change a control signal on their host, and validate its' change by placing Nexus in Target mode and reading the low-speed input and output signals.

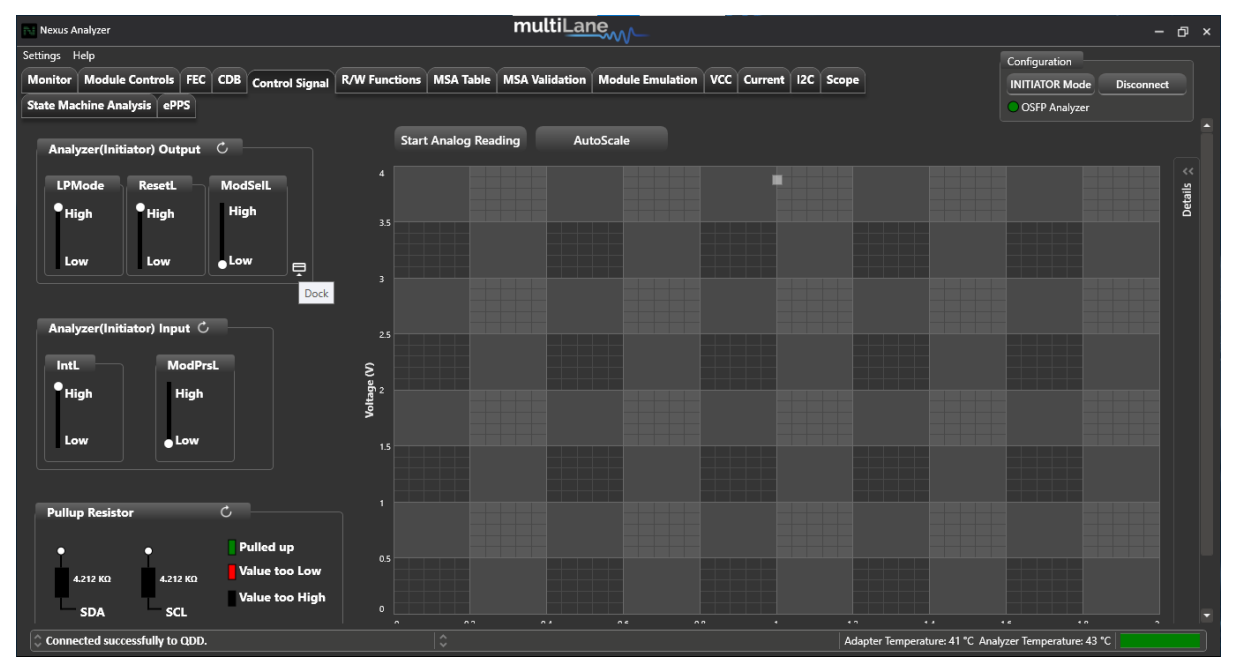

- Output/Input Signals:
- Read/ drive control signals
- Analog sampling of signals in real time

- Graph features vertical and horizontal markers.
- Pull up resistors: display SDA and SCL resistors values, where I2C should be in idle state to detect accurate values.
- Ability to export/import data
- Ability to dock Output Signals to the top of the GUI and control them throughout the application

Access to **OSFP** low-speed signals in three modes

| Signals<br>Modes | LWPn          | RSTn          | INTn          | PRSn          |
|------------------|---------------|---------------|---------------|---------------|
| Initiator        | Output signal | Output signal | Input signal  | Input signal  |
| Bypass*          | No control    | No control    | No control    | No control    |
| Target           | Input signal  | Input signal  | Output signal | Output signal |

### Access to **QSFP-DD** low-speed signals in three modes:

| Signals<br>Modes | LPMode        | ResetL        | IntL          | ModPrsL       |
|------------------|---------------|---------------|---------------|---------------|
| Initiator        | Output signal | Output signal | Input signal  | Input signal  |
| Bypass*          | No control    | No control    | No control    | No control    |
| Target           | Input signal  | Input signal  | Output signal | Output Signal |

### Access to **QSFP** low-speed signals in three modes:

| Signals<br>Modes | LPMode        | ResetL        | IntL          | ModPrsL       |
|------------------|---------------|---------------|---------------|---------------|
| Initiator        | Output signal | Output signal | Input signal  | Input signal  |
| Bypass*          | No control    | No control    | No control    | No control    |
| Target           | Input signal  | Input signal  | Output signal | Output Signal |

\*In bypass mode, Nexus only samples the signal between host and module.

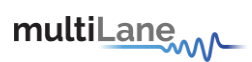

### I2C Read/Write Operations

| Analyzer                                                                                      | mu                                                                                           | ultiLane                                                                                                    | - a x                                                       |
|-----------------------------------------------------------------------------------------------|----------------------------------------------------------------------------------------------|----------------------------------------------------------------------------------------------------|-------------------------------------------------------------|
| About Help<br>Maritaring<br>Adapter lemperature 14 Analyze<br>Manitor FEC CDB Control Signals | ree Temperature 20<br>R/W Functions MSA Table MSA Validation VCC Current I2C                 | Scope State Machine Analysis                                                                                      | Configuration<br>OSTP Analyzer<br>IN TIATOR Mode Disconnect |
| Read/Write Byte                                                                               |                                                                                              | Advanced Read/Write                                                                                               |                                                             |
| Page(hex)                                                                                     | Bank(hex)                                                                                    | Page(hex) • Bank(hex) •                                                                                           | Slave address(hex) A0                                       |
| Single<br>Address(dec) •<br>Data(bec)<br>Data(Ascii)<br>Read Write                            | Multiple Start Address(dec) Find Address(dec) Read Address Data (Nex) Data (Dec) Data (Assi) | Single       Address(ifec)       Data(hex)       Data(bcc)       Data(bcc)       Data(bcc)       Read       Write | Madrigile  Virite Save  404() Data (Dec) Data (Aeci)        |

Operates in initiator mode

- Single byte read/write operations
- Multiple byte read operations
- Advanced R/W used to read from or write to multiple registers simultaneously

### **MSA** Table

The MSA Table tab works in Initiator mode, giving the user access to their Module Memory. Nexus will display the module memory, with address and description of each register. With a "Read Data" button, user can read the contents of every register in the module memory. In addition to reading, user can write or change the value of each register, by double clicking on the box of either the "Data (Hex)" or "Data (Dec)" columns of the desired register. To cement the changes, press on "Write Data to Hardware".

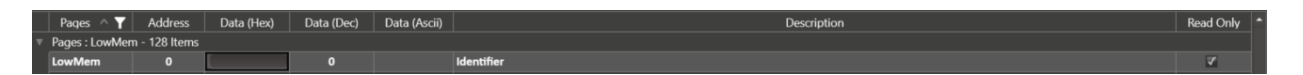

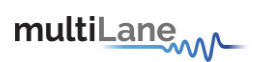

The module memory can be read for all pages at once, or user can also filter the pages and read only a few at once. (link this to table that shows how to filter)

| izer                                                |                             |                               |                         |                | multiLane                                                     |           |     | - (                                                        |
|-----------------------------------------------------|-----------------------------|-------------------------------|-------------------------|----------------|---------------------------------------------------------------|-----------|-----|------------------------------------------------------------|
| Help<br>itoring<br>pter Temperature<br>or FEC CDB C | 32 Analy<br>Control Signals | er Temperature<br>R/W Functio | e 38<br>ons MSA Table I | MSA Validation | Module Emulation VCC Current 12C Scope State Machine Analysis |           |     | Configuration<br>OSFP Analyzer<br>NITIATOR Mode Disconnect |
| nory Map                                            |                             |                               |                         |                |                                                               |           |     |                                                            |
| Pages ^ 🔻                                           | Transfer Filter             |                               |                         | Data (Ascii)   | Description                                                   | Read Only |     |                                                            |
| Pages : LowMe                                       |                             |                               |                         |                |                                                               |           |     | Read Data                                                  |
| LowMem                                              | search                      |                               | ~                       |                | Identifier                                                    | ~         |     | Lond Data from file                                        |
| LowMem                                              | 🗹 🔳 (Selec                  | t All)                        |                         | (              | Revision Compliance                                           | ~         |     | Load Data from file                                        |
| LowMem                                              | ⊽ LowM                      | em                            |                         |                | Characteristics                                               | ~         |     | 6 D I I I                                                  |
| LowMem                                              | ▼ Page                      | 00                            |                         |                | Module State                                                  |           |     | Save Data to file                                          |
| Lowiviem                                            | = Page I                    | 11                            |                         |                | Bank O flag summary                                           | ×         |     |                                                            |
| LowMem                                              |                             | /'<br>\ว                      |                         |                | Bank 1 flag summary                                           | ×         |     | Write Data to Hardware                                     |
| Lowiviem                                            |                             | 2                             |                         |                | Bank 2 hag summary                                            | ×         |     |                                                            |
| lowMem                                              | - Page                      |                               |                         |                | Date Date /Madula Ermunes fault and Madula State shanged flag |           |     | Revert Read Only                                           |
| LowMem                                              | Page 1                      | 14                            |                         | •              | Latabad VCC2 2 /Tamp Alarm and Warning                        |           | - 1 | he affected pages are the ones selected in the tab         |
| lowMem                                              | = Page                      | 10                            |                         |                | Latched VLC5.5/ Temp Alarm and Warning                        |           |     | choose the desired page(s) use the filter button           |
| LowMem                                              | = Page                      | 11                            |                         |                | Latched AUX1/2 Alarm and Warning                              |           |     |                                                            |
| LowMam                                              | = Page                      | 12                            |                         |                | Personal                                                      |           |     |                                                            |
| owMem                                               | = Page                      |                               |                         |                | Custom                                                        |           |     |                                                            |
| owMem                                               | = Page                      | 4                             |                         |                | Internally measured Temperature 1 MSB                         | 7         |     |                                                            |
| lowMem                                              |                             |                               |                         |                | Internally measured Temperature 1 ISB                         | 7         |     |                                                            |
| lowMem                                              |                             | ОК                            | Cancel                  |                | Internally measured Supply 3.3v MSB                           | 7         |     |                                                            |
| LowMem                                              | 17                          | 45                            | 69                      | E              | Internally measured Supply 3.3v LSB                           | 7         |     |                                                            |
| LowMem                                              | 18                          | 00                            | 0                       |                | Internally measured AUX1 MSB                                  | 7         |     |                                                            |
| LowMem                                              | 19                          | 00                            | 0                       |                | Internally measured AUX1 LSB                                  | ₹         |     |                                                            |
| LowMem                                              | 20                          | 00                            | 0                       |                | Internally measured AUX2 MSB                                  | 7         |     |                                                            |
| LowMem                                              | 21                          | 00                            | 0                       |                | Internally measured AUX2 LSB                                  | ₹         |     |                                                            |
|                                                     |                             |                               |                         |                |                                                               |           |     |                                                            |

- Operates in initiator mode
- Select page(s) to read
- Read data from device for selected page(s)
- Save data to file
- Load data from file
- Write data to hardware to have the data required in respective addresses
- Read only column: checked boxes refer to read only registers, while unchecked boxes refer to read/write registers, as per MSA. Use these to make R/W registers RO, and RO registers R/W, affecting MSA compliance why?
- Revert read only: revert back to the original type access of all registers as per MSA

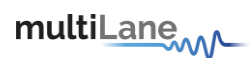

#### **MSA Validation**

MSA Validation tab objective is to validate the CMIS implementation on the module, or the host.

On the Module side, MSA Validation works in initiator mode. User can select a standard:

- CMIS standard: user can validate module memory against the CMIS specifications.
- Custom standard: user can edit the CMIS specifications displayed by Nexus, or user can load their own custom standard. Further details explained below.

The user can validate their module memory in two different levels:

- Register level validation: Nexus will validate each register against the CMIS standard. If in that register one bit is writable, Nexus will consider the whole register to be writable and validate as such.
- Bit level validation: Nexus will validate the access type of each bit in every register, giving the user the respective details.

The levels are available for both CMIS and custom standards.

| Module | side |
|--------|------|
|--------|------|

| Nexus Analyzer                                                                       | multiLane                                                                                | - @ ×                                              |
|--------------------------------------------------------------------------------------|------------------------------------------------------------------------------------------|----------------------------------------------------|
| Settings Help Monitor Module Controls FEC CDB Control Signal R/W Functions MSA Table | MSA Validation   Module Emulation   VCC   Current   12C   Scope   State Machine Analysis | Configuration<br>INITIATOR Mode Disconnect         |
| Module Host                                                                          |                                                                                          | Standard CCMIS V OSFP Analyzer                     |
| Select a standard: CMIS  Y Read and Validate Data Save                               | e Data Generate PDF report                                                               |                                                    |
| Validation Table                                                                     |                                                                                          |                                                    |
| Page ∧ ▼ Address Data (Hex) Register Access ▼ Re<br>Type Validation ▼ Conter         | egister T Notes                                                                          | -                                                  |
| A Page : LowMem - 128 Items                                                          |                                                                                          |                                                    |
| A Page : Page 00 - 128 Items                                                         |                                                                                          |                                                    |
| A Page : Page 01 - 128 Items                                                         |                                                                                          |                                                    |
| A Page : Page 02 - 128 Items                                                         |                                                                                          |                                                    |
| A Page : Page 03 - 128 Items                                                         |                                                                                          |                                                    |
| A Page : Page 04 - 128 Items                                                         |                                                                                          |                                                    |
| Page : Page 10 - 128 Items                                                           |                                                                                          |                                                    |
| A Page : Page 11 - 128 Items                                                         |                                                                                          |                                                    |
| A Page : Page 12 - 128 Items                                                         |                                                                                          |                                                    |
| A Page : Page 13 - 128 Items                                                         |                                                                                          |                                                    |
| A Page : Page 14 - 128 Items                                                         |                                                                                          |                                                    |
| A Page : Page 15 - 128 Items                                                         |                                                                                          |                                                    |
| A Page : Page 16 - 128 Items                                                         |                                                                                          |                                                    |
| ▲ Page : Page 17 - 128 Items                                                         |                                                                                          |                                                    |
| ▲ Page : Page 20 - 128 Items                                                         |                                                                                          |                                                    |
| A Page : Page 21 - 128 Items                                                         |                                                                                          |                                                    |
| A Page : Page 22 - 128 Items                                                         |                                                                                          |                                                    |
| A Page : Page 23 - 128 Items                                                         |                                                                                          |                                                    |
| ▲ Page : Page 24 - 128 Items                                                         |                                                                                          |                                                    |
| ▲ Page : Page 25 - 128 Items                                                         |                                                                                          |                                                    |
| A Dage + Dage 26 - 129 Itoms                                                         |                                                                                          | · · · · · · · · · · · · · · · · · · ·              |
| 🗘 Module asserted to reset                                                           | 🗘 🛕 Data is purely simulated and may not be reflective of real-time performance.         | ter Temperature: 24 °C Analyzer Temperature: 11 °C |

- Operates in initiator mode
- Select page(s) to read
- Read data from device for selected page(s)
- Select validation type: Register Access Type Validation or Register Content Validation, or both
- Validation on bit level available
- Validate data against selected standards:
  - CMIS: Nexus validates module memory map against CMIS specifications and standards. Bit level Validation available.
  - Custom: Nexus validates module memory map against user custom standards. Customization on bit level available.

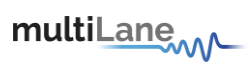

- Save data to file
- Load data from file
- Generate PDF report for the selected page(s)

#### **CMIS VALIDATION**

After validating the chosen page(s), a set of pass/fail registers appear as shown with the respective description of success or failure

| Analyzer                                           |               |                    |                                    |                                | multiLane                                                                                                    | - 🗆 ×                                               |
|----------------------------------------------------|---------------|--------------------|------------------------------------|--------------------------------|----------------------------------------------------------------------------------------------------|-----------------------------------------------------|
| Settings Help<br>Monitoring<br>Adapter Temperature | a BZ Ani      | alyzer Temperature | . 34                               |                                | Con<br>Os                                                                                                    | iguration<br>P Analyzer O<br>TIATOR Mode Disconnect |
| Monitor FEC CD8                                    | Control Signa | als R/W Functio    | ns MSA Table MS/                   | Validation Module E            | mulation VCC Current I2C Scope State Machine Analysis<br>ata Save Data Load Data From File Generate PDF report |                                                     |
| Validation Table                                   |               |                    |                                    |                                |                                                                                                    |                                                     |
| Page \land 🝸                                       | Address       | Data (Hex)         | Register Access<br>Type Validation | Register<br>Content Validation | Notes                                                                                                    |                                                     |
| * Page : Page 01                                   | - 128 Items   |                    |                                    |                                |                                                                                                    |                                                     |
| Page 01                                            | 128           | 01                 |                                    |                                | Address 128 of Page Page 01, Register Access type Passed. Register Content Passed.                             |                                                     |
| Page 01                                            | 129           | 00                 |                                    |                                | Address 129 of Page Page 01, Register Access type Passed. Register Content Passed.                             |                                                     |
| Page 01                                            | 130           | 02                 |                                    |                                | Address 130 of Page Page 01, Register Access type Passed. Register Content Passed.                             |                                                     |
| Page 01                                            | 131           | 01                 |                                    |                                | Address 131 of Page Page 01, Register Access type Passed. Register Content Passed.                             |                                                     |
| Page 01                                            | 132           | 00                 |                                    |                                | Address 132 of Page Page 01, Read Only Register. Access type Failed: Register is writable. Register Co         | ntent Passed.                                       |
| Page 01                                            | 133           | 00                 |                                    |                                | Address 133 of Page Page 01, Read Only Register. Access type Failed: Register is writable. Register Co         | ntent Passed.                                       |
| Page 01                                            | 134           | 00                 |                                    |                                | Address 134 of Page Page 01, Read Only Register. Access type Failed: Register is writable. Register Co         | ntent Passed.                                       |
| Page 01                                            | 135           | 00                 |                                    |                                | Address 135 of Page Page 01, Read Only Register. Access type Failed: Register is writable. Register Co         | ntent Passed.                                       |
| Page 01                                            | 136           | 00                 |                                    |                                | Address 136 of Page Page 01, Read Only Register. Access type Failed: Register is writable. Register Co         | ntent Passed.                                       |
| Page 01                                            | 137           | 00                 |                                    |                                | Address 137 of Page Page 01, Read Only Register. Access type Failed: Register is writable. Register Co         | ntent Passed.                                       |
| Page 01                                            | 138           | 00                 |                                    |                                | Address 138 of Page Page 01, Read Only Register. Access type Failed: Register is writable. Register Co         | ntent Passed.                                       |
| Page 01                                            | 139           | 00                 |                                    |                                | Address 139 of Page Page 01, Read Only Register. Access type Failed: Register is writable. Register Co         | ntent Passed.                                       |
| Page 01                                            | 140           | 00                 |                                    |                                | Address 140 of Page Page 01, Register Access type Passed. Register Content Passed.                             |                                                     |
| Page 01                                            | 141           | 00                 |                                    |                                | Address 141 of Page Page 01, Register Access type Passed. Register Content Passed.                             |                                                     |
| Page 01                                            | 142           | 00                 |                                    |                                | Address 142 of Page Page 01, Read Only Register. Access type Failed: Register is writable. Register Co         | ntent Passed.                                       |
| Page 01                                            | 143           | 00                 |                                    |                                | Address 143 of Page Page 01, Read Only Register. Access type Failed: Register is writable. Register Co         | ntent Passed.                                       |
| Page 01                                            | 144           | 00                 |                                    |                                | Address 144 of Page Page 01, Read Only Register. Access type Failed: Register is writable. Register Co         | ntent Passed.                                       |
| Page 01                                            | 145           | 00                 |                                    |                                | Address 145 of Page Page 01, Read Only Register. Access type Failed: Register is writable. Register Co         | ntent Passed.                                       |
| Page 01                                            | 146           | 00                 |                                    |                                | Address 146 of Page Page 01, Read Only Register. Access type Failed: Register is writable. Register Co         | ntent Passed.                                       |
| Page 01                                            | 147           | 00                 |                                    |                                | Address 147 of Page Page 01, Read Only Register. Access type Failed: Register is writable. Register Co         | ntent Passed.                                       |

One example reads:

Page 01, Address 136-

Register Access Type Validation: Failed

Register Content Validation: Passed

*Notes: address 136 of Page 01, Read Only Register. Access type Failed: Register is writable. Register Content Passed.* 

According to the CMIS specifications, address 136 of page 01 should be Read Only in a compliant module. Nexus tries writing to the register and succeeds, resulting in a Fail on Register Access Type.

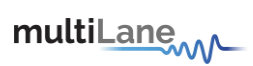

# **Bit Level Validation**

| Nexus A    | nalyzer                                                   |                                        |          |                  |                                    |                                | multiLane                                                                              | - a >                           |
|------------|-----------------------------------------------------------|----------------------------------------|----------|------------------|------------------------------------|--------------------------------|----------------------------------------------------------------------------------------|---------------------------------|
| Settings I | lelp                                                      |                                        |          |                  |                                    |                                |                                                                                        | Configuration                   |
| Monitor    | Module C                                                  | ontrols FE                             | C CDB Co | ntrol Signal     | R/W Functions                      | A Table MCA Validation         | Module Emulation VCC Current I2C Scope State Machine Analysis                          | INITIATOR Mode Disconnect       |
|            |                                                           |                                        |          | incroir original |                                    | MSA Validation                 |                                                                                        | Standard C-CMIS V OSEP Analyzer |
| Module     | Host                                                      |                                        |          |                  |                                    |                                |                                                                                        |                                 |
| Select a : | tandard:                                                  | сміз                                   |          | Read a           | and Validate Data                  | Save Data G                    | ienerate PDF report                                                                    |                                 |
|            |                                                           |                                        |          |                  |                                    |                                |                                                                                        |                                 |
| Validat    | on Table                                                  |                                        |          |                  |                                    |                                |                                                                                        |                                 |
|            | Page \land                                                | T Add                                  | ress Dat | a (Hex)          | Register Access<br>Type Validation | Register<br>Content Validation | Notes                                                                                  |                                 |
| ⊤ Pa       | ge : LowMe                                                |                                        |          |                  |                                    |                                |                                                                                        |                                 |
|            | LowMem                                                    | (                                      |          |                  |                                    |                                | Access type failed. Content validation passed. Expand for more details.                |                                 |
|            | LowMem                                                    |                                        |          | 50               |                                    |                                | Read Only register. Access type failed: register is writable. Register Content Passed. |                                 |
|            | LowMem                                                    |                                        |          | 00               | Failed                             |                                | Access type failed. Content validation passed. Expand for more details.                |                                 |
|            |                                                           |                                        |          |                  |                                    |                                |                                                                                        |                                 |
|            | 0 - 1 RESERVED 0 - 0 Undefined Undefined Reserved, access |                                        |          |                  | d Undefined                        | Reserved, acce                 | ss type and content validation are undefined.                                          |                                 |
|            | 2 - 3 RO 0 - 1 Failed Passed Access type validat          |                                        |          |                  |                                    | Access type va                 | lidation Failed :Writable, content validation passed.                                  |                                 |
|            | 4 - 5 RO 0 - 0 Failed Undefined Reserved read only. A     |                                        |          |                  |                                    | Reserved read                  | only. Access type validation Failed : Writable. Content validation is undefined.       |                                 |
|            |                                                           | 6 - 7 RO 0 - 3 Failed Passed Access ty |          |                  |                                    | Access type va                 | lidation Failed :Writable, content validation passed.                                  |                                 |
|            | LowMem                                                    |                                        |          | 02               |                                    |                                | Access type failed. Content validation passed. Expand for more details.                |                                 |
|            | LowMem                                                    |                                        |          | 00               |                                    |                                | Access type failed. Content validation passed. Expand for more details.                |                                 |
|            | LowMem                                                    |                                        |          | 00               |                                    |                                | Access type failed. Content validation passed. Expand for more details.                |                                 |
|            | LowMem                                                    |                                        |          | 00               |                                    |                                | Access type failed. Content validation passed. Expand for more details.                |                                 |
|            | LowMem                                                    |                                        |          | 00               |                                    |                                | Access type failed. Content validation passed. Expand for more details.                |                                 |
|            | LowMem                                                    |                                        |          | 00               |                                    |                                | Access type failed. Content validation passed. Expand for more details.                |                                 |
|            | LowMem                                                    |                                        |          |                  |                                    |                                | Read Only register.Register Access type Passed. Register Content Passed.               |                                 |
|            | LowMem                                                    | 1                                      | 0        | 00               |                                    |                                | Read Only register.Register Access type Passed. Register Content Passed.               |                                 |
|            | LowMem                                                    | 1                                      | 1        | 00               |                                    |                                | Read Only register Register Access type Passed. Register Content Passed.               |                                 |
|            | LowMem                                                    | 1                                      | 2        | 00               |                                    |                                | Reserved/Custom register. Access type undefined. Register Content undefined            |                                 |
|            | LowMem                                                    |                                        | 3        | 00               | undenned                           |                                | Reserved/custom register. Access type underned. Register Content underlined            |                                 |

One example reads:

LowMem, Address 2-

Register Access Type Validation: Failed

Register Content Validation: Passed

Expand for more details:

| Bits | Туре     | Range | Type<br>Validation | Content<br>Validation | Notes                                                                                                  |
|------|----------|-------|--------------------|-----------------------|----------------------------------------------------------------------------------------------------|
| 0-1  | RESERVED | 0-0   | Undefined          | Undefined             | Reserved, access type and content validation undefined                                                 |
| 2-3  | RO       | 0-1   | Failed             | Passed                | Access type validation Failed:<br>Writable, content validation<br>passed.                              |
| 4-5  | RO       | 0-0   | Failed             | Undefined             | Reserved read only. Access<br>type validation Failed:<br>Writable. Content validation<br>is undefined. |
| 6-7  | RO       | 0-3   | Failed             | Passed                | Access type validation Failed:<br>Writable, content validation<br>passed.                              |
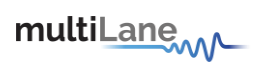

When a register or a bit within that register are undefined as per CMIS, Nexus validates them as such.

Otherwise, each bit or pair of bits are validated against their Type, and Content specifications as per CMIS.

#### **Custom Validation**

The CMIS memory map includes registers and bits that are open to customization. In addition, a user may want to customize a few registers to their liking, effectively not fully complying to the CMIS standards.

In this case, Nexus allows users to upload their own standards as .CSV files, or allows them to edit the CMIS memory map directly on the software, as shown in the example above and to follow.

Custom Validation is available on register and bit level, the below example follows the bit level custom validation of address 2, LowMem.

| Nexus Analyzer                                 |                                                  | multiLane                                                               |                                           |                                   |
|------------------------------------------------|--------------------------------------------------|-------------------------------------------------------------------------|-------------------------------------------|-----------------------------------|
| Settings Help                                  |                                                  |                                                                         |                                           | Configuration                     |
| Monitor Module Controls FEC CDB                | Control Signal R/W Eurotions MSA Table           | L .: Nodula Emulation VCC Current 12C Scone                             | State Machine Analysis                    | INITIATOR Mode Disconnect         |
|                                                | Control Signal New Pancaons Inisk Table MSA Vali | dation module characterity vec current rice scope                       | State machine Analysis                    | Standard C-CMIS 🗸 🕒 OSFP Analyzer |
| Module Host                                    |                                                  |                                                                         |                                           |                                   |
| Select a standard: Custom                      |                                                  |                                                                         |                                           |                                   |
| Validation Table                               | Set For Validation Import from                   | n csv Export to csv                                                     | Restore checked Registers to CMIS default | ×                                 |
| Page ^ 🔻 Address                               | Reserved Table                                   |                                                                         |                                           |                                   |
| A Page : LowMem - 128 Items                    | Check All Page A Y Address                       |                                                                         |                                           | Î                                 |
| <ul> <li>Page : Page 00 - 128 Items</li> </ul> | A Page : LowMem - 128 Items                      |                                                                         |                                           |                                   |
|                                                | A Page : Page 00 - 128 Items                     |                                                                         |                                           |                                   |
|                                                | A Page : Page 01 - 128 Items                     |                                                                         |                                           |                                   |
|                                                | A Page : Page 02 - 128 Items                     |                                                                         |                                           |                                   |
|                                                | Page : Page 03 - 128 Items                       |                                                                         |                                           |                                   |
|                                                | A Page : Page 04 - 128 Items                     |                                                                         |                                           |                                   |
|                                                | Page : Page 10 - 128 Items                       |                                                                         |                                           |                                   |
|                                                | A Page : Page 11 - 128 Items                     |                                                                         |                                           |                                   |
|                                                | Page : Page 12 - 128 Items                       |                                                                         |                                           |                                   |
|                                                | A Page : Page 13 - 128 Items                     |                                                                         |                                           |                                   |
|                                                | A Page : Page 14 - 128 Items                     |                                                                         |                                           |                                   |
|                                                | A Page : Page 15 - 128 Items                     |                                                                         |                                           |                                   |
|                                                | Page : Page 16 - 128 Items                       |                                                                         |                                           |                                   |
|                                                | A Page : Page 17 - 128 Items                     |                                                                         |                                           |                                   |
|                                                | A Page : Page 20 - 128 Items                     |                                                                         |                                           |                                   |
|                                                | Page : Page 21 - 128 Items                       |                                                                         |                                           | Y                                 |
|                                                |                                                  |                                                                         |                                           |                                   |
|                                                |                                                  |                                                                         |                                           |                                   |
| 🗘 Validation Done.                             | ÷ 🔺                                              | Data is purely simulated and may not be reflective of real-time perform | Adapter Temperature: 20 *                 | C Analyzer Temperature: 30 °C     |

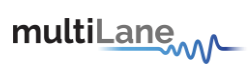

Follow the example below:

Select LowMem as shown below, to start with:

| Nexus Analyzer                                               |                         | multiLane                        | -                                          |                            | – @ ×                           |
|--------------------------------------------------------------|-------------------------|----------------------------------|--------------------------------------------|----------------------------|---------------------------------|
| Settings Help                                                |                         |                                  |                                            |                            | Configuration                   |
| Monitor Module Controls FEC CDB Control Signal R/W Functions | MSA Table Area Validada | - Module Emulation               | C Current I2C Scope State Machine Analysis |                            | INITIATOR Mode Disconnect       |
|                                                              | MSA Validatio           |                                  |                                            |                            | Standard C-CMIS 🗸 OSFP Analyzer |
| Module Host                                                  |                         |                                  |                                            |                            |                                 |
| Select a standard: Custom                                    |                         |                                  |                                            |                            |                                 |
| Validation Set For Validation                                | Import from cry         | Even                             | t to cau Pastore checked Re                | vistors to CMIS default    | ×                               |
| Validation lable                                             | import nom esv          |                                  | Restore checked key                        | isters to CMIS delaut      |                                 |
| Page A T Address                                             |                         |                                  |                                            |                            |                                 |
| A Page : LowMem - 128 Items Check All Page                   |                         |                                  |                                            |                            | î                               |
| A Page : Page 00 - 128 Items                                 | Access                  |                                  |                                            |                            |                                 |
| LowMen                                                       | 0                       | RO/ENUM                          |                                            | Edit                       |                                 |
| Bits                                                         |                         |                                  |                                            |                            |                                 |
| 0-7                                                          | RO                      |                                  |                                            |                            |                                 |
| 0-7                                                          | RO                      | 128 - 255                        |                                            |                            |                                 |
| + CowMern                                                    |                         | RO/VALUE                         | Revision Compliance                        | Edit                       |                                 |
| LowMem                                                       |                         | RO/VALUE                         | Characteristics                            | Edit                       |                                 |
|                                                              |                         |                                  |                                            |                            |                                 |
|                                                              | RESERVED                |                                  |                                            |                            |                                 |
| 2-3                                                          | RO                      | 0-1                              |                                            |                            |                                 |
| 6-7                                                          | RO                      |                                  |                                            |                            |                                 |
| + LowMem                                                     |                         | RO/VALUE                         | Module State                               | Edit                       |                                 |
| + CowMem                                                     |                         | RO/VALUE                         | Bank 0 flag summary                        | Edit                       |                                 |
| LowMern                                                      |                         | RO/VALUE                         | Bank 1 flag summary                        | Edit                       |                                 |
|                                                              |                         |                                  |                                            |                            |                                 |
|                                                              |                         |                                  |                                            |                            |                                 |
|                                                              |                         |                                  |                                            |                            |                                 |
| 🗘 Validation Done.                                           | 🗘 🛕 Data i              | s purely simulated and may not I | be reflective of real-time performance.    | Adapter Temperature: 20 *C | C Analyzer Temperature: 35 *C   |

Selecting LowMem, address 2 to edit and customize as shown below:

| Nexus Analyzer                                                  | multiLane                                                                          | – 🗅 ×                                                  |
|-----------------------------------------------------------------|------------------------------------------------------------------------------------|--------------------------------------------------------|
| Settings Help                                                   |                                                                                    | Configuration                                          |
| Monitor Module Controls FEC CDB Control Signal R/W Functions MS | A Table MSA Validation Module Emulation VCC Current 12C Scope State Machine Analys | INITIATOR Mode Disconnect                              |
| Module Host                                                     | Bit Selection                                                                      | Standard CCMIS V OSFP Analyzer                         |
| Select a standard: Custom Read and Validate Dat                 | 0 1 2 3 4 5 6 7 C                                                                  |                                                        |
| Validation Table Set For Validation                             | Restore checked F                                                                  | egisters to CMIS default                               |
| Page A T Address On Reserved Table                              | Set Group                                                                          |                                                        |
| A Page : LowMem - 128 Items     A Page : Page 00 - 128 Items    | Group Value Range Mirc O Add Range                                                 |                                                        |
| Page : LowMem - 128 Iten                                        | 0 85 170 255 Max 255 Edit Range                                                    | Edit                                                   |
| Bits 7                                                          | RO Bits? A B'Type Ranges                                                           |                                                        |
| 0-7                                                             | Bits : 0,1 - 1 Items                                                               |                                                        |
| + LowMem                                                        | 0,1 RO/VALUE RESERVED 0-0 🗹 🗶 mpliance                                             | Edit                                                   |
| LowMem                                                          | Bits 92,3 U1 Items     Characteristics                                             | Edit                                                   |
| Bits                                                            | 2,3 RO 0-1 🗹 🗙                                                                     |                                                        |
| 0-1                                                             | RESERVED Bits : 4,5 - 1 Items                                                      |                                                        |
| 2-3                                                             | RO 0-0 E X                                                                         |                                                        |
| 4-5                                                             | Bits : 6, / - 1 items                                                              |                                                        |
| 6.7                                                             |                                                                                    |                                                        |
| - LowMem                                                        | 3 RO/VALUE Module State                                                            | Edit                                                   |
| - LowMem                                                        | Set Register Remove All Cancel                                                     | Edit                                                   |
| LowMem                                                          | 5 RO/VALUE Bank 1 flag summary                                                     | Edit                                                   |
|                                                                 |                                                                                    |                                                        |
|                                                                 |                                                                                    |                                                        |
|                                                                 |                                                                                    |                                                        |
| 🗘 Validation Done.                                              | 💲 🛕 Data is purely simulated and may not be reflective of real-time performance.   | Adapter Temperature: 31 °C Analyzer Temperature: 54 °C |

Upon selecting the register to customize, the window shown in the photo above will appear, showcasing the following:

- Accessible Bits 0-7: select which or all bits to customize
- Editable Value Range of register: customize value range of selected bits
- Editable Access type and ranges of each of the bits

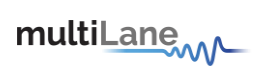

## Select bits to customize

| Nexus Analyzer                                                                                   | multiLa                         | neme                                                                          |                                                       | - @ ×      |
|--------------------------------------------------------------------------------------------------|---------------------------------|-------------------------------------------------------------------------------|-------------------------------------------------------|------------|
| Settings Help                                                                                    |                                 |                                                                               | Configuration                                         |            |
| Monitor Module Controls FEC CDB Control Signal R/W Functions MSA                                 | Table MSA Validation Module Emu | lation VCC Current I2C Scope State Machine Analy                              | lysis INITIATOR Mode Discor                           | nnect      |
| Module Host                                                                                      |                                 |                                                                               | Standard CCMIS V OSF                                  | P Analyzer |
| Select a standard: Custom                                                                        |                                 |                                                                               |                                                       |            |
| Validation Table Set For Validation                                                              | Import from csv                 | Export to csv Restore checked                                                 | d Registers to CMIS default                           |            |
| Page ^ T Address in Reserved Table     Page:LowMen - 128 Items     Dredu Ad Page A      Page - N | 0 1 2 3                         | Selection<br>(4) (5) (6) (7) C<br>Refer hits<br>Select a group of unused hits | e b                                                   |            |
| Page : LowMem - 128 Iten     LowMem                                                              | Set Group                       | Identifier                                                                    | Edit                                                  |            |
|                                                                                                  |                                 | Ge Min: 0 Add Range                                                           |                                                       |            |
|                                                                                                  | ** <b> </b>                     | 70 255 Max: 255 Edit Range                                                    |                                                       |            |
| LowMern                                                                                          |                                 | Revision Compliance                                                           | Edit                                                  |            |
| - LowMern                                                                                        |                                 | Characteristics                                                               | Edit                                                  |            |
| Bits                                                                                             |                                 |                                                                               |                                                       |            |
| 2-8                                                                                              |                                 |                                                                               |                                                       |            |
|                                                                                                  | Set Register Remove All         | Cancel                                                                        |                                                       |            |
|                                                                                                  | RO 0-3                          |                                                                               |                                                       |            |
| t LowMem                                                                                         | 3 RO/VALUE                      | Module State                                                                  | Edit                                                  |            |
| + LowMem                                                                                         | 4 RO/VALUE                      | Bank 0 flag summary                                                           | Edit                                                  |            |
| LowMem                                                                                           | 5 RO/VALUE                      | Bank 1 flag summary                                                           | Edit                                                  |            |
|                                                                                                  |                                 |                                                                               |                                                       |            |
| Validation Done.                                                                                 | 🗘 🛕 Data is purely simulated    | and may not be reflective of real-time performance.                           | Adapter Temperature: 16 °C Analyzer Temperature: 3 °C |            |

# Select range of values for selected bits

| Nexus Analyzer                                |                                  | multiLane                             | w~_                                             |                                  | - @ ×                                                                   |
|-----------------------------------------------|----------------------------------|---------------------------------------|-------------------------------------------------|----------------------------------|-------------------------------------------------------------------------|
| Settings Help Monitor Module Controls FEC CDB | Control Signal R/W Functions MSA | Table MSA Validation Module Emulation | on VCC Current I2C Scope State Machine          | Analysis                         | Configuration INITIATOR Mode Disconnect Standard c-cmus V OSFP Analyzer |
| Module Host                                   |                                  |                                       |                                                 |                                  |                                                                         |
| Select a standard: Custom                     |                                  |                                       |                                                 |                                  |                                                                         |
| Validation Table                              | Set For Validation               |                                       | Expert to csv Restore d                         | necked Registers to CMIS default |                                                                         |
| Page $\land \overline{\mathbf{T}}$ Address    | Reserved Table                   | ()                                    |                                                 |                                  |                                                                         |
| Page : LowMem - 128 Items                     |                                  |                                       | Refresh Bits                                    |                                  |                                                                         |
| A Page : Page 00 - 128 Items                  | Page : LowMem - 128 Iten         | Set Group                             |                                                 |                                  |                                                                         |
|                                               | - LowMem                         | Group 1 <sup>0//</sup> Value Rang 5   | Mire 1 Identifier                               | Edit                             |                                                                         |
|                                               |                                  | [3-5] —                               | Add Kange                                       |                                  |                                                                         |
|                                               | 0 - 7                            |                                       | 6 Max: 5 Edit Range                             |                                  |                                                                         |
|                                               | + LowMem                         |                                       |                                                 | Edit                             |                                                                         |
|                                               | LowMem                           |                                       |                                                 | Edit                             |                                                                         |
|                                               |                                  | Bits : 3,4,5 - 1 Items                | ny 16 12 ¥                                      |                                  |                                                                         |
|                                               | 0-1                              | RESERVED                              |                                                 |                                  |                                                                         |
|                                               | 2-3                              |                                       |                                                 |                                  |                                                                         |
|                                               |                                  | Set Register Remove All               | Cancel                                          |                                  |                                                                         |
|                                               | LowMem                           | 3 RO/VALUE                            | Module State                                    | Edit                             |                                                                         |
|                                               | LowMem                           | 4 RO/VALUE                            | Bank 0 flag summary                             | Edit                             |                                                                         |
|                                               | - LowMem                         | 5 RO/VALUE                            | Bank 1 flag summary                             | Edit                             |                                                                         |
|                                               |                                  |                                       |                                                 |                                  |                                                                         |
|                                               |                                  |                                       |                                                 |                                  |                                                                         |
|                                               |                                  |                                       |                                                 |                                  |                                                                         |
| 🗘 Validation Done.                            |                                  | 🗘 🛕 Data is purely simulated and r    | nay not be reflective of real-time performance. | Adapter Temperature: 25 *C       | Analyzer Temperature: 16 °C                                             |

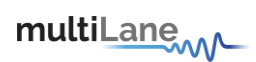

Edit access type and range through the table

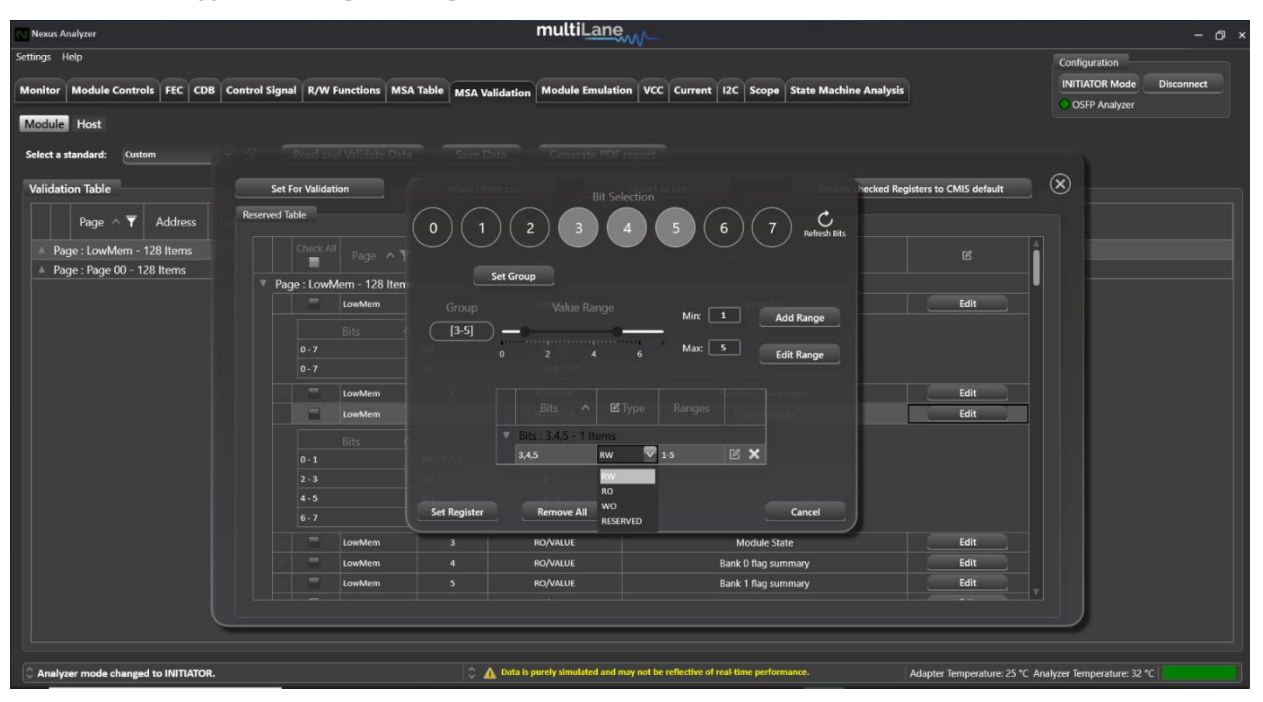

*In the photo shown above, user can change the access type of each standalone bit, or group of bits.* 

| Nexus Analyzer                      |                                 | multiLane                             |                                             | - ס ×                                          |
|-------------------------------------|---------------------------------|---------------------------------------|---------------------------------------------|------------------------------------------------|
| Settings Help                       |                                 |                                       |                                             | Configuration                                  |
| Monitor Module Controls FEC CDB Co  | ontrol Signal R/W Functions MSA | Table MSA Validation Module Emulation | CC Current I2C Scope State Machine Analysis | INITIATOR Mode Disconnect                      |
|                                     |                                 |                                       |                                             | OSFP Analyzer                                  |
| Module Host                         |                                 |                                       |                                             |                                                |
| Select a standard: Custom           |                                 |                                       |                                             |                                                |
| Validation Table                    | Set For Validation              |                                       | hecked Registers t                          | o CMIS default                                 |
| Page A T Address                    | Reserved Table                  |                                       |                                             |                                                |
| ruge i nutiess                      |                                 | 0 (1) (2) (3) (4)                     | 5 6 7 Refresh Bits                          |                                                |
| Page : LowMem - 128 Items           | Check All Page A                |                                       |                                             | с <b>П</b>                                     |
| = rage : rage 00 - 120 items        | * Page : LowMem - 128 Iten      | Set Group                             |                                             |                                                |
|                                     | LowMem                          |                                       |                                             | Edit                                           |
|                                     |                                 | [3-5]                                 | Add Kange                                   |                                                |
|                                     |                                 | 0 2 4 6                               | Max S Edit Range                            |                                                |
|                                     |                                 |                                       |                                             |                                                |
|                                     | LowMem                          |                                       | instance Completence                        | Edit                                           |
|                                     | Low/Mem                         | Bits ^ Le Type                        | Ranges                                      | Edit                                           |
|                                     |                                 | Bits : 3,4,5 - 1 Items                |                                             |                                                |
|                                     |                                 |                                       | 1.5 🗹 🗙                                     |                                                |
|                                     |                                 |                                       | Edit this range                             |                                                |
|                                     |                                 | Set Register Remove All               | Cancel                                      |                                                |
|                                     | 6-7                             |                                       |                                             |                                                |
|                                     | LowMem                          | 3 RO/VALUE                            | Module State                                | Edit                                           |
|                                     | LowMem                          | 4 RO/VALUE                            | Bank 0 flag summary                         | Edit                                           |
|                                     | Lowwiem                         | 5 RO/VALUE                            | Bank Thag summary                           |                                                |
|                                     |                                 |                                       |                                             |                                                |
|                                     |                                 |                                       |                                             |                                                |
| Analyzer mode abarred to INITIATOR  |                                 | A Data is nurely simulated and may no | t be reflective of real-time performance    | Tomogratures 46.% Analyzer Tomogratures 50.%   |
| Analyzer mode changed to INITIATOR. |                                 | and the sparse sine and the not       | ADapit                                      | e remperature: 40 C Analyzer remperature: 50 C |

In the photo shown above, user can edit the range of values from the table

Upon reading and validating the data, user will get a set of pass/fail registers against their customized standards

# **MSA Validation**

## Host Side

| Noxus Analyzer      |                 |                |                 |                         |                  |                                            |          |                 |
|---------------------|-----------------|----------------|-----------------|-------------------------|------------------|--------------------------------------------|----------|-----------------|
| tings Help          |                 |                |                 |                         |                  |                                            |          | Configuration   |
|                     |                 |                |                 |                         |                  |                                            |          | TANGET Mode     |
| Monitor   Module Co | entrols FEC COB | Control Signal | R/W Functions M | SA Table MSA Validation | Module Emulation | VCC Current I2C Scope State Machine Analys | als ePPS | O OSEP Analyzer |
| Module Host         |                 |                |                 |                         |                  |                                            |          |                 |
| Stop Analysis       |                 |                |                 |                         |                  |                                            |          |                 |
|                     |                 |                |                 |                         |                  |                                            |          |                 |
| Shee Address        | Denner          | Address        | Occuration      |                         |                  |                                            |          |                 |
| Jane House Car      |                 | - Hardiness    | C particular    | MSA Access Type         | Status           |                                            |          |                 |
| AO                  | Page 11h        | 140            | Read            | RO                      |                  |                                            |          |                 |
|                     | Page 11h        |                | Read            |                         |                  |                                            |          |                 |
|                     | Page 11h        | 142            | Read            |                         |                  |                                            |          |                 |
|                     | Page 11h        | 143            | Read            | 80                      |                  |                                            |          |                 |
| AO                  | Page 11h        | 144            | Read            | RO                      |                  |                                            |          |                 |
| AO                  | Page 11h        | 145            | Read            | RO                      |                  |                                            |          |                 |
| AO                  | Page 11h        | 146            | Read            | RO                      |                  |                                            |          |                 |
| A0                  | Page 11h        | 147            | Read            | RO                      |                  |                                            |          |                 |
| AO                  | Page 11h        | 148            | Read            | RO                      |                  |                                            |          |                 |
|                     | Page 11h        | 149            | Read            |                         |                  |                                            |          |                 |
|                     | Page 11h        |                | Read            |                         |                  |                                            |          |                 |
|                     | Page 11h        |                | Read            | RO                      |                  |                                            |          |                 |
|                     | Page 11h        |                | Read            | RO                      |                  |                                            |          |                 |
|                     | Page 11h        |                | Read            |                         |                  |                                            |          |                 |
|                     | Page 11h        |                | Read            |                         |                  |                                            |          |                 |
|                     | Page 11h        |                | Read            |                         |                  |                                            |          |                 |
|                     | Page 11h        | 156            | Read            |                         |                  |                                            |          |                 |
|                     | Page 11h        |                | Read            |                         |                  |                                            |          |                 |
|                     | Page 11h        |                | Read            |                         |                  |                                            |          |                 |
|                     | Page 11h        |                | Read            |                         |                  |                                            |          |                 |
|                     | Low Memory      |                | Read            |                         |                  |                                            |          |                 |
|                     | Low Memory      |                | Read            |                         |                  |                                            |          |                 |
|                     | Low Memory      |                | Write           |                         |                  |                                            |          |                 |
|                     | Low Memory      |                | Write           |                         |                  |                                            |          |                 |
|                     | Low Memory      |                | Read            | 80                      |                  |                                            |          |                 |
|                     | Low Memory      |                | Read            |                         |                  |                                            |          |                 |
|                     | Low Memory      |                | Write           |                         |                  |                                            |          |                 |
|                     | Low Memory      |                | Read            |                         |                  |                                            |          |                 |
|                     | Low Memory      |                | Read            |                         |                  |                                            |          |                 |
| 10                  | Low Memory      | 10             | Write           | RO                      |                  |                                            |          |                 |

On the host side, this tab operates in Target mode. From the host side, the user can send out R/W operations to the module, and Nexus will validate these operations and registers involved as shown above.

Press on "Start Analysis", go to host UI, and send out commands. Nexus will show you the page and register, the type of operation, and will show you as per CMIS standards the access type of each of those registers, with a pass/fail according to CMIS.

Press on "Stop Analysis" once testing is done.

## **Module Emulation**

Module emulation works in target mode, where Nexus emulates a module memory as per CMIS. It allows you to validate the host register access, by confirming that the host is adopting the proper access types (RO/RW) for CMIS specific addresses.

Module Emulation also allows user to emulate Module monitored parameters including temperature and signal loss, validating that your host is monitoring correctly.

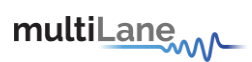

# Memory Map

| Nexus Analyzer                                                                        | multiLane                                                                                     | - 0 ×                                      |
|---------------------------------------------------------------------------------------|-----------------------------------------------------------------------------------------------|--------------------------------------------|
| Settings Help<br>Monitor Module Centrols FEC CDB Centrol Signal R/W Functions MSA Tak | ole MSA Validation Module Emulation VCC Current E2C Scope State Machine Analysis              | Configuration<br>TARGET Mode Disconnect    |
| Memory Map Monitor Control                                                            |                                                                                               | A                                          |
| Read Data Load Data from file Save Data to                                            | file Write Data to Hardware Clock Stretching 0 (w) I2C Faults Disable clock stretching        | Page Selection                             |
| Memory Map                                                                            |                                                                                               | Custom Map Custom V Set                    |
| Pages A Y Address Data (Hex) Data (Dec) Data (Asc                                     | ii) Description v2.8                                                                          | Page 02                                    |
| Pages : Page 00 - 128 Items                                                           |                                                                                               | Page 03                                    |
| A Pages : Page 01 - 128 Items                                                         |                                                                                               | Page 04                                    |
|                                                                                       |                                                                                               | Page 10                                    |
|                                                                                       |                                                                                               | Page 11                                    |
|                                                                                       |                                                                                               | Page 12                                    |
|                                                                                       |                                                                                               | Page 13                                    |
|                                                                                       |                                                                                               | Page 14                                    |
|                                                                                       |                                                                                               | Page 20                                    |
|                                                                                       |                                                                                               | Page 21                                    |
|                                                                                       |                                                                                               | Page 22                                    |
|                                                                                       |                                                                                               | Page 23                                    |
|                                                                                       |                                                                                               | Page 24                                    |
| C Done Reading.                                                                       | 🗘 🛕 Data is parely simulated and may not be reflective of real time performance. Adapter Temp | erature: 11 °C Analyzer Temperature: 25 °C |

## Emulate Module Memory:

- LowMem, Page00 and Page01 are emulated by default in "Memory Map"
- Under "Page Selection", user can add a maximum of three extra pages to emulate by dragging and dropping under "Memory Map", or simply clicking on the page.
  - Once user adds a page to the emulated module memory, edit or write to the registers directly in the "Memory Map" table by double clicking on the "Data(Hex)" column and typing a value:

| Me | Memory Map     |               |            |            |              |                     |  |  |
|----|----------------|---------------|------------|------------|--------------|---------------------|--|--|
|    | Pages \land 🍸  | Address       | Data (Hex) | Data (Dec) | Data (Ascii) | Description v2.8    |  |  |
| •  | Pages : LowMen | n - 128 Items |            |            |              |                     |  |  |
|    | LowMem         | 0             | []         | 25         |              | Identifier          |  |  |
|    | LowMem         | 1             | 28         | 40         | (            | Revision Compliance |  |  |
|    | LowMem         | 2             | 04         | 4          |              | Characteristics     |  |  |

- Commit the value by pressing "Write Data to Hardware"
- Write to memory directly on the table and commit by pressing "Write Data to Hardware"
- $\circ$  Validate the host R/W capabilities by reading the changed register from the host side

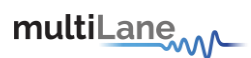

 Nexus FW will continue emulating the pages added until or unless the page/pages are removed. If the pages are not removed, expect the same pages to reappear after Nexus GUI disconnection. To remove the pages added, press on the "X" icon next to the added pages under "Page Selection":

| Page Selection    |          |     |
|-------------------|----------|-----|
| Custom Map Custom | <b>_</b> | Set |
| Page 02           |          |     |
| Page 03           |          | ×   |
| Page 04           |          |     |
| Page 10           |          | ×   |
| Page 11           |          |     |
| Page 12           |          |     |

- Option to emulate a MultiLane custom memory by choosing one of the following under "Page Selection => Custom Map":
- Active Electrical Cable (AEC)
- Active Loopback (ALB)
- Passive Electrical Loopback (ELB)

| Page Selection |               |     |  |  |  |  |
|----------------|---------------|-----|--|--|--|--|
| Custom Map     | Custom 🗸      | Set |  |  |  |  |
| Page 02        | Custom<br>ALB |     |  |  |  |  |
| Page 03        | AEC<br>ELB    | ×   |  |  |  |  |
| Page 04        |               |     |  |  |  |  |
| Page 10        |               | ×   |  |  |  |  |

## Validate Host

- Access the host to validate it is reading/ writing correctly to emulated module memory
- Carry out R/W operations from the host side on the registers changed from Nexus side

#### Module Emulation Tab Also Allows User to:

- Change Clock Stretching
- Choose and add an I2C Fault Trigger (Choose "Reset I2C" to remove fault):
  - Expect communication to be interrupted by I2C fault triggers from Host side, for example choosing a "Single Read" I2C Fault will interrupt the Host from reading a single register

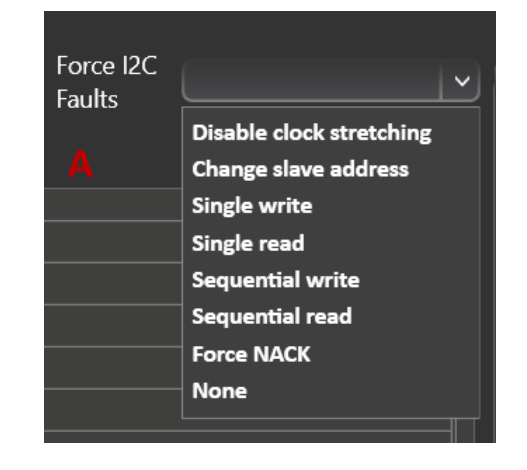

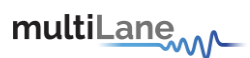

#### Module Control

Emulate module parameters as below, and validate your host monitoring capabilities:

In addition to emulating output power, temperature and VCC supply, you can also trigger alarms and warnings.

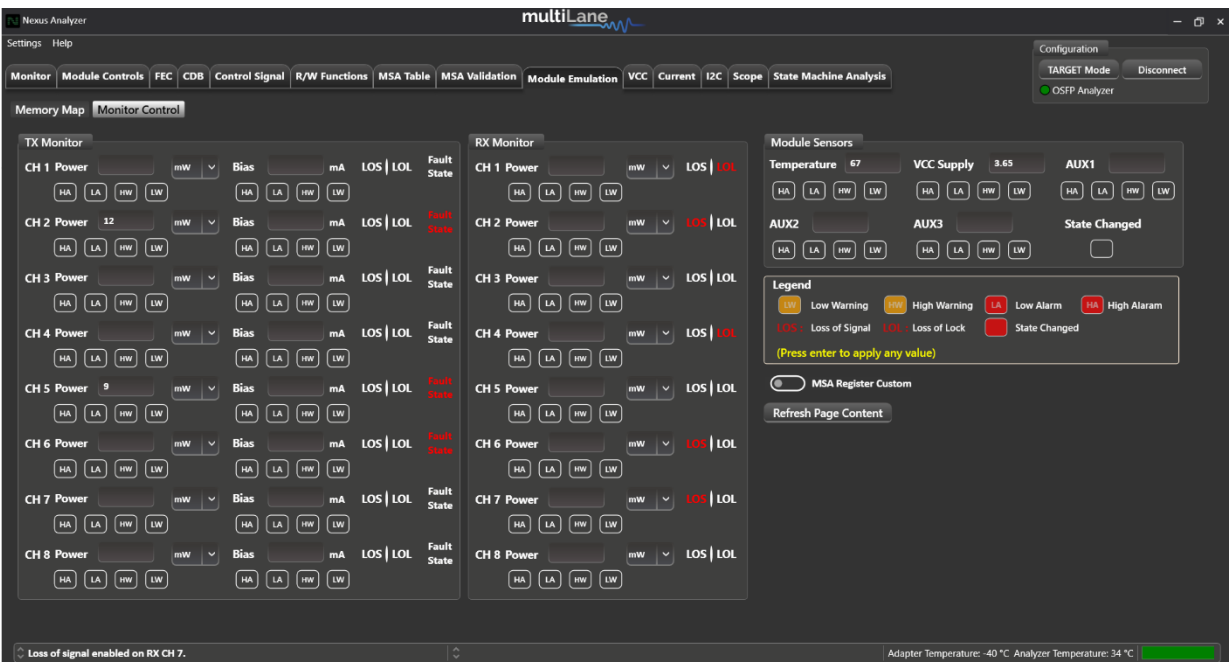

Press "Refresh Page Content" to refresh the content of the page.

Enable "MSA Register Custom" to reset the alarms and warnings and making them abide by CMIS standards of warnings/alarms type. Some of these are standardized as "Clear On Read", so enabling MSA Register Custom will clear these warnings and alarms being monitored or read from your host. Disabling "MSA Register Custom" is customizing their type as "Read Only", giving user access to emulate alarms and warnings as desired. After disabling "MSA Register Custom", press "Refresh Page Content

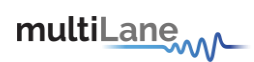

# Graphs and Measurements

Data Configuration

Nexus allows for the measurement of real-time VCC supply, In-rush and continuous current, I2C communication, and real time probing of voltage, current, SDA and SCL signals. All graphs and measurements are configured in the same steps, listed below:

The below example was done on the VCC tab, and applies to the Current tab, I2C Tab, and Scope Mode tab.

The Log Size of the data is set by default to 60 seconds, and can be increased by accessing "Settings => SW parameters" on the top left of the GUI.

|        | <ul> <li>Set your</li> </ul> | r required san                   | npling speed                                                                                  |  |
|--------|------------------------------|----------------------------------|-----------------------------------------------------------------------------------------------|--|
| Monito | or FEC CDB Contr             | ol Signals R/W Fund              | ctions MSA Table MSA Validation Module Emulation VCC Current I2C Scope State Machine Analysis |  |
|        | ▶ Continuous ▼               | Sampling Speed<br>and Resolution | 1 MSPS × 8 Bit × Channel Configuration AutoScale                                              |  |
| 4      |                              |                                  | 4.166 MSPS<br>3.125 MSPS<br>2.5 MSPS                                                          |  |
| 3.5    |                              |                                  | 2 MSPS 1.5625 MSPS                                                                            |  |
| з      |                              |                                  | 1.25 MSPS<br>1.111 MSPS<br>1 MSPS                                                             |  |

Set your required sampling resolution

| Monito | or FEC CDB Contr | ol Signals R/W Fund              | tions MSA | Table            | MSA | Validation Module Emulation | VCC Current | t I2C Scope | State Machine Analysis |
|--------|------------------|----------------------------------|-----------|------------------|-----|-----------------------------|-------------|-------------|------------------------|
|        | ► Continuous     | Sampling Speed<br>and Resolution | 1 MSPS V  | 8 Bit            | •)  | Channel Configuration       | AutoScale   |             |                        |
|        |                  |                                  |           | 6 Bit<br>8 Bit   |     |                             |             |             |                        |
| 35-    |                  |                                  |           | 10 Bit<br>12 Bit |     |                             |             |             |                        |
|        |                  |                                  |           |                  |     |                             |             |             |                        |

Set your channel configuration

| Monitor FEC CDB Cont | rol Signals R/W Fund             | tions MSA Table MS | SA Validation | Module Emulation VC | C Current I2C | Scope State Machine Analysis |
|----------------------|----------------------------------|--------------------|---------------|---------------------|---------------|------------------------------|
| ► Continuous -       | Sampling Speed<br>and Resolution | 1 MSPS V 8 Bit V   | Channel       | Configuration A     | utoScale      |                              |
|                      |                                  |                    |               | Channel 1           | Channel 2     |                              |
| 3.5                  |                                  |                    |               | VCC On              | VCC • of      |                              |
|                      |                                  |                    |               | _                   |               | _                            |

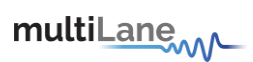

• Once the measurement is done, expand the Details window as below:

| Analyze                        |                                                                                             | multiLane                                                                            |                            |                                                                            | - 01 ×                                 |
|--------------------------------|---------------------------------------------------------------------------------------------|--------------------------------------------------------------------------------------|----------------------------|----------------------------------------------------------------------------|----------------------------------------|
| Settings H<br>Monito<br>Adapte | elp<br>ng<br>Temperature 82 Analyzer Temperature 41                                         |                                                                                      |                            | Configuration<br>OSFP Analyzer<br>BYPASS Mode                              | Disconnect                             |
| Monitor                        | FEC CDB Control Signals R/W Functions MSA Table MS Continuous Sampling Speed and Resolution | A Validation Module Emulation VCC Current I2C Sco<br>Channel Configuration AutoScale | ope State Machine Analysis |                                                                            |                                        |
| 35<br>334                      |                                                                                             |                                                                                      | Cetaih                     | Clear Graph                                                                | Export Data                            |
|                                |                                                                                             |                                                                                      |                            | Markers<br>time = 0.280673 and voltage<br>time = 0.428395 and voltage = 3. | Export<br>ImportHistc<br>9439154624939 |
| Voltage (V)                    |                                                                                             |                                                                                      |                            | Differences $\Delta V = 0$                                                 |                                        |
|                                |                                                                                             |                                                                                      |                            | Lat = 0.147722<br>Curve Visibility<br>✓ VCC                                |                                        |
|                                | 85                                                                                          |                                                                                      | 12                         |                                                                            |                                        |
|                                |                                                                                             | Time (s)                                                                             |                            |                                                                            |                                        |
|                                |                                                                                             |                                                                                      |                            |                                                                            |                                        |

- Add Marker: go back to the graph and press on any point directly onto it to add your marker.
- "Markers" box indicates the time and voltage marker values
- Differences" box indicates the difference by voltage and time between markers
- Clear graph:
  - Data: clear all markers
  - Graph: clear all captured data
- Export data:
  - Import: import a single file to visualize data on graph. A single file is the portion of data visible on the screen.
  - Export: export data and save file. Export file previously imported.
  - Import History: import all the data measured from the start of the session.

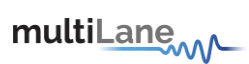

# Graph Timeline

After capturing data in continuous mode for a large interval of time, you can use the graph timeline as shown below, to focus the data on a specific interval of time.

Hovering over the timeline you will see the data is categorized into cached data, and session data.

Cached data offers real time reading of data, while session data is saved into files which we have to access to read

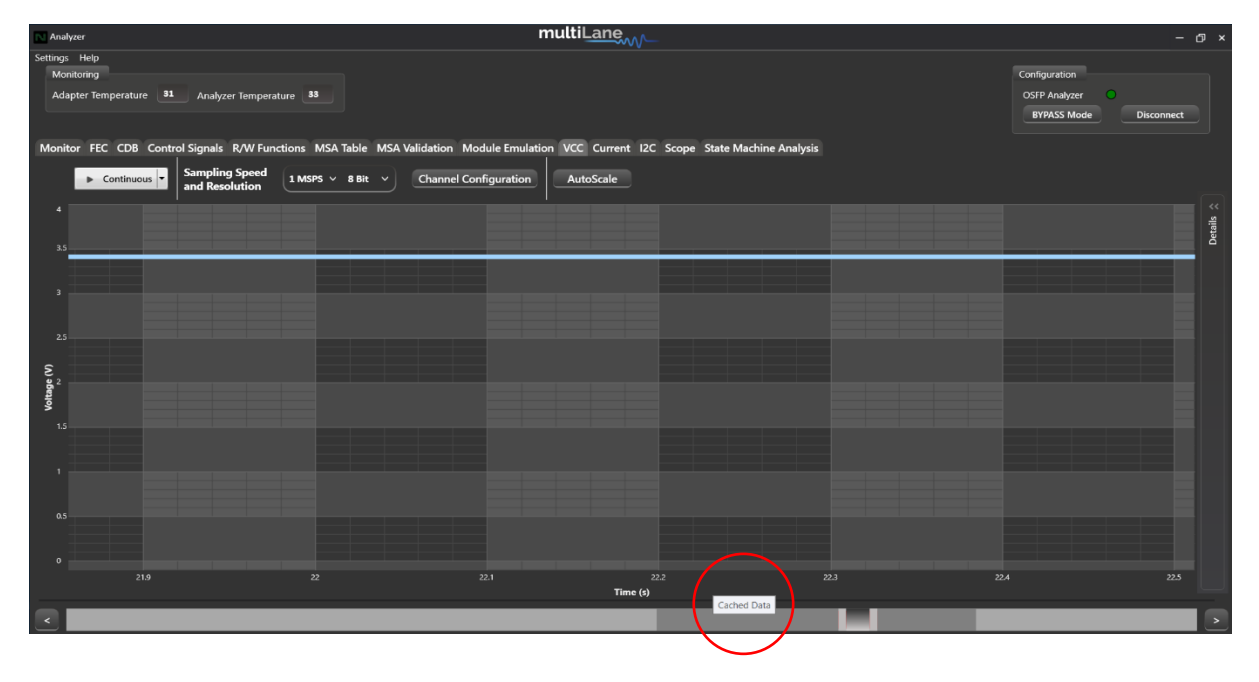

| Analyzer                                                                                                    | multiLane                                                     | – @ ×                                                      |
|----------------------------------------------------------------------------------------------------|---------------------------------------------------------------|------------------------------------------------------------|
| Setting: Help<br>Monitoring<br>Adapter Temperature <b>81</b><br>Monitor FEC CDB Control Signals R/W Functions MSA Table MSA Validation<br>Sampling Speed | Module Emulation VCC Current I2C Scope State Machine Analysis | Configuration<br>OSFP Analyzer D<br>BYPASS Mode Disconnect |
| and Resolution Links a survey comments                                                                                                    |                                                               | Details >>                                                 |
| 2.5<br>(S) 56°°<br>1.5                                                                                                    |                                                               |                                                            |
| a3<br>•                                                                                                    | 21 22 22 22 22 22 22 22 22 22 22 22 22 2                      | A 225                                                      |
|                                                                                                    |                                                               | >                                                          |

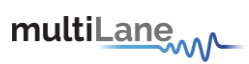

# VCC Measurements

VCC Measurements can be done in initiator, bypass or target modes.

| Analyzer                                           | multiLane                                                                                                    |                                                          |
|----------------------------------------------------|----------------------------------------------------------------------------------------------------|----------------------------------------------------------|
| Settings Help<br>Monitoring<br>Adapter Temperature | 27 Analyzer Temperature 28                                                                                                    | Configuration<br>OSEP Analyzer<br>BYPASS Mode Disconnect |
| Monitor FEC CDB                                    | Control Signals R/W Functions MSA Table MSA Validation Module Emulation VCC Current I2C Scope State Machine Analysis Sampling Speed I MSPS v 8 Bit v Channel Configuration AutoScale |                                                          |
| 3                                                  |                                                                                                    | Details >>                                               |
| () softener<br>15                                  |                                                                                                    |                                                          |
| °                                                  | 9 9.5 10 10.5 11<br>Time (s)                                                                                                    | 11.5                                                     |
|                                                    |                                                                                                    | >                                                        |

Measure VCC in continuous mode, or measure VCC spikes, by configuring the sampling speed and resolution, as well as the channels:

|                                                  |                                                                                       | Analyzer                                                                               | multiL                                                                                                    | _ane                                               |
|--------------------------------------------------|---------------------------------------------------------------------------------------|----------------------------------------------------------------------------------------|----------------------------------------------------------------------------------------------------|----------------------------------------------------|
|                                                  |                                                                                       | Settings Help<br>Monitoring<br>Adapter Temperature <b>32</b> Analyzer Tempera          | iture 41                                                                                                    |                                                    |
| Monitor FEC CDB Control Signals R/W Fund         | tions MSA Table MSA Validation Module Emulation VCC Curren                            |                                                                                        |                                                                                                    |                                                    |
| Continuous     Sampling Speed     and Resolution | 1 MSP5 V 8 Bit V Channel Configuration AutoScale<br>4.166 MSP5<br>3.125 MSP5          | Monitor FEC CDB Control Signals R/W Fur<br>Continuous Sampling Speed<br>and Resolution | ctions MSA Table MSA Validation Module Emulation VCC           1 MSPS v         8 Bit         Channel Configuration         Auto           6 Bit | Current I2C Scope State Machine Analysis<br>oScale |
| 35                                               | 2.5 MSPS                                                                              |                                                                                        | 3 Bit<br>10 Bit                                                                                                    |                                                    |
|                                                  | 1.5625 MSPS Analyzer                                                                  |                                                                                        | nultiLane                                                                                                    |                                                    |
| 3                                                | L2 Moro<br>Settings Help<br>Monitoring<br>Adapter Temperature #2 Analyzer Temperature | 41                                                                                     |                                                                                                    |                                                    |
|                                                  | Monitor FEC CDB Control Signals R/W Function                                          | s MSA Table MSA Validation Module Emulati                                              | on VCC Current I2C Scope State Machine Analysis                                                                                                  |                                                    |
|                                                  | Continuous Sampling Speed and Resolution                                              | USPS V 8 Bit V Channel Configu                                                         | AutoScale                                                                                                    |                                                    |
|                                                  | 4<br>15                                                                               | Current                                                                                | Stannel 1 Channel 2<br>Current On                                                                                                    |                                                    |

Once your configuration is done, press "Continuous" to get the data.

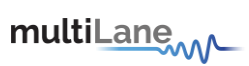

## **Current Measurements**

## Current Measurements can be done in initiator, bypass or target modes

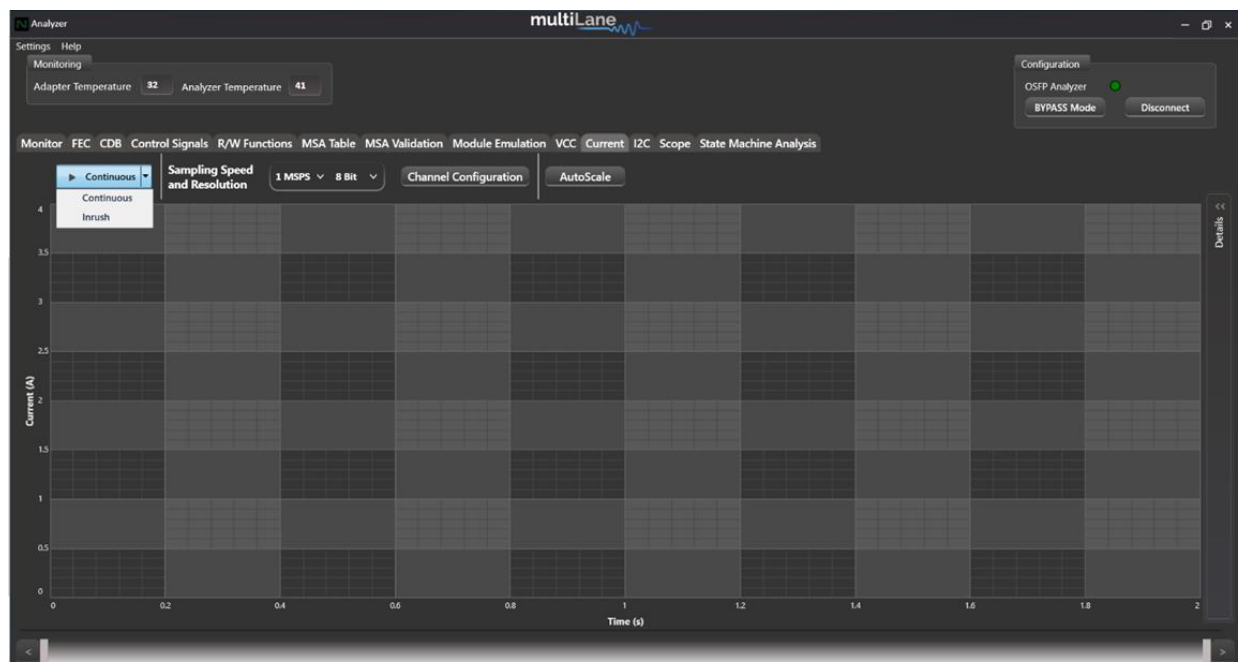

Choose your required current measurement:

- Continuous current measurements
- In-rush current measurements

Set your sampling speed and resolution, and configure the channels:

|                                          |                          |                                                    | Analyzer                                      | n                                             | nultiLane                                       |
|------------------------------------------|--------------------------|----------------------------------------------------|-----------------------------------------------|-----------------------------------------------|-------------------------------------------------|
|                                          |                          |                                                    | Settings Help<br>Monitoring                   |                                               |                                                 |
|                                          |                          |                                                    | Adapter Temperature 32 Analyzer Temperatu     | ire 41                                        |                                                 |
| Monitor FEC CDB Control Signals R/W Fund | tions MSA Table MSA      | alidation Module Emulation VCC Current I           |                                               |                                               |                                                 |
| Sampling Speed                           | 1 MSPS V 8 Bit V         | Channel Configuration AutoScale                    | Monitor FEC CDB Control Signals R/W Funct     | ions MSA Table MSA Validation Module Emulatic | on VCC Current I2C Scope State Machine Analysis |
| and Resolution                           | 4.166 MSPS               |                                                    | Continuous V Sampling Speed<br>and Resolution | 1 MSPS V 8 Bit V Channel Configuration        | AutoScale                                       |
| 1                                        | 3.125 MSPS               |                                                    |                                               | 6 Bit<br>8 Bit                                |                                                 |
| 3.5                                      | 2 MSPS                   |                                                    |                                               | 10 Bit                                        |                                                 |
|                                          | 1.5625 MSPS<br>1.25 MSPS | Analyzer                                           |                                               | multiLane                                     |                                                 |
| 3                                        | 1.111 MSPS<br>1 MSPS     | Settings Help                                      |                                               |                                               |                                                 |
|                                          |                          | Monitoring<br>Adapter Temperature 32 Analyzer Temp | erature 41                                    |                                               |                                                 |
|                                          |                          |                                                    |                                               |                                               |                                                 |
|                                          |                          | Monitor FEC CDB Control Signals R/W F              | unctions MSA Table MSA Validation Module E    | mulation VCC Current I2C Scope State Mach     | ine Analysis                                    |
|                                          |                          | Continuous Sampling Speed                          | d 1 MSPS × 8 Bit × Channel Confic +           |                                               |                                                 |
|                                          |                          | and Resolution                                     |                                               |                                               |                                                 |
|                                          |                          |                                                    |                                               | Channel 1 Channel 2                           |                                                 |
|                                          |                          | 35                                                 |                                               |                                               |                                                 |
|                                          |                          |                                                    |                                               |                                               |                                                 |

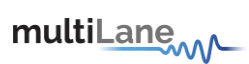

#### In-rush current measurements

- Nexus should be in Initiator mode
- DUT should be unplugged from Nexus
- To capture in-rush current upon module power-up, start capturing while DUT is unplugged, and plug in DUT once you start capturing data. (shown below)

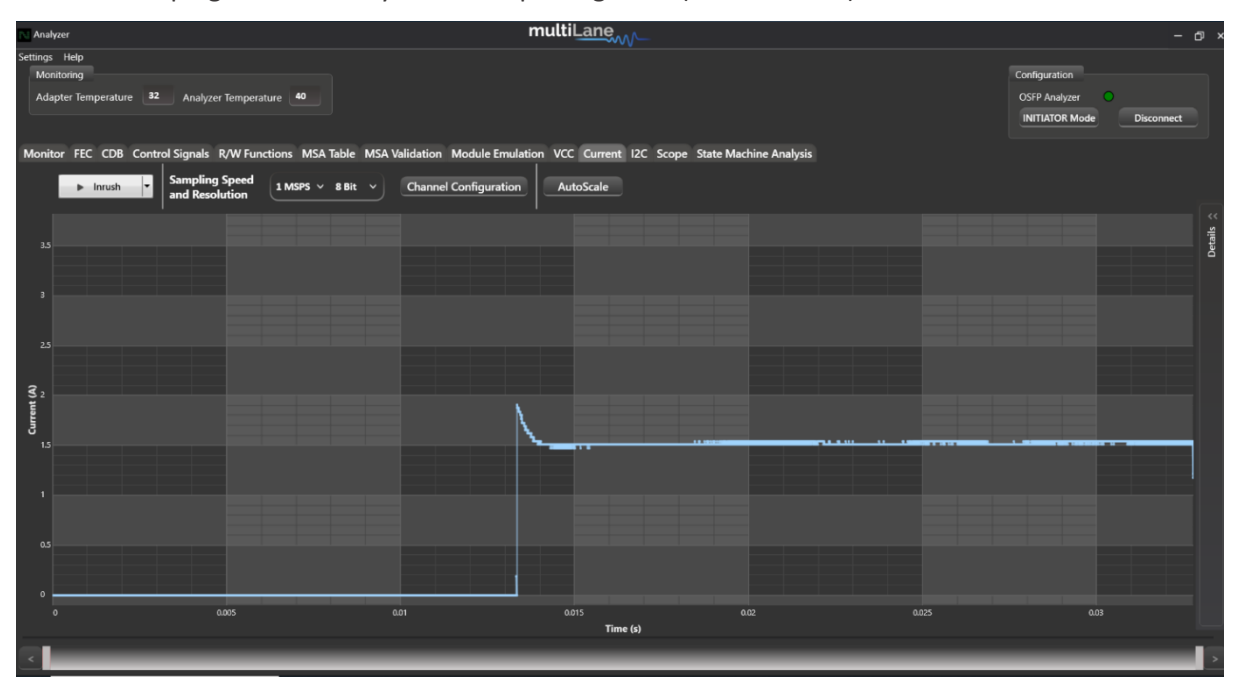

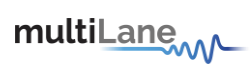

# I2C Packet Analysis

- I2C Captures can be done in initiator, bypass or target modes
- Single and continuous captures
- I2C trigger and tracking events
- Different sampling speeds available
- Represent SCL, SDA, ACK/NACK, and I2C edges graphically

| 🔂 Analyzer                   |                             | multi                               | ane                                      | - d) ×                                       |
|------------------------------|-----------------------------|-------------------------------------|------------------------------------------|----------------------------------------------|
| Settings Help<br>Monitoring  |                             |                                     |                                          | Configuration                                |
| Adapter Temperature 12 And   | alyzer Temperature          |                                     |                                          | OSEP Analyzer O<br>INITIATOR Mode Disconnect |
| Monitor FEC CDB Control Sign | als R/W Functions MSA Table | MSA Validation Module Emulation VCC | Current I2C Scope State Machine Analysis |                                              |
| Continuous                   | ling Speed<br>Resolution    | 8 Bit                               | Auto Scale 🔻                             |                                              |
| 4 Single                     |                             |                                     |                                          | 4                                            |
| 25 Tracking                  |                             |                                     |                                          | 4                                            |
|                              |                             |                                     |                                          |                                              |
|                              |                             |                                     |                                          |                                              |
| (L) deg                      |                             |                                     |                                          |                                              |
| 8<br>13                      |                             |                                     |                                          |                                              |
|                              |                             |                                     |                                          |                                              |
|                              |                             |                                     |                                          |                                              |
|                              |                             |                                     |                                          |                                              |
|                              |                             |                                     | 1 1.2<br>Time (s)                        |                                              |
| <                            |                             |                                     |                                          | 2                                            |
| ☆ Packet Details             |                             |                                     |                                          |                                              |

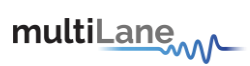

Configure the sampling speed, resolution and choose channels:

| Analyzer                                                                                                    | multiLane                                                                                               |                  | - 0 ×                                                       |
|----------------------------------------------------------------------------------------------------|----------------------------------------------------------------------------------------------------|------------------|-------------------------------------------------------------|
| Settings Help<br>Monitoring<br>Adapter Temperature 40<br>Monitor FEC CDB Control Signals R/W Functions MSA Table MSA Validation Mo<br>Continuous Setting Speed 1 MSPS × 8 Bit × Cham | odule Emulation VCC Current IZC Scope State                                                             | Machine Analysis | Configuration<br>OSFP Analyzer<br>INITIATOR Mode Disconnect |
| 10 10<br>9 9<br>8 8<br>7 7 7<br>6 6<br>5 8<br>5 8<br>5 8<br>5 8<br>5 4<br>4 4<br>3 3<br>2 2 2                                                                                        | Channel 1<br>SDA On<br>SCL ON<br>SCL SCL<br>SCL<br>SCL<br>SCL<br>SCL<br>SCL<br>SCL<br>SCL<br>SCL<br>SCL | Channel 2        | Cedik ₂                                                     |
| 1 1 1 0 0 0 0 0 0 0 0 0 0 0 0 0 0 0 0 0                                                                                                    | os 1<br>Time (s)                                                                                        | 12 14 14         | u 2                                                         |

# Continuous Capture

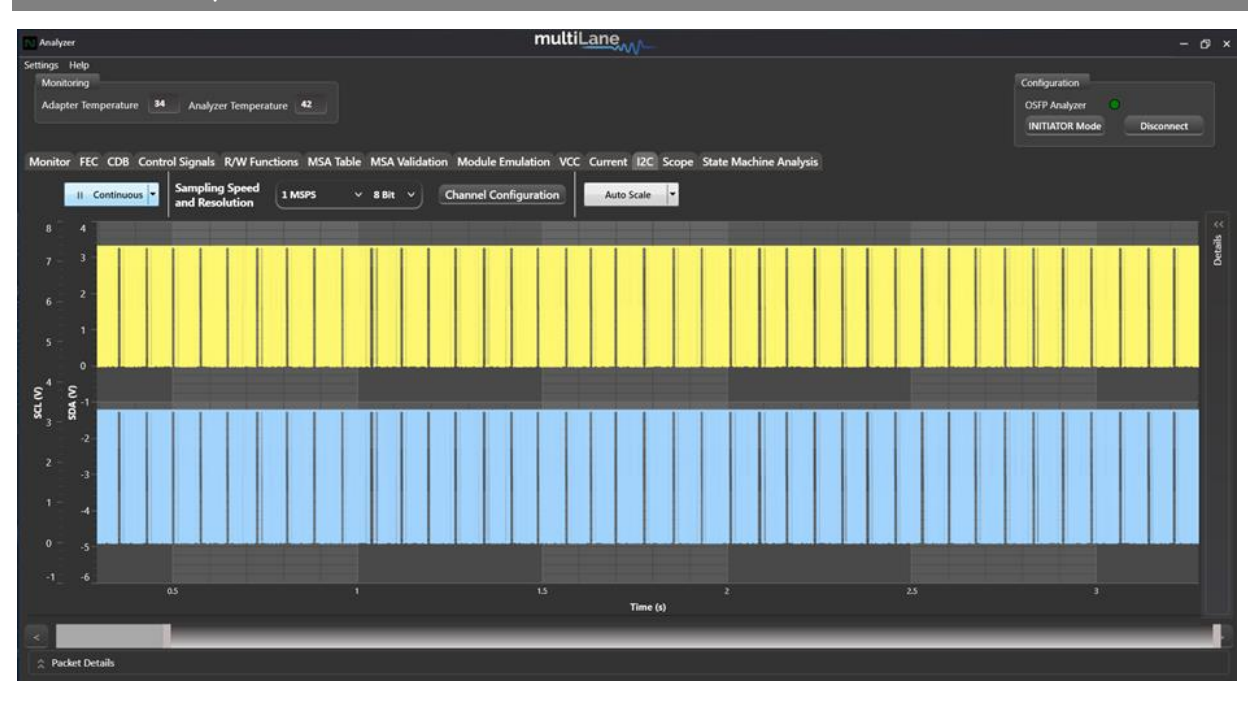

I2C continuous capture shows SDA and SCL data.

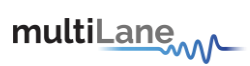

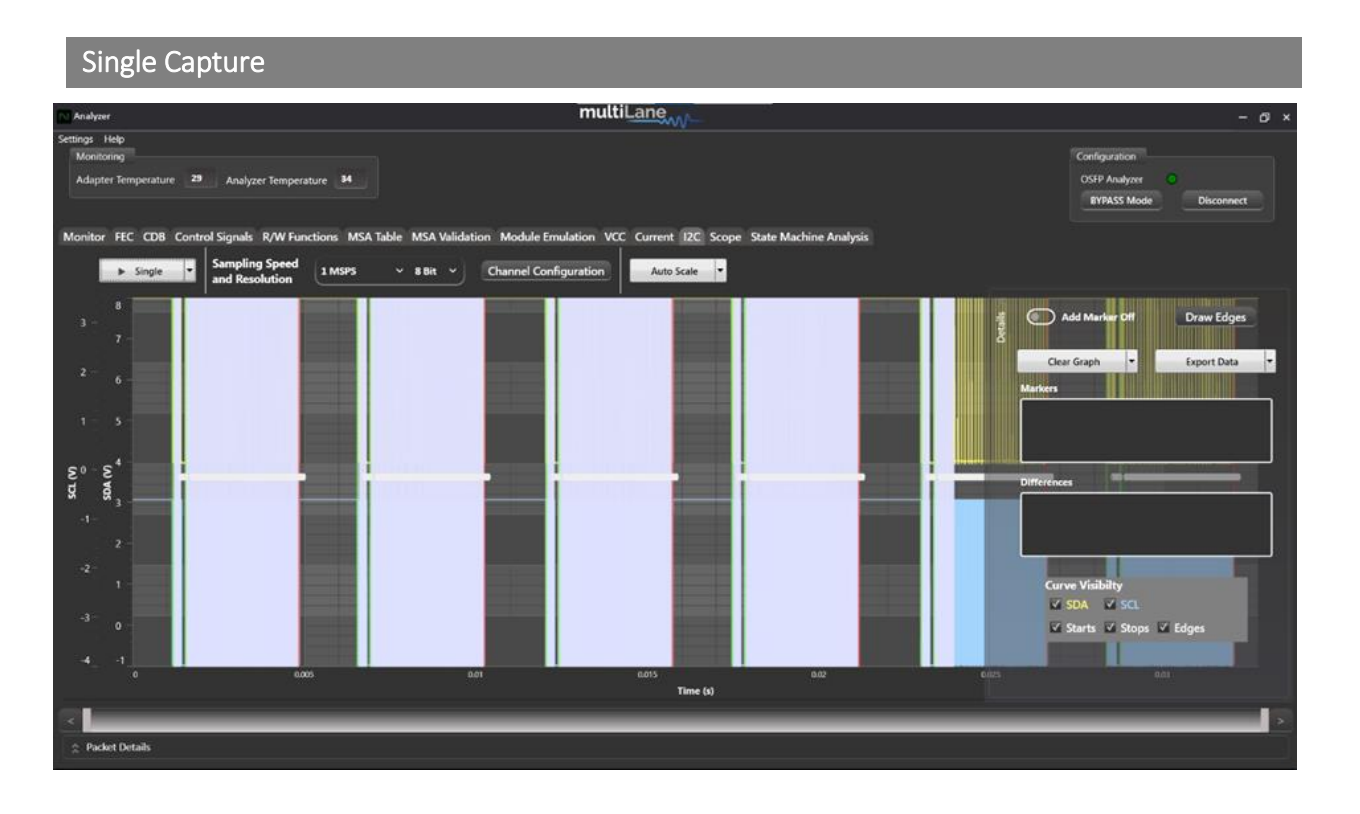

I2C Single, trigger and tracking captures show SDA, SCL, Start, Stop and Edges on the graphs.

| I2C Trigger Capture                                                                                                  |                                       |
|----------------------------------------------------------------------------------------------------|---------------------------------------|
| Get Default                                                                                                    | Trigger I2C with:<br>Control Signals: |
| Channel 1 Channel 2<br>SDA On SDA Off                                                                                | <ul> <li>Module Interrupt</li> </ul>  |
| scl. I On On                                                                                                    | o Module Present                      |
|                                                                                                    | o Reset                               |
| I2C Trigger ✓ Enabled     I2C Tracker I Disabled       I2C Trigger Events     NONE       I2C Tracker Events     NONE | o Low Power                           |
| Trigger Delay: CONTROLSIGNAL                                                                                         | <ul> <li>State Machine</li> </ul>     |
| (Value betw STATEMACHINE 12CSIGNAL                                                                                   | I2C Signal:                           |
|                                                                                                    | o Start                               |
|                                                                                                    |                                       |

o Stop

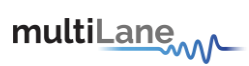

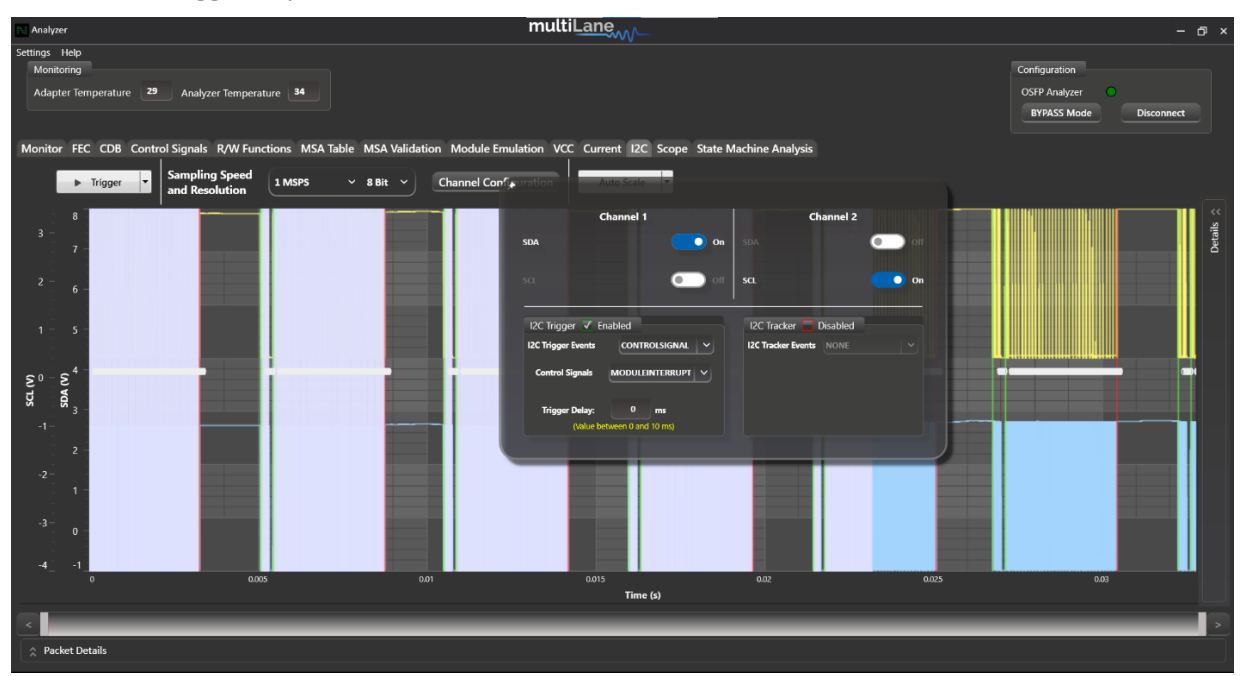

Choose the trigger required and measure the data:

# I2C Tracking Capture

Indicate which address you want to capture, and if you'd like this data tracked.

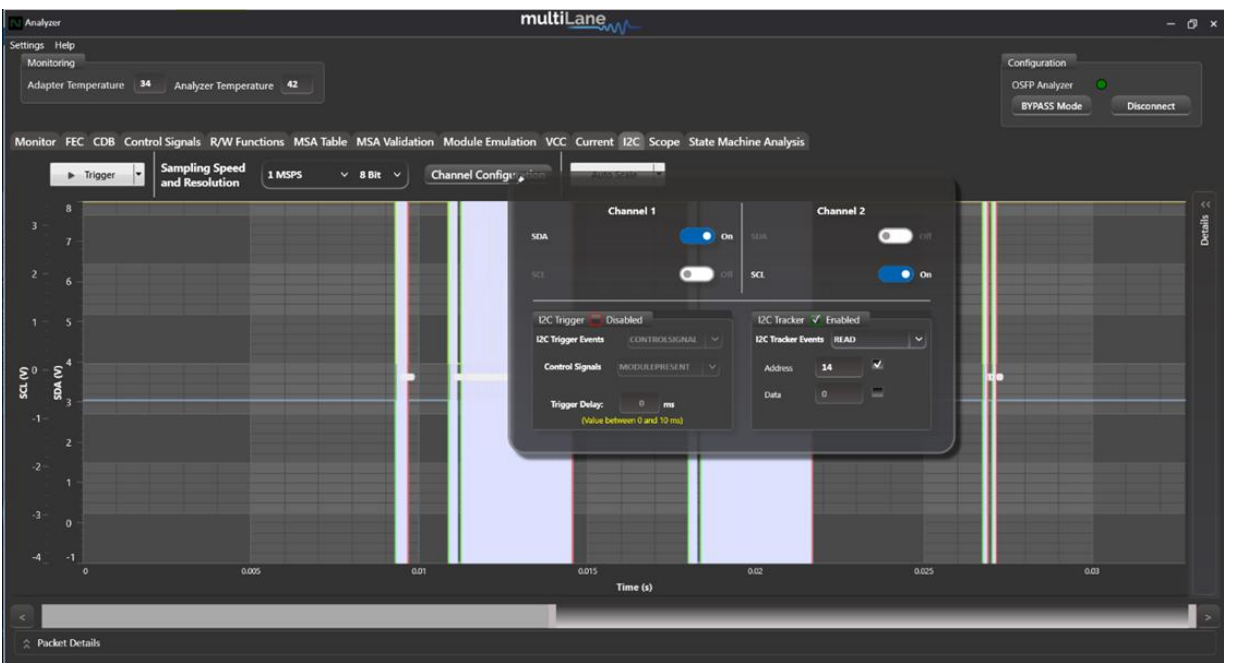

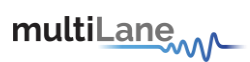

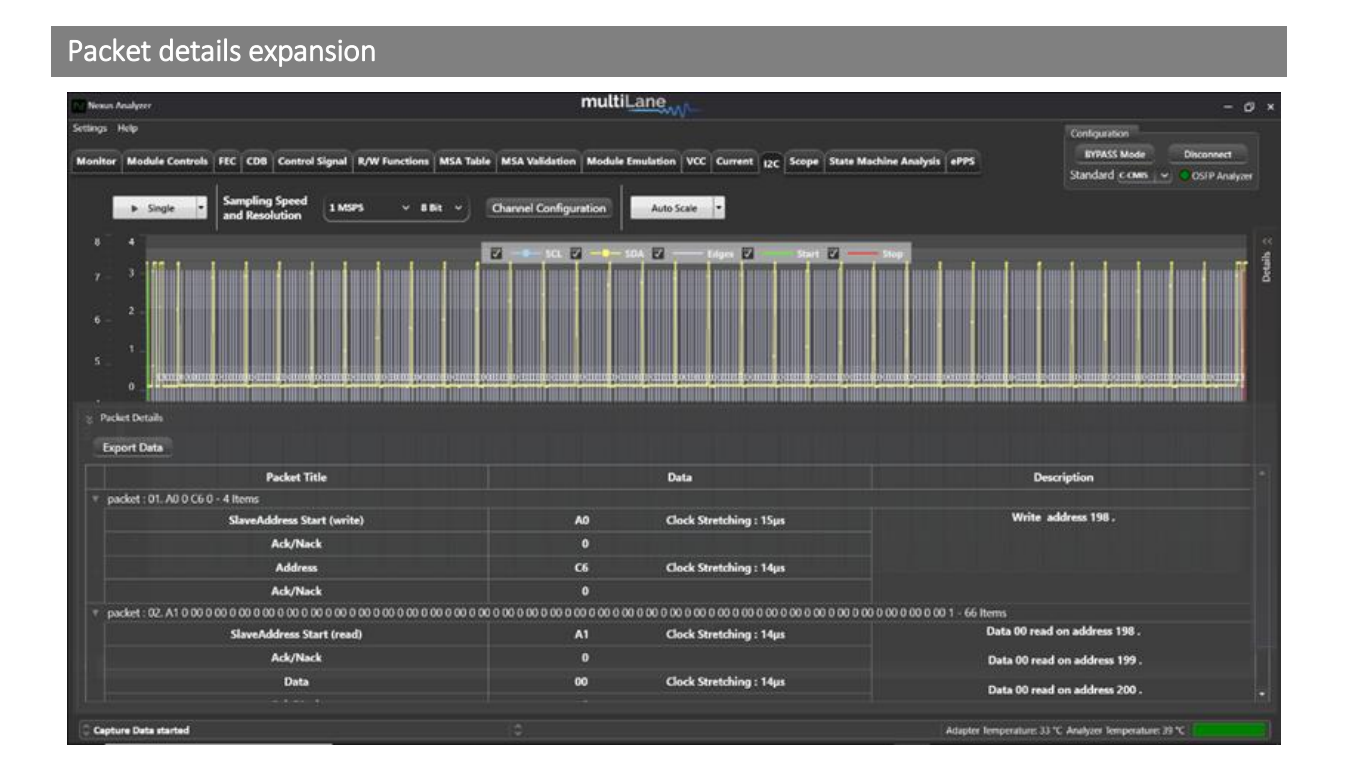

Single/Trigger/Tracker Capture: press on Packet Details to expand and look into the data captured

Continuous Capture: draw a precise portion of data on the graph, click Draw Edges, and expand Packet Details.

Press on one packet for more details on the data. This will also position you to the chosen packet on the graph:

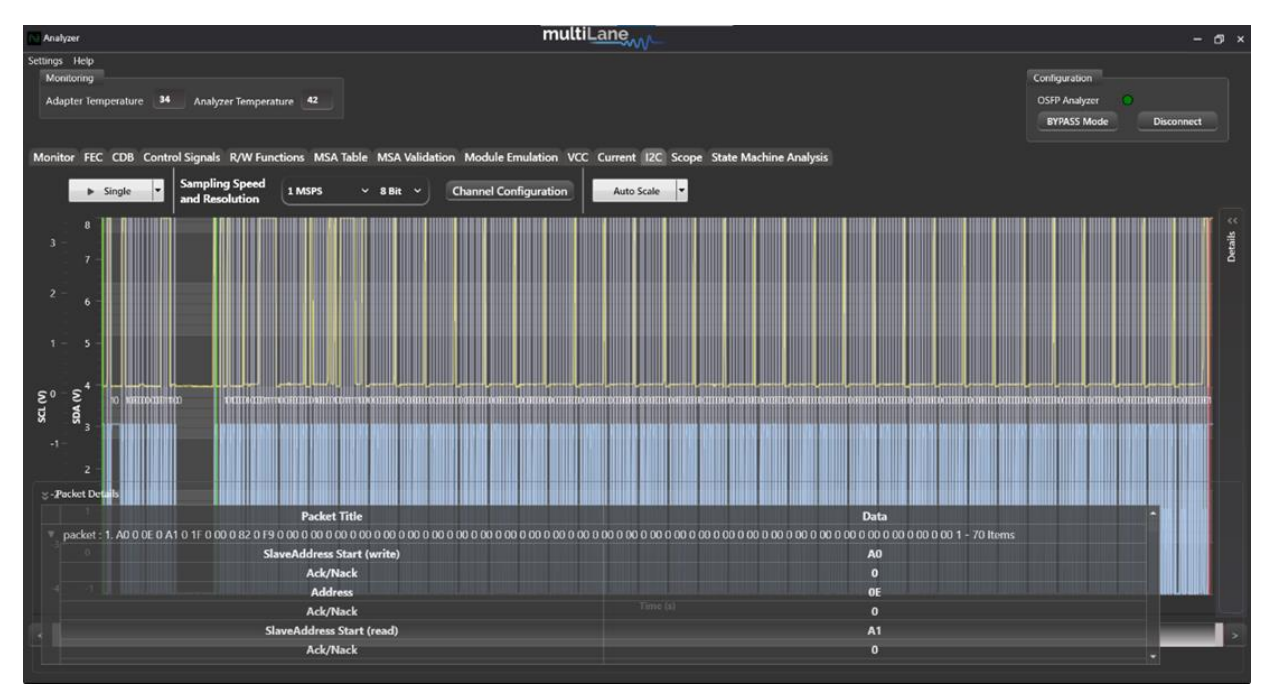

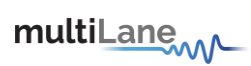

## Press on one byte from chosen packet to also position yourself accordingly on the graph:

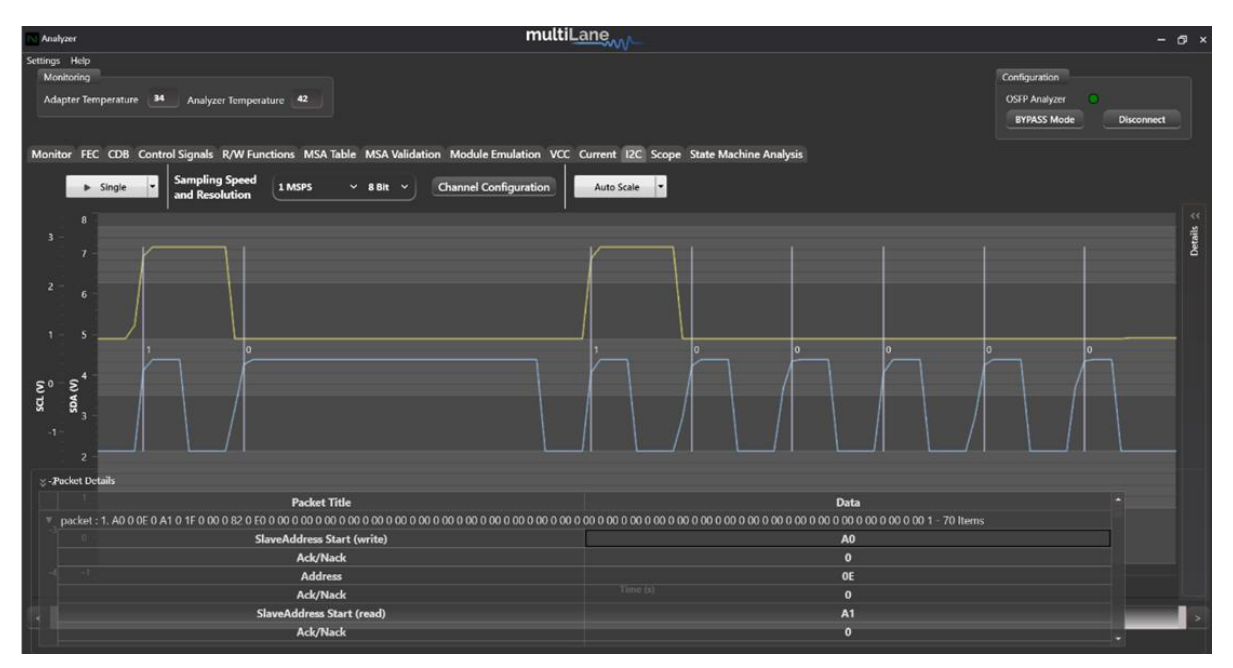

# Scope Mode

| R Neus Analyzer multiLane                                                                                                    | - Ø ×                                                    |
|----------------------------------------------------------------------------------------------------|----------------------------------------------------------|
| Settings Holp<br>Monitoring<br>Adapter Temperature 20 Analyzer Temperature 20                                                                                                    | Configuration<br>OSEP Analyzer<br>BYPASS Mode Disconnect |
| Monitor FEC CDB Control Signals R/W Functions MSA Table MSA Validation Module Emulation VCC Current 12C Scope State Machine Analysis                                                                                                    |                                                          |
| Continuous Continuous |                                                          |
|                                                                                                    | Detail                                                   |
|                                                                                                    |                                                          |
|                                                                                                    |                                                          |
| 200<br>E                                                                                                    |                                                          |
|                                                                                                    |                                                          |
|                                                                                                    |                                                          |
|                                                                                                    |                                                          |
|                                                                                                    |                                                          |
| -1000<br>0 0.2 6.4 6.4 0.3 1 1.2 1.4 1.6<br>                                                                                                    | ч,                                                       |
|                                                                                                    |                                                          |

- Scope Mode data can be measured in initiator, bypass and target modes.
- Measure data in continuous mode.

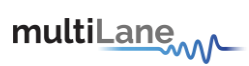

Configure your sampling speed and resolution, and move on to the channel configuration:

| Monitor FEC CDB Control Signals R/W Fun  | tions MSA Table MSA Validation Module I | Emulation VCC Current | I2C Scope State Machine | Analysis |
|------------------------------------------|-----------------------------------------|-----------------------|-------------------------|----------|
| Continuous Sampling Speed and Resolution | 1 MSPS v 8 Bit v Channel Confi          |                       |                         |          |
|                                          |                                         | Channel 1             | Channel 2               |          |
|                                          |                                         | SDA 👥 On              | sda 💿 off               |          |
|                                          |                                         | sal 💿 off             | SCL 💽 On                |          |
|                                          |                                         | Current 💿 Off         | Current 🕘 Off           |          |
|                                          |                                         | vcc 💿 off             | vcc 💿 он                |          |
| S S                                      |                                         | _                     |                         |          |

Choose to measure two signals from two different channels at once, choosing between:

- SDA
- SCL
- Current
- VCC

#### Measure the continuous data

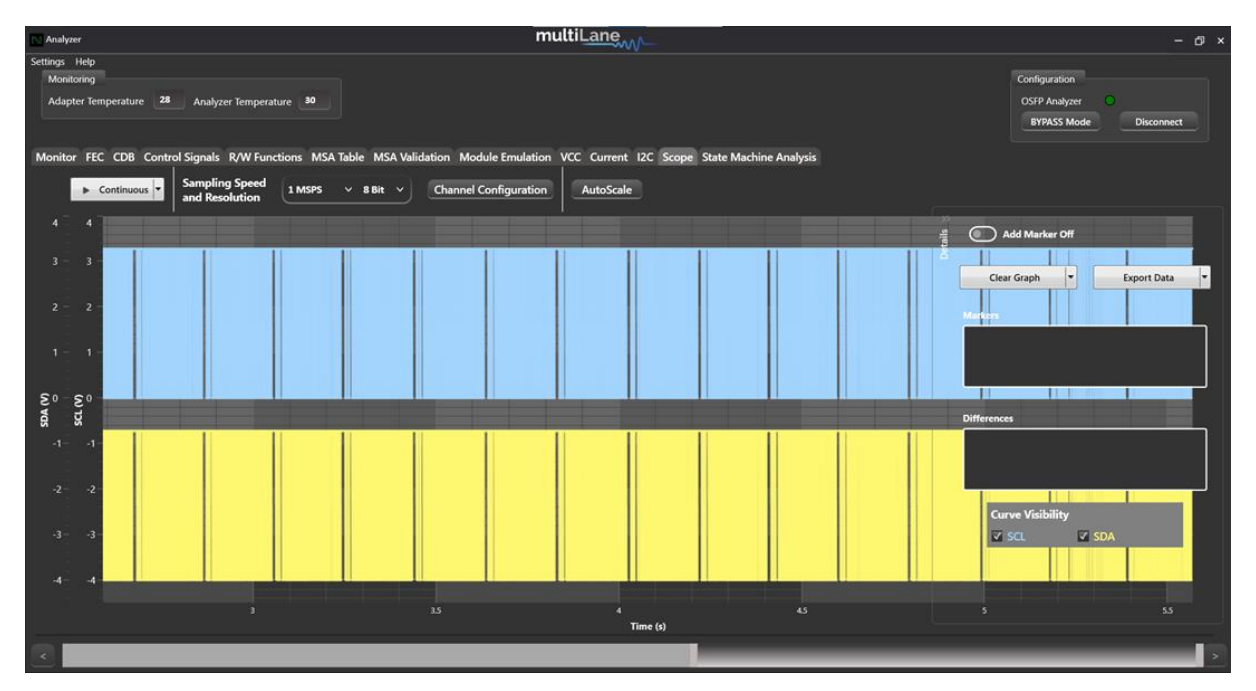

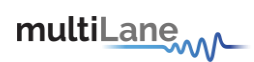

#### State Machine Test

All tests below are equipped with detailed logging on time and state transitions, which can be generated into a PDF report. All the tests and state transitions are manually driven: take the module from one state to another by manually pressing on the desired state transition (the below tests are not automatic)

For the below state machine tests, it is possible for the user to override state transitions CMIS time limitations. Press "Set Duration", and check "Override CMIS limits". Control the slider to the time range required.

| Module Host                                  |                                                                                                    |    |
|----------------------------------------------|----------------------------------------------------------------------------------------------------|----|
| Module State Machine Data Path State Machine | 🖉 🔿 Miedule Behavloral Midel 💿 💿 Nëtwerk Path State Machine                                                                                |    |
| Stop Test Generate PDF report Save Log       | MgmtInit (ms) <sup>0</sup> <sup>2000</sup> <sup>2000</sup> <sup>2000</sup> <sup>2000</sup> <sup>2000</sup> <sup>2000</sup> <sup>2000</sup> |    |
| Applied Durations :<br>Set Duration          | ModulePwrUp (ms) 0 20000 20000 Override CMIS limits                                                                                        | SI |
|                                              | ModulePwrDown (ms) 100 500 Override CMIS limits                                                                                            |    |
| – LowPwrS – ResetS<br>Legend:                | Resetting (ms) 0 20000 20000 V Override CMIS limits                                                                                        |    |
| Steady State Transient State                 | Apply Revert CMIS Values                                                                                                    |    |
|                                              | Modulecow/w/                                                                                                    |    |

The state machine tests include:

- Module State Machine test
- Data Path State Machine test
- Module Behavioral Model
- Network Path State Machine test

The tests are all **manually driven** and are available on module side in initiator mode, and host side in target mode.

On the module side, Nexus would be validating module state transitions, testing that a module receives and acts on a host state transition command accordingly.

On the host side, Nexus would be validating the host commands. User can initiate these commands from the host side, and validate them from the logs that come with the test on Nexus side.

We recommend to check the modules power up sequence as tests will fail according to the power up sequence advertised in the module.

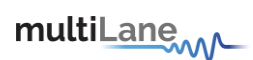

#### Module Side

The below tests are all done in initiator mode. The below tests are manually driven and are not automatic.

The tests are each initialized by clicking on the desired test, and pressing on "Initialize Test":

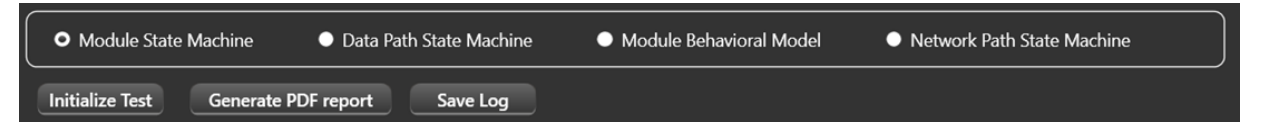

For the below state machine tests, it is possible for the user to override state transitions CMIS time limitations. Press "**Set Duration**", and check "**Override CMIS limits**". Control the slider to the time range required.

| Module Host                                      |                                                           |    |
|--------------------------------------------------|-----------------------------------------------------------|----|
| Module State Machine     Data Path State Machine | Module Behavioral Model                                   |    |
| Stop Test Generate PDF report Save Log           | Mgmtlnit (ms) 0 2000 2000 Override CMIS limits            |    |
| Applied Durations :                              | ModulePwrUp (ms) 0 20000 20000 20000 Vorride CMIS limits  | St |
|                                                  | ModulePwrDown (ms) 100 500 Override CMIS limits           |    |
| LowPwrS ResetS                                   | Resetting (ms) 0 < T < 20000 20000 ✓ Override CMIS limits |    |
| Legend:                                          | Apply Revert CMIS Values                                  |    |
| steady state iransient state                     | ModuleLowPwr                                              |    |

To manually drive the tests, user can press on the rectangles in the block diagram:

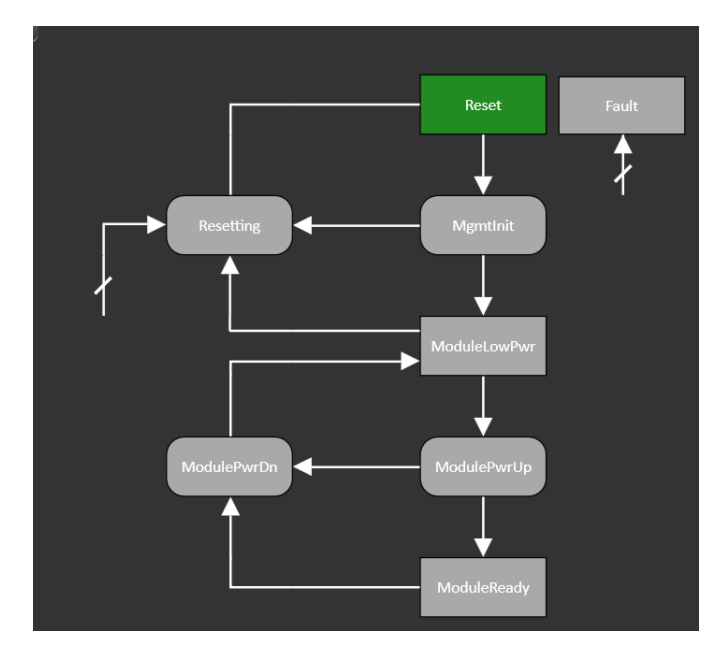

The example above is taken from a Module State Machine test, and user can drive the module from and to any state including Reset, ModuleLowPwr and ModuleReady. If the state transition is

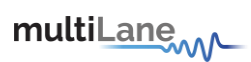

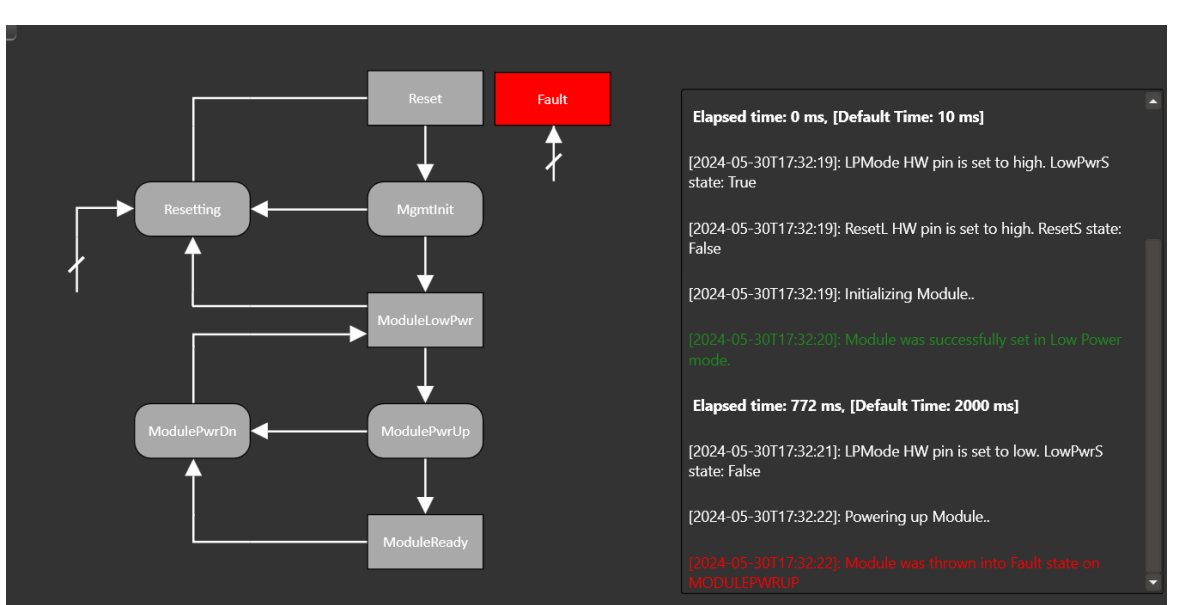

successful, the designated rectangle or block of the new state turns green. If the state transition has failed, the test will go to a "Fault", with details of the fault in the logs, as shown below:

Stop the test by pressing **"Stop Test".** All test logs can be saved to a text file by pressing **"Save Log"**, and can be generated into a PDF report by pressing **"Generate PDF report"**:

| Module State Machine | Data Path State Machine | Module Behavioral Model |
|----------------------|-------------------------|-------------------------|
| Stop Test Generate   | PDF report Save Log     |                         |

#### Module state machine test

| setters in help<br>incontour FEC CDB Control Signals RVW Functions MSA Table MSA Validation Module Emulation VCC Current I2C Scope State Machine Analysis<br>Monitor FEC CDB Control Signals RVW Functions MSA Table MSA Validation Module Emulation VCC Current I2C Scope State Machine Analysis<br>Module State Machine Data Path State Machine Module Environment<br>Stop Test Generate PDF report Seve Log<br>PD7 10 5 2711112 509; Initializing Module.<br>PD2 3 05 2411112 509; Initializing Module.<br>PD2 3 05 2411112 509; Initializing Module.<br>PD2 3 05 2411112 509; Initializing Module.<br>PD2 3 05 2411112 509; Initializing Module.<br>PD2 3 05 2411112 509; Initializing Module.<br>PD2 3 05 2411112 539; Phowering up Module.<br>PD2 3 05 2411112 539; Phowering up Module.<br>PD2 3 05 2411112 539; Phow | Analyzer                                                                                                    | multiLane                                                                                                    | – 0 ×                                                                                                    |
|----------------------------------------------------------------------------------------------------|----------------------------------------------------------------------------------------------------|----------------------------------------------------------------------------------------------------|----------------------------------------------------------------------------------------------------|
| Monitor FEC CDB Control Signals RW functions MSA Table MSA buildation Module Emulation VCC Current I2C Scope State Machine Analysis         Module State Machine       Data Path State Machine         Module State Machine       Data Path State Machine         Stop Test       Generate PDF report         Stop Test       Generate PDF report         Image: State Machine Analysis       Stop Test         Image: State Machine Analysis       Image: State Machine Analysis         Image: State Machine Analysis       Image: State Machine Analysis         Image: State Machine Analysis       Image: State Machine Analysis         Image: State Machine Analysis       Image: State Machine Analysis         Image: State Machine Analysis       Image: State Machine Analysis         Image: State Machine Analysis       Image: State Machine Analysis         Image: State Machine Image: State Machine Image: State Machine Analysis       Image: State Machine Analysis         Image: State Machine Image: State Machine Image: State Machine Analysis       Image: State Machine Analysis         Image: State Machine Image: State Machine Image: State Mach                                                                                                    | Settings Help<br>Monitoring<br>Adapter Temperature 34 Analyzer Temperature 39                                                                                                    |                                                                                                    | Configuration<br>OSFP Analyzer<br>BYPASS Mode Disconnect                                                           |
| F0021405-2411112-402 Module was successfully set in Reset inside   Elapsed time: 101ms   [2023-05-2411112-502; ResetL HW pin is set to high. ResetS state:   [2023-05-2411112-502; Initializing Module.   [2023-05-2411112-502; Module was successfully set in Los Power   [2023-05-2411112-502; Module was successfully set in Los Power   [2023-05-2411112-502; Powering up Module.   [2023-05-2411112-532; Powering up Module.   [2023-05-2411112-532; Powering up Module.   [2023-05-2411112-532; Powering up Module.   [2023-05-2411112-532; Powering up Module.   [2023-05-2411112-532; Powering up Module.   [2023-05-2411112-532; Powering up Module.   [2023-05-2411112-532; Powering up Module.   [2023-05-2411112-532; Powering up Module.   [2023-05-2411112-532; Powering up Module.   [2023-05-2411112-532; Powering up Module.   [2023-05-2411112-533; Powering up Module.   [2023-05-2411112-533; Powering up Module.   [2023-05-2411112-533; Powering up Module.   [2023-05-2411112-533; Powering up Module.   [2023-05-2411112-533; Powering up Module.   [2023-05-241112-533; Powering up Module.   [2023-05-241112-533; Powering up Module.   [2023-05-241112-533; Powering up Module.   [2023-05-241112-533; Powering up Module.   [2023-05-241112-533; Powering up Module.   [2023-05-241112-533; Powering up Module.   [2023-05-241112-533; Powering up Module.   [2023-05-241112-533; Powering up Module.   [2023-05-241112-533; Powering up Module.                                                                                                    | Monitor         FEC         CDB         Control Signals         R/W Functions         MSA Table         MSA Validation           Image: Module State Machine         Image: Module State Machine         Image: Module                                                                                                    | Module Emulation VCC Current I2C Scope State Machine Analysis                                                                                                    |                                                                                                    |
|                                                                                                    | P2023.05-24111122.40; Module was successfully set in Reset mode  Elapsed time: 101ms  P2023.05-24111122:50; ResetL HW pin is set to high. ResetS state: False  P2023.05-24111122:50; Initializing Module.  P2023.05-24111122:50; Module was successfully set in Low Power resets  Elapsed time: 8ms  P2023.05-24111122:53; LPMode HW pin is set to low. LowPwrS state: False  P2023.05-24111122:53; LPMode HW pin is set to low. LowPwrS state: False  P2023.05-24111122:53; LPMode HW pin is set to low. LowPwrS state: False  P2023.05-24111122:53; LPMode HW pin is set to low. LowPwrS state: False  P2023.05-24111122:53; LPMode HW pin is set to low. LowPwrS state: False  P2023.05-24111122:53; LPMode HW pin is set to low. LowPwrS state: False  P2023.05-24111122:53; LPMode HW pin is set to low. LowPwrS state: False P2023.05-24111122:53; LPMode HW pin is set to low. LowPwrS state: False P2023.05-24111122:53; LPMode HW pin is set to low. LowPwrS state: False P2023.05-24111122:53; LPMode HW pin is set to low. LowPwrS state: False P2023.05-24111122:53; LPMode HW pin is set to low. LowPwrS state: False P2023.05-24111122:53; LPMode HW pin is set to low. LowPwrS state: False P2023.05-24111122:53; LPMode HW pin is set to low. LowPwrS state: False P2023.05-24111122:53; LPMode HW pin is set to low. LowPwrS state: False P2023.05-24111122:53; LPMode HW pin is set to low. LowPwrS state: False P2023.05-2411112:53; LPMode HW pin is set to low. LowPwrS state: False P2023.05-2411112:53; LPMode HW pin is set soccessfully set in High Fawer P203.05-2411112:53; LPMode HW pin is soccessfully set in High Fawer P203.05-2411112:53; LPMode HW pin is soccessfully set in High Fawer P203.05-241112:53; LPMode HW pin is soccessfully set in High Fawer P203.05-241112:53; LPMode HW pin is soccessfully set in High Fawer P203.05-2411112:53; LPMode HW pin is soccessfully set in High Fawer P203.05-2411112:53; LPMode HW pin is soccessfully set in High Fawer P203.05-2411112:53; LPMode HW pin is soccessfully set in High Fawer P203.05-241112:53; LPMode HW pin is soccessfully | Resetting<br>Resetting<br>Resetting<br>Resetting<br>Midduktowflwr<br>Midduktowflwr<br>Midduktowflwr<br>Midduktowflwr<br>Midduktowflwr<br>Midduktowflwr<br>Midduktowflwr<br>Midduktowflwr | Fault<br>Max Transition Time: (ms)<br>5000 Set<br>CowPwrS<br>CheverS<br>Legend:<br>Steady State<br>Transient State |

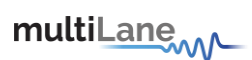

## Data path state machine test

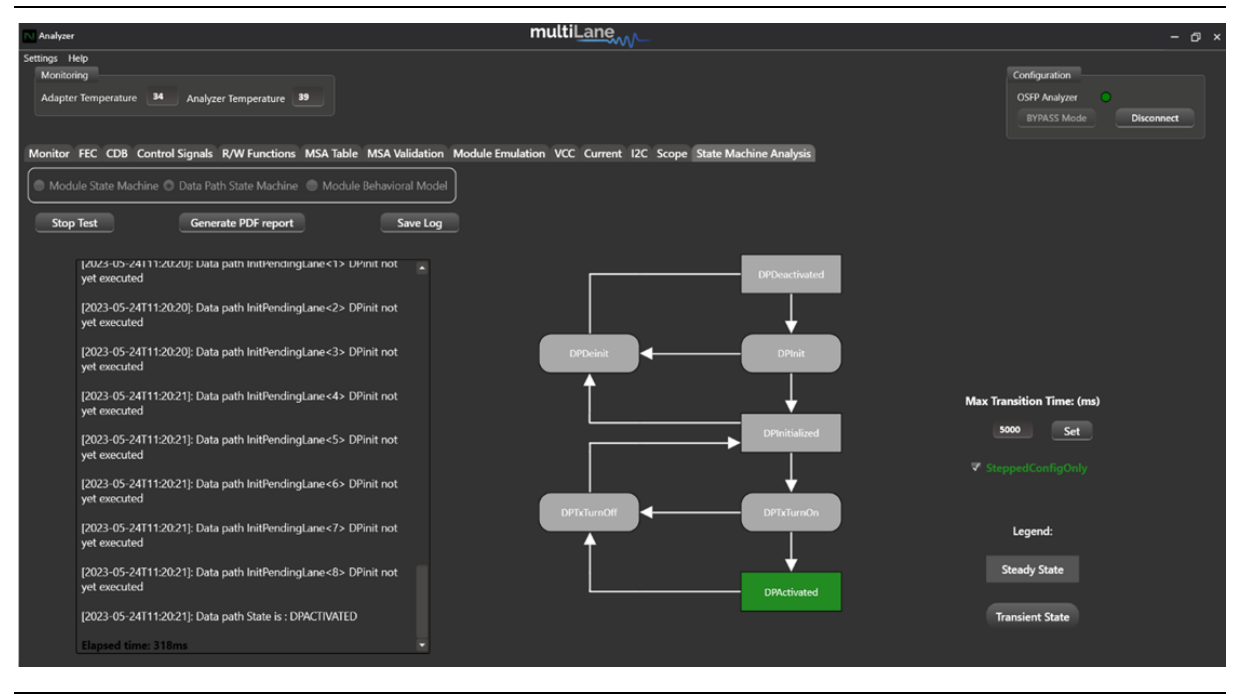

#### Module Behavioral Model

Access the Appsel codes supported on your DUT through the Module behavioral model. The supported Appsel Codes are highlighted as shown below for Application 1 and Application 2, the highlighted rectangles are clickable. Select the desired Appsel Code to implement on the module by simply clicking on a supported Apsel code. Validate your host routine with Nexus in implementing selected Apsel code on module. Once the selected code is set on the module, Nexus will indicate a success with logs. Otherwise, Nexus will indicate a fault related to the Apsel code on the module

| Analyzer                                                                                                    | multiLane                                             |               | – @ ×                                                    |
|----------------------------------------------------------------------------------------------------|-------------------------------------------------------|---------------|----------------------------------------------------------|
| Settings Help<br>Monitoring<br>Adapter Temperature 34 Analyzer Temperature 39                                                                                                    |                                                       |               | Configuration<br>OSFP Analyzer<br>BYPASS Mode Disconnect |
| Monitor FEC CDB Control Signals K/W Functions MSA lable MSA Validation Module E<br>Module State Machine Data Path State Machine Module Behavioral Model<br>Stop Test Generate PDF report Save Log | mulation VCC Current I2C Scope State Machine Analysis |               |                                                          |
|                                                                                                    | Application 1 : 400GAUI-8 C2M                         |               |                                                          |
|                                                                                                    |                                                       |               | AppSelCode: 0001                                         |
|                                                                                                    |                                                       |               |                                                          |
|                                                                                                    |                                                       |               | Ļ                                                        |
|                                                                                                    | Application 5                                         |               |                                                          |
|                                                                                                    | Application 6                                         | ApplyImmidate | ApplyDPInit                                              |
|                                                                                                    | Application 7                                         |               |                                                          |
|                                                                                                    |                                                       |               | Ļ                                                        |
|                                                                                                    |                                                       |               | ConfigStatus                                             |

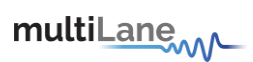

# Network Path State Machine Test

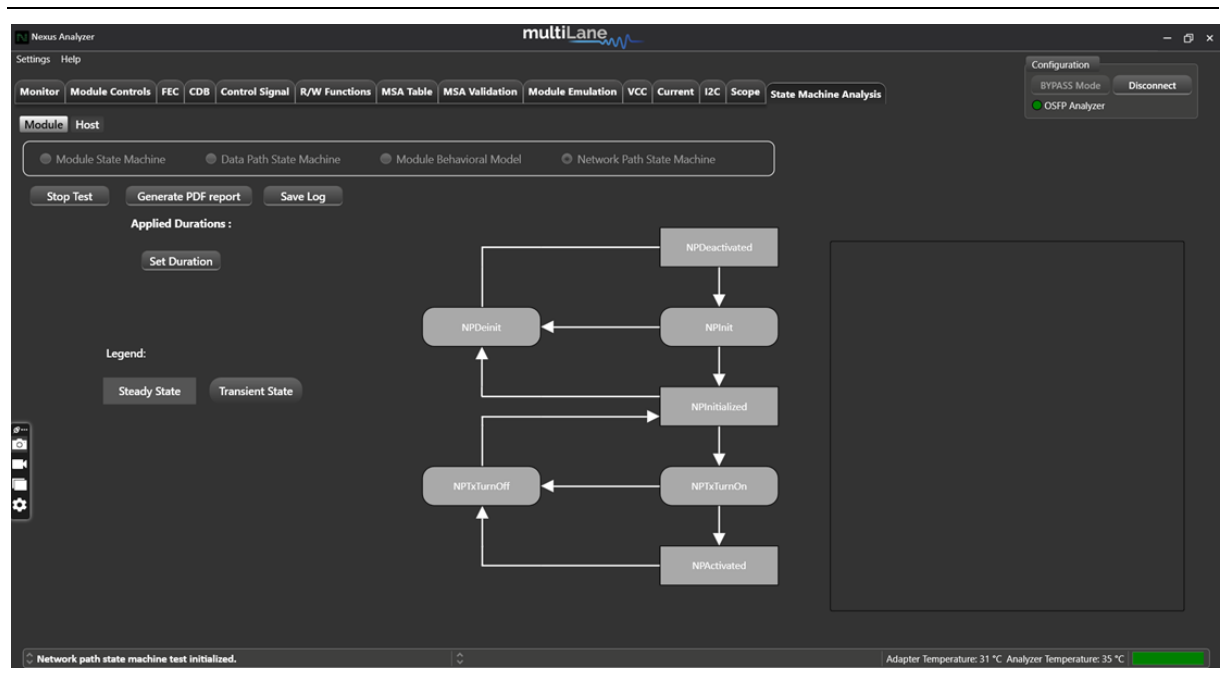

# Host Side

The below tests are all done in target mode. The tests are each initialized by clicking on the desired test, and then pressing "Begin Analysis":

| Module Host          |                         |                         |                            |
|----------------------|-------------------------|-------------------------|----------------------------|
| Module State Machine | Data Path State Machine | Module Behavioral Model | Network Path State Machine |
| Begin Analysis       | Get Log                 | g and Stop              |                            |

To drive the state machine tests on the host side and validate the host capabilities in implementing state changes on the module, follow the CMIS specifications which the guide refers you to for each test below:

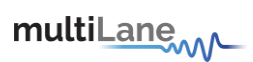

# <section-header> Contraction Contraction </tabl

Press on "Begin Analysis", and manually trigger state transitions from your host which will be reflected here, validating host to module communication.

# Data Path State Machine

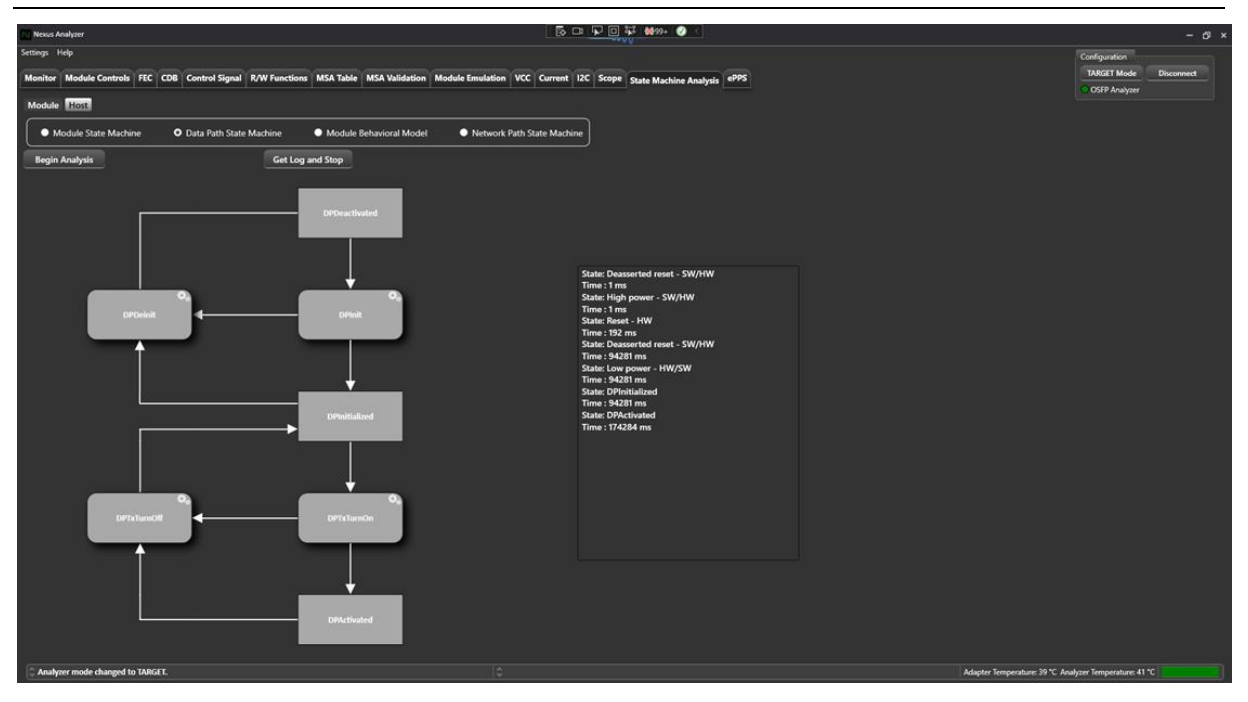

For DPSM host side testing, press on "Begin Analysis", and then please refer to CMIS 5.2 specifications, section 6.3.3, for more information on how to trigger state transitions from the host side, and check which registers are involved.

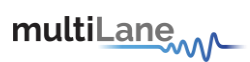

#### **DPDeactivated:**

- Read: page 11h addresses 128-131
- Set module to high power:
  - Write: page 10h (16) address 128 -> 00
  - Write: page 10h (16) address 143 -> FF

#### **DPInitialized:**

- Read: page 11h addresses 128-131
- Write: page 10h address 132 -> 00
- Write: page 10h address 130 -> 00

#### **DPActivated:**

Read: page 11h addresses 128-131 -> 44

#### Module Behavioral Model

| Nexus Analyzer                  |                                 |                              | 50                            | I 🖓 🖸 🐺 👹 199+ 🥑 <                                                        | - 8 ×                                                  |
|---------------------------------|---------------------------------|------------------------------|-------------------------------|---------------------------------------------------------------------------|--------------------------------------------------------|
| Settings Help                   |                                 |                              |                               |                                                                           | Configuration                                          |
| Monitor Module Controls FEC     | CDB Control Signal R/W Function | s MSA Table MSA Validation M | odule Emulation VCC Current I | C Scope State Marbles Associate ePPS                                      | TARGET Mode Disconnect                                 |
| Module Hotel                    |                                 |                              |                               | the particular second second second and second                            | OSIP Analyzer                                          |
| Module State Machine            | Data Path State Machine         | O Module Behavioral Model    | Network Path State Machine    |                                                                           |                                                        |
| Begin Analysis                  | Get Log                         | and Stop                     |                               |                                                                           |                                                        |
| -                               | Application 1 : 400GAUI-4 S C2M |                              |                               |                                                                           |                                                        |
| -                               | Application 2 : 800G S C2M      |                              |                               |                                                                           |                                                        |
|                                 | Application 3 : 100GAUI-1-5 C2M |                              |                               |                                                                           |                                                        |
|                                 |                                 |                              |                               | State: AppSelCode 1 set on lane 1<br>Time : 472943 ms                     |                                                        |
|                                 |                                 |                              |                               | State: DataPath lane ID invalid on lane 3.<br>AppSelCode 1                |                                                        |
|                                 | Application 6                   |                              |                               | Time : 472943 ms<br>State: AppSelCode 1 set on lane 4                     |                                                        |
|                                 |                                 |                              |                               | Time : 472943 ms<br>State: AppSelCode 1 set on Iane 5<br>Time : 472943 ms |                                                        |
|                                 |                                 |                              |                               | State: AppSelCode 1 set on lane 6<br>Time : 472943 ms                     |                                                        |
|                                 |                                 |                              |                               | State: AppSelCode 1 set on lane 7<br>Time : 472943 ms                     |                                                        |
|                                 |                                 |                              |                               | State: AppSelCode 1 set on lane 8<br>Time : 472943 ms                     |                                                        |
|                                 |                                 |                              |                               |                                                                           |                                                        |
|                                 |                                 |                              |                               |                                                                           |                                                        |
|                                 |                                 |                              |                               |                                                                           |                                                        |
|                                 |                                 |                              |                               |                                                                           |                                                        |
|                                 |                                 |                              |                               |                                                                           |                                                        |
|                                 |                                 |                              |                               |                                                                           |                                                        |
|                                 |                                 |                              |                               |                                                                           |                                                        |
|                                 |                                 |                              |                               |                                                                           |                                                        |
| C Analyzer mode changed to TARG | er.                             |                              |                               |                                                                           | Adapter Temperature: 40 °C Analyzer Temperature: 43 °C |

Press on "Begin Analysis", and change/implement specific apsel codes by writing to the correct registers from the host side. Validate with Nexus.

400G:

- write: page 10h (16) address 145 -> 10h (Appsel 0001, lane 1)
- write: page 10h (16) address 146 -> 10h (Appsel 0001, lane 1)
- write: page 10h (16) address 147 -> 10h (Appsel 0001, lane 1)
- write: page 10h (16) address 148 -> 10h (Appsel 0001, lane 1)
- write: page 10h (16) address 149 -> 18h (Appsel 0001, lane 5)
- write: page 10h (16) address 150 -> 18h (Appsel 0001, lane 5)
- write: page 10h (16) address 151 -> 18h (Appsel 0001, lane 5)
- write: page 10h (16) address 152 -> 18h (Appsel 0001, lane 5)
- write: page 10h (16) address 143 -> FF

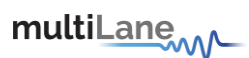

800G:

- write: page 10h (16) address 145 -> 20h (Appsel 0010, lane 1)
- write: page 10h (16) address 146 -> 20h (Appsel 0010, lane 1)
- write: page 10h (16) address 147 -> 20h (Appsel 0010, lane 1)
- write: page 10h (16) address 148 -> 20h (Appsel 0010, lane 1)
- write: page 10h (16) address 149 -> 20h (Appsel 0010, lane 1)
- write: page 10h (16) address 150 -> 20h (Appsel 0010, lane 1)
- write: page 10h (16) address 151 -> 20h (Appsel 0010, lane 1)
- write: page 10h (16) address 152 -> 20h (Appsel 0010, lane 1)
- write: page 10h (16) address 143 -> FF

#### 100G:

- write: page 10h (16) address 145 -> 30h (Appsel 0011, lane 1)
- write: page 10h (16) address 146 -> 32h (Appsel 0011, lane 2)
- write: page 10h (16) address 147 -> 34h (Appsel 0011, lane 3)
- write: page 10h (16) address 148 -> 36h (Appsel 0011, lane 4)
- write: page 10h (16) address 149 -> 38h (Appsel 0011, lane 5)
- write: page 10h (16) address 150 -> 3Ah (Appsel 0011, lane 6)
- write: page 10h (16) address 151 -> 3Ch (Appsel 0011, lane 7)
- write: page 10h (16) address 152 -> 3Eh (Appsel 0011, lane 8)
- write: page 10h (16) address 143 -> FF

#### Network Path State Machine

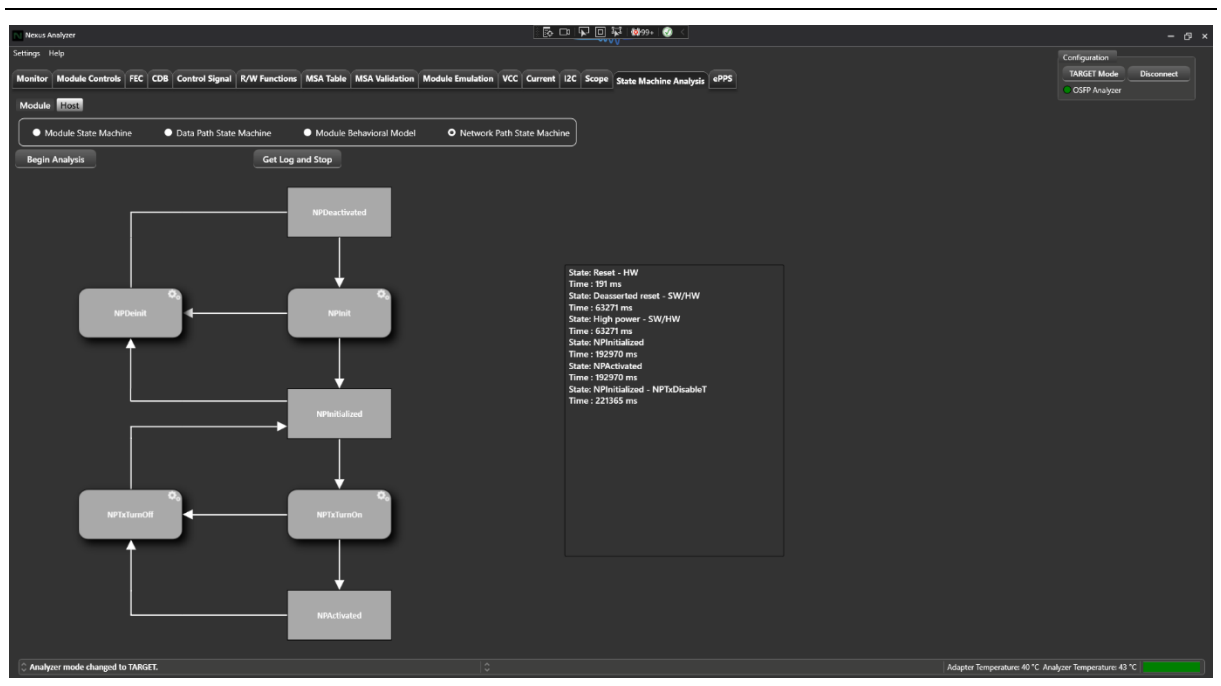

Press on "Begin Analysis", and then please refer to CMIS 5.2 specifications, section 7.6.7, for more information on how to trigger state transitions from the host side, and check which registers are involved

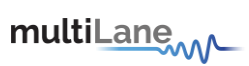

#### NPDeactivated:

- Read: page 16h addresses 200-203
- Set module to high power
  - Write: page 16h address 128 -> 01
  - Write: page 16h address 160 -> 00
  - Write: page 16h address 176 -> FF

# NPInitialized:

- Read: page 16h addresses 200-203
- Write: page 10h address 132 -> 00
- Write: page 10h address 130 -> 00

#### NPActivated:

Read: page 16h addresses 200-203 -> 44

multiLane

# **C-CMIS**

Nexus version V0.7.3 includes C-CMIS1.3 support for coherent pluggables.

To access C-CMIS support, refer to "**Configuration**" on the top right side of the GUI, where user has the choice between CMIS5.2 or C-CMIS1.3 specifications support. Select "**C-CMIS1.3**"

| Configuration |      |                     |
|---------------|------|---------------------|
| BYPASS Mo     | de   | Disconnect          |
| C-CMIS 1.3 🗸  | OSFF | Analyzer Simulation |
| CMIS 5.2      |      |                     |
| C-CMIS 1.3    |      |                     |

C-CMIS extensions are valid for the following tabs:

- Monitor
- Module Controls
- O MSA Table
- O MSA Validation

#### Monitor

The C-CMIS Monitor operates in initiator mode and includes Media Lane and Host Lane monitoring.

#### Media Lane:

Under Media Lane, user has access to "FEC Performance Monitoring" and "Link Performance Monitoring"

With **FEC Performance Monitoring**, user has access to all 8 lanes. To monitor module parameters, user should check the lanes user wishes to monitor, by checking the box next to each of the lanes in the table.

| Monitor Module Controls FEC CDB Control Signal R/W Functions MSA Table MSA Validation Module Emulation VCC Current 12C Scope State Machine Analysis Pause Monitor Monitor Refresh Rate 500 ms Uegend Tel: Low Warning Tel: High Warning Tel: High Warn |          |          |        |          |                     |          |          |          |  |
|----------------------------------------------------------------------------------------------------|----------|----------|--------|----------|---------------------|----------|----------|----------|--|
| Name                                                                                                    | = Lane 1 | = Lane 2 | Eane 3 | = Lane 4 | <sup>—</sup> Lane 5 | = Lane 6 | E Lane 7 | = Lane 8 |  |
| Number of bits                                                                                                    |          |          |        |          |                     |          |          |          |  |
| Number of bits during sub-interval                                                                                                    |          |          |        |          |                     |          |          |          |  |
| Number of corrected bits                                                                                                    |          |          |        |          |                     |          |          |          |  |
| Minimum number of corrected bits<br>during sub-interval                                                                                                    |          |          |        |          |                     |          |          |          |  |
| Maximum number of corrected bits<br>during sub-interval                                                                                                    |          |          |        |          |                     |          |          |          |  |
| Number of frames                                                                                                    |          |          |        |          |                     |          |          |          |  |
| Number of frames during sub-interval                                                                                                    |          |          |        |          |                     |          |          |          |  |
| Number of frames with uncorrectable errors                                                                                                    |          |          |        |          |                     |          |          |          |  |
| Minimum number of frames with<br>uncorrectable errors during sub-interval                                                                                                    |          |          |        |          |                     |          |          |          |  |
| Maximum number of frames with<br>uncorrectable errors during sub-interval                                                                                                    |          |          |        |          |                     |          |          |          |  |

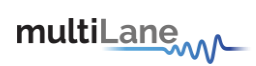

With "Link Performance Monitoring", user can monitor all link parameters respective to each lane, by checking the box next to each of the lanes.

| M   | onitor Module Controls FEC CDB Control                                                                                                    | Signal R/W Functions | MSA Table MSA Va   | lidation Module Emu        | lation VCC Curren   | t I2C Scope State      | Machine Analysis    |                          | INITIATOR Mode           | Disconnect |  |
|-----|----------------------------------------------------------------------------------------------------|----------------------|--------------------|----------------------------|---------------------|------------------------|---------------------|--------------------------|--------------------------|------------|--|
| Des | Come Manifest and a set of a set of a s |                      |                    |                            |                     |                        |                     |                          |                          |            |  |
| Pat | Pause Monitor Monitor Refresh Rate 500 ms Legend                                                                                                    |                      |                    |                            |                     |                        |                     |                          |                          |            |  |
| Ж   | VDM C-CMIS                                                                                                    | Low Wa               | rning 🔣 High Warni | ing 🚺 Low Alarm 🚺          | High Alaram LOS     | : Loss of Signal LOL : | Loss of Lock 📕 Stat | e Changed                |                          |            |  |
| Me  | dia Lane Host Lane                                                                                                    |                      |                    |                            |                     |                        |                     |                          |                          |            |  |
| FEC | C performance monitoring Link performance                                                                                                    | e monitoring         |                    |                            |                     |                        |                     |                          |                          |            |  |
|     | Name                                                                                                    | <b>Т</b> Туре        | E Lane 1           | E Lane 2                   | E Lane 3            | E Lane 4               | Elane 5             | E Lane 6                 | Elane 7                  | Eane 8     |  |
|     | Name : Carrier Frequency Offset - 3 Items                                                                                                    |                      |                    |                            |                     |                        |                     |                          |                          |            |  |
|     | Carrier Frequency Offset                                                                                                    | Average              |                    |                            |                     |                        |                     |                          |                          |            |  |
|     | Carrier Frequency Offset                                                                                                    | Minimum              |                    |                            |                     |                        |                     |                          |                          |            |  |
|     | Carrier Frequency Offset                                                                                                    | Maximum              |                    |                            |                     |                        |                     |                          |                          |            |  |
|     | Name : Clock Recovery Loop Monitor - 3 Item                                                                                                    | IS                   |                    |                            |                     |                        |                     |                          |                          |            |  |
|     | Clock Recovery Loop Monitor                                                                                                    | Average              | 0                  | 0                          | 0                   | 0                      | 0                   | 0                        | 0                        | 0          |  |
|     | Clock Recovery Loop Monitor                                                                                                    | Minimum              |                    | 0                          |                     | 0                      | 0                   |                          |                          | 0          |  |
|     | Clock Recovery Loop Monitor                                                                                                    | Maximum              |                    | 0                          |                     |                        | 0                   |                          |                          |            |  |
|     | Name : Differential Group Delay - 3 Items                                                                                                    |                      |                    |                            |                     |                        |                     |                          |                          |            |  |
|     | Name : DSP Compensated Chromatic Dispersi                                                                                                    | ion - 3 Items        |                    |                            |                     |                        |                     |                          |                          |            |  |
|     | Name : Error Vector Magnitude of the Moder                                                                                                    | n - 3 Items          |                    |                            |                     |                        |                     |                          |                          |            |  |
|     | Name : ESNR - 3 Items                                                                                                    |                      |                    |                            |                     |                        |                     |                          |                          |            |  |
|     | Name : High Granularity SOPMD - 3 Items                                                                                                    |                      |                    |                            |                     |                        |                     |                          |                          |            |  |
|     | Name : Low Granularity SOPMD - 3 Items                                                                                                    |                      |                    |                            |                     |                        |                     |                          |                          |            |  |
|     | Name : Modulation Error Ratio - 3 Items                                                                                                    |                      |                    |                            |                     |                        |                     |                          |                          |            |  |
|     | A Name : OSNR Estimate - 3 Items                                                                                                    |                      |                    |                            |                     |                        |                     |                          |                          |            |  |
|     | A Name : Polarization Dependent Loss - 3 Items                                                                                                    |                      |                    |                            |                     |                        |                     |                          |                          |            |  |
|     | A Name : Q Factor - 3 Items                                                                                                    |                      |                    |                            |                     |                        |                     |                          |                          |            |  |
|     | Name : Q Margin - 3 Items                                                                                                    |                      |                    |                            |                     |                        |                     |                          |                          |            |  |
|     | Name : Rx Input Optical Power - 3 Items                                                                                                    |                      |                    |                            |                     |                        |                     |                          |                          |            |  |
|     |                                                                                                    |                      |                    |                            |                     |                        |                     |                          |                          |            |  |
|     | Analyzer mode changed to INITIATOR.                                                                                                    |                      | C 🖌                | Device restarted due to fa | iled communication. |                        | Ad                  | apter Temperature: 54 °C | Analyzer Temperature: 39 |            |  |

# Host Lane

With Host Lane, user can monitor host side parameters of each of the lanes on the module by checking the box next to each of the lanes.

| Monitor Module Controls FEC CDB Co                                                                                            | ontrol Signal R/W Fu | nctions MSA Table | MSA Validation Mod   | ule Emulation VCC         | Current I2C Scope   | State Machine Analys | sis                  | INITIATOR Mode            | Disconnect<br>SFP Analyzer Simulation |  |
|----------------------------------------------------------------------------------------------------|----------------------|-------------------|----------------------|---------------------------|---------------------|----------------------|----------------------|---------------------------|---------------------------------------|--|
| Pause Monitor Monitor Refresh Rate<br>(Demo enter to Set Male<br>DM VDM (Colling)<br>DM VDM (Colling)<br>Media Lane Host Lane |                      |                   |                      |                           |                     |                      |                      |                           |                                       |  |
| Name                                                                                                    | <sup>=</sup> Lane 1  | = Lane 2          | = Lane 3             | <sup>=</sup> Lane 4       | <sup>=</sup> Lane 5 | <sup>—</sup> Lane 6  | = Lane 7             | <sup>=</sup> Lane 8       |                                       |  |
| Number of bits                                                                                                    |                      |                   |                      |                           |                     |                      |                      |                           |                                       |  |
| Number of bits during sub-interval                                                                                            |                      |                   |                      |                           |                     |                      |                      |                           |                                       |  |
| Number of corrected bits                                                                                                    |                      |                   |                      |                           |                     |                      |                      |                           |                                       |  |
| Minimum number of corrected bits<br>during sub-interval                                                                       |                      |                   |                      |                           |                     |                      |                      |                           |                                       |  |
| Maximum number of corrected bits<br>during sub-interval                                                                       |                      |                   |                      |                           |                     |                      |                      |                           |                                       |  |
| Number of frames                                                                                                    |                      |                   |                      |                           |                     |                      |                      |                           |                                       |  |
| Number of frames during sub-interval                                                                                          |                      |                   |                      |                           |                     |                      |                      |                           |                                       |  |
| Number of frames with uncorrectable<br>errors                                                                                 |                      |                   |                      |                           |                     |                      |                      |                           |                                       |  |
| Minimum number of frames with<br>uncorrectable errors during sub-interval                                                     |                      |                   |                      |                           |                     |                      |                      |                           |                                       |  |
| Maximum number of frames with<br>uncorrectable errors during sub-interval                                                     |                      |                   |                      |                           |                     |                      |                      |                           |                                       |  |
|                                                                                                    |                      |                   |                      |                           |                     |                      |                      |                           |                                       |  |
|                                                                                                    |                      |                   |                      |                           |                     |                      |                      |                           |                                       |  |
|                                                                                                    |                      |                   |                      |                           |                     |                      |                      |                           |                                       |  |
| Analyzer mode changed to INITIATOR.                                                                                           |                      |                   | 🗘 🛕 Device restartes | due to failed communicati | ion.                |                      | Adapter Temperature: | 50 °C Analyzer Temperatur | e: 41 °C                              |  |
|                                                                                                    |                      |                   |                      |                           |                     |                      |                      |                           |                                       |  |

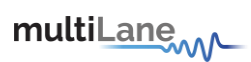

#### Module Controls

In Module Controls, user has access to Media and Host lanes.

#### Media Lanes

| Monitor Module       | e Controls FEC CDB Control Signal R/W Fu | unctions MSA Table MSA Vali | idation Module Emulation VCC Current 12                               | C Scope State Machine Analysis                       | INITIATOR Mode Disconnect                            |
|----------------------|------------------------------------------|-----------------------------|-----------------------------------------------------------------------|------------------------------------------------------|------------------------------------------------------|
| CMIS Controls        | C-CMIS Controls                          |                             |                                                                       |                                                      | Cost P Analyzer Simulation                           |
| Media Lanes          | Host Lanas                               |                             |                                                                       |                                                      |                                                      |
| Data may not be sync | chronized. Please make sure to refresh.  |                             |                                                                       |                                                      |                                                      |
| Refresh All          | Refresh Channel 1                        |                             |                                                                       |                                                      |                                                      |
| Channels             | Channel 1 Rx Power                       |                             | Channel 1 Media Lanes                                                 |                                                      |                                                      |
| Apply to All         | Rx Power Monitor                         |                             | Tx filter type Root-Raised-Cosine                                     |                                                      |                                                      |
| Channels             | Rx Signal Power Monitor                  |                             | Scaled Roll of Factor                                                 | 0                                                    |                                                      |
| (Channel 1)          | Rx Total Power High Alarm Threshold      | -40 8.16 O dBm              | Rx Insertion of LF on The Detection of L                              | D                                                    |                                                      |
| Channel 2            | Rx Total Power Low Alarm Threshold       | -40 8.16 0 dBm              | Tx Transmit Shape Control                                             |                                                      |                                                      |
|                      | Rx Total Power High Warning Threshold    | -40 8.16 0 dBm              | Channel 1 Flags Masks                                                 |                                                      |                                                      |
| Channel 3            | Rx Total Power Low Warning Threshold     | -40 8.16 0 dBm              | Tx Loss of Alignment Alarm<br>Tx Out of Alignment Alarm               | Rx Loss of Alignment Alarm Rx Out of Alignment Alarm |                                                      |
| Channel 4            | Rx Signal Power High Alarm Threshold     | -40 8.16 0 dBm              | Tx CMU Loss of Lock Alarm                                             | Rx Deskew Loss of Lock                               |                                                      |
|                      | Rx Signal Power Low Alarm Threshold      | -40                         | Tx Reference Clock Loss of Lock Alarm<br>Tx Deskew Loss of Lock Alarm | Rx FIFO Error<br>FEC Excessive Degrade Over PM       |                                                      |
| Channel 5            | Rx Signal Power High Warning Threshold   | -40 8.16 0 dBm              | Tx FIFO Error                                                         | Interval Alarm                                       |                                                      |
| Channel 6            | Rx Signal Power Low Warning Threshold    | -40 8.16 0 dBm              | Rx Loss of Frame<br>Rx Loss of Multi-Frame                            | FEC Detected Degrade Over PM<br>Interval Alarm       |                                                      |
|                      | Channel 1 Rx FEC                         |                             | 🔲 Rx Demodulator Loss of Lock                                         | Remote Degrage Alarm                                 |                                                      |
| Channel 7            | Rx FEC Detected Degrade                  |                             | Rx Chromatic Dispersion Compensation                                  | Local Degrage Alarm                                  |                                                      |
|                      | Rx FEC Excessive Degrade                 |                             | - Loss of Lock                                                        |                                                      |                                                      |
| Channel 8            | Rx FEC Detected Degrade Raise Threshold  | 65535 O                     |                                                                       |                                                      |                                                      |
|                      | Rx FEC Detected Degrade Clear Threshold  | 0 <u>65535</u> 0            |                                                                       |                                                      |                                                      |
|                      | Rx FEC Excessive Degrade Raise Threshold | 65535 0                     |                                                                       |                                                      |                                                      |
|                      | Rx FEC Excessive Degrade Clear Threshold | 0 <u>65535</u> 0            |                                                                       |                                                      |                                                      |
| 🗘 Analyzer mode      | e changed to INITIATOR.                  | \$ 🔺                        | Data is purely simulated and may not be reflective of real            | -time performance. Ac                                | apter Temperature: 35 °C Analyzer Temperature: 37 °C |

With Media Lanes, user has access to configure:

- o Channel Rx Power
- o Channel Rx FEC
- o Channel Media Lanes
- o Channel Flags Masks

User has the option to configure each channel separately, or to apply the same configuration of one channel to all 8 channels, by selecting channels on the left side of the screen, or by selecting "**Apply to All Channels**".

To set the configuration, if done separately on each channel, press "**Refresh** Channel x".

To set configuration, if applied to all channels, press "Refresh All Channels"

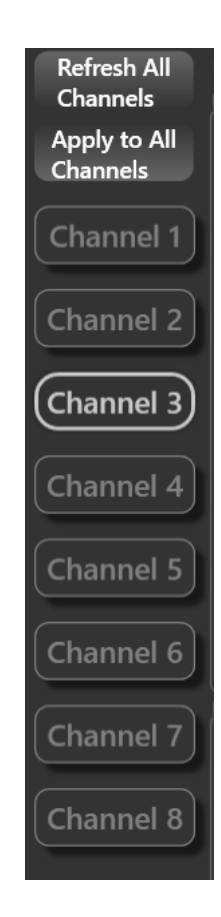

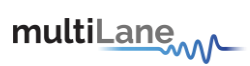

# Host Lanes

| Monitor Module                                                                                                    | e Controls FEC CDB Control Signal R/W Functions I                                                                                                    | MSA Table   MSA Validation   Module Emulation   VCC   Current   12C   Scope   State Machin                                                                                                    | e Analysis                                             |
|----------------------------------------------------------------------------------------------------|----------------------------------------------------------------------------------------------------|----------------------------------------------------------------------------------------------------|--------------------------------------------------------|
| CMIS Controls<br>Media Lanes<br>Data nay are the spre<br>Refresh All<br>Channels<br>Channel 1<br>Channel 2<br>Channel 3<br>Channel 4<br>Channel 6<br>Channel 8 | Controls TPE Cost Control signal (XVI Functions) CCCNIS Controls Cost Lanes Investor Researches une to infent. Refresh Channel 5 Channel 5 Host Lanes Provisioning and Flag Masks FEC Excessive Degrade Over PM Interval Alarm Remote Degrade Alarm Cosal Degrade Alarm Cosal Degrade Alarm Flexe Content PHY Fault Alarm Flexe GID Mismatch Alarm Flexe Gid Mismatch Alarm Flexe Instance Map Mismatch Alarm Flexe Loss of Fame Alarm Flexe Loss of Fame Alarm Flexe Loss of Fame Alarm Flexe Loss of Fame Alarm Flexe Loss of Fame Alarm Flexe Loss of Fame Alarm Flexe Cost Deside Fult Remote Fault Flexe Loss of Alignment Flexe Loss of Alignment Remote Fault Remote Fault Receive Losal Fault | Channel 5 Host Lanes Configuration<br>Insertion of LF on Detection of LD<br>FFEC Detected Degrade<br>FEC Detected Degrade Raise Threshold<br>FEC Detected Degrade Raise Threshold<br>FEC Excessive Degrade Clear Threshold<br>FEC Excessive Degrade Clear Threshold<br>FEC Excessive Degrade Clear Threshold<br>COSS 0<br>FEC Excessive Degrade Clear Threshold<br>COSS 0<br>FEC Excessive Degrade Clear Threshold<br>COSS 0<br>COSS 0 | COMS 1.1 V OSFP Analyzer Simulation                    |
| 🗘 Analyzer mode                                                                                                    | changed to INITIATOR.                                                                                                    | Data is purely simulated and may not be reflective of real-time performance.                                                                                                    | Adapter Temperature: 18 °C Analyzer Temperature: 12 °C |

Under Host Lanes, user has access to configure:

- o Channel Host Lanes Provisioning and Flag Masks
- o Channel Host Lanes Configuration

Channel configuration in Media Lanes also applies here.

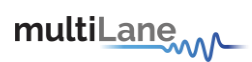

## MSA Table

| Nonitor Module Controls FEC                                                                                            | CDB Control Sig        | gnal R/W Fund | tions MSA Table | MSA Validation Module E   | Emulation VCC Current I2C S                   | cope State Machine Analysis |                  | CCMIS 1.3 V OSFP Analyzer Simulation                                                                          |
|----------------------------------------------------------------------------------------------------|------------------------|---------------|-----------------|---------------------------|-----------------------------------------------|-----------------------------|------------------|----------------------------------------------------------------------------------------------------|
| CMIS Map C-CMIS Map                                                                                                    |                        |               |                 |                           |                                               |                             |                  |                                                                                                    |
| C-CMIS Memory Map                                                                                                    |                        |               |                 |                           |                                               |                             |                  |                                                                                                    |
| Pages Address Pages : Page 30 - 128 Item Pages : Page 31 - 128 Item Pages : Page 31 - 128 Item                         | Data (Hex)<br>ns<br>ns | Data (Dec)    | Data (Ascii)    |                           | Description                                   |                             | Read Only        | Bank Selection 0 V                                                                                            |
| <ul> <li>Pages : Page 32 - 128 Item</li> <li>Pages : Page 33 - 128 Iten</li> <li>Pages : Page 34 - 128 Iten</li> </ul> | ns                     |               |                 |                           |                                               |                             |                  | Read Data                                                                                                    |
| <ul> <li>Pages : Page 35 - 128 Item</li> <li>Pages : Page 38 - 128 Item</li> <li>Pages : Page 3A - 128 Item</li> </ul> | is<br>ns<br>ms         |               |                 |                           |                                               |                             |                  | Save Data to file                                                                                             |
| <ul> <li>Pages : Page 3B - 128 Item</li> <li>Pages : Page 40 - 128 Item</li> <li>Pages : Page 41 - 128 Iten</li> </ul> | is<br>ns               |               |                 |                           |                                               |                             |                  | Write Data to Hardware                                                                                        |
| <ul> <li>Pages : Page 42 - 128 Item</li> <li>Pages : Page 43 - 128 Iten</li> <li>Pages : Page 44 - 128 Iten</li> </ul> | is<br>ns               |               |                 |                           |                                               |                             |                  | The affected pages are the ones selected in the table.<br>To choose the desired page(s) use the filter button |
|                                                                                                    |                        |               |                 |                           |                                               |                             |                  |                                                                                                    |
| Module asserted to reset                                                                                               |                        |               |                 | ↑ A Data is purely simula | ated and may not be reflective of real-time : | performance.                | Adanter Temperat | ture: 31 °C. Analozer Temperature: 31 °C                                                                      |

The MSA Table tab works in Initiator mode, giving the user access to their Module Memory. Nexus will display the module memory, with address and description of each register. First, user should configure "**Bank Selection**" on the right side of the screen.

With a "**Read Data**" button, user can read the contents of every register in the module memory. In addition to reading, user can write or change the value of each register, by double clicking on the box of either the "**Data (Hex)**" or "**Data (Dec)**" columns of the desired register. To cement the changes, press on "**Write Data to Hardware**".

| Pages \land 🍸  | Address     | Data (Hex) | Data (Dec) | Data (Ascii) | Description | Read Only |  |
|----------------|-------------|------------|------------|--------------|-------------|-----------|--|
| Pages : LowMem | - 128 Items |            |            |              |             |           |  |
| LowMem         |             |            | 0          |              | Identifier  | ₹         |  |

The module memory can be read for all pages at once, or user can also filter the pages and read only a few at once.

| Monitor             | Module Co  | ontrols | FEC    | CDB    | Control S | Signal | R/W Fun  | ctions | MSA     | Table | MSA Validation |
|---------------------|------------|---------|--------|--------|-----------|--------|----------|--------|---------|-------|----------------|
| CMIS Map C-CMIS Map |            |         |        |        |           |        |          |        |         |       |                |
| C-CM                | IS Memory  | Мар     |        |        |           |        |          |        |         |       |                |
|                     | Pages 🗸 🍸  | Add     | dress  | Da     | ta (Hex)  | Dat    | a (Dec)  | Data   | (Ascii) |       |                |
|                     | ages : Pag | Clear   |        |        |           |        |          |        |         |       |                |
| A P                 | ages : Pag |         |        |        |           |        |          |        |         |       |                |
| ▲ P.                | ages : Pag | Sear    | ch     |        |           |        | <u> </u> |        |         |       |                |
| A P                 | ages : Pag |         | (Selec | t All) |           |        |          |        |         |       |                |
| ▲ P.                | ages : Pag |         | Page i | 30     |           |        |          |        |         |       |                |
| ▲ P.                | ages : Pag | 7       | Page   | 31     |           |        |          |        |         |       |                |
| A P                 | ages : Pag |         | Dago   | 22     |           |        |          |        |         |       |                |
| A P                 | ages : Pag |         | nage.  |        |           |        |          |        |         |       |                |
| ▲ P.                | ages : Pag |         | Page . |        |           |        |          |        |         |       |                |
| ▲ P.                | ages : Pag |         | Page   | 34     |           |        |          |        |         |       |                |
| A P                 | ages : Pag | ₹       | Page   | 35     |           |        |          |        |         |       |                |
| ▲ P.                | ages : Pag | ₹       | Page   | 38     |           |        |          |        |         |       |                |
| ▲ P.                | ages : Pag |         | Page : | 3A     |           |        |          |        |         |       |                |
| ▲ P.                | ages : Pag | ▼       | Page : | 3B     |           |        |          |        |         |       |                |
|                     |            |         | Page   | 40     |           |        |          |        |         |       |                |
|                     |            |         | Page   | 41     |           |        |          |        |         |       |                |
|                     |            |         |        |        |           |        |          |        |         |       |                |
|                     |            |         |        | (      | Ж         | C C    | ancel    |        |         |       |                |
|                     |            |         |        |        |           |        |          | 8      |         |       |                |

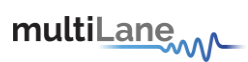

- Operates in initiator mode
- Select bank
- Select page(s) to read
- Read data from device for selected page(s)
- Save data to file
- Load data from file
- Write data to hardware to have the data required in respective addresses
- Read only column: checked boxes refer to read only registers, while unchecked boxes refer to read/write registers, as per MSA. Use these to make R/W registers RO, and RO registers R/W, affecting MSA compliance why?
- Revert read only: revert back to the original type access of all registers as per MSA

# **MSA Validation**

Start by selection the correct bank.

| Monitor  | Module Cor      | trols FEC   | CDB Cont | trol Signal | R/W Functi                  | ons MSA Ta           | ble MSA Validation | n Module Emulati         | on VCC Current I2C                | Scope State Machine Analys | sis                     | INITIATOR Mode           | Disconnect            |
|----------|-----------------|-------------|----------|-------------|-----------------------------|----------------------|--------------------|--------------------------|-----------------------------------|----------------------------|-------------------------|--------------------------|-----------------------|
| Module   | Host            |             | _        |             |                             | _                    |                    |                          |                                   |                            |                         |                          | P Analyzer Simulation |
| CMIS     | C-CMIS          |             |          |             |                             |                      |                    |                          |                                   |                            |                         |                          |                       |
|          | 6               |             |          |             |                             |                      |                    |                          |                                   |                            |                         |                          |                       |
| Select a | standard:       | CMIS        |          | Bank Select | ion •                       | Read a               | nd Validate Data   | Save Data                | Load Data From File               | Generate PDF report        |                         |                          |                       |
| C-CN     | IIS Validation  | Table       |          |             | 1                           |                      |                    |                          |                                   |                            |                         |                          |                       |
|          | Page \land 🍸    | Address     | Data (H  | x) Regist   | ter A <sup>2</sup><br>Valid | Regist<br>Content Va | er<br>lidation     |                          |                                   | Notes                      |                         |                          |                       |
|          | Page : Page 30  | - 128 Items |          |             | 5                           |                      |                    |                          |                                   |                            |                         |                          |                       |
|          | Page : Page 31  | - 128 Items |          |             | 6                           |                      |                    |                          |                                   |                            |                         |                          |                       |
|          | Page : Page 32  | - 128 Items |          |             |                             |                      |                    |                          |                                   |                            |                         |                          |                       |
| <b>A</b> | Page : Page 33  | - 128 Items |          |             |                             |                      |                    |                          |                                   |                            |                         |                          |                       |
| <b>A</b> | Page : Page 34  | - 128 Items |          |             |                             |                      |                    |                          |                                   |                            |                         |                          |                       |
| <b>A</b> | Page : Page 35  | - 128 Items |          |             |                             |                      |                    |                          |                                   |                            |                         |                          |                       |
|          | Page : Page 38  | - 128 Items |          |             |                             |                      |                    |                          |                                   |                            |                         |                          |                       |
| A 1      | Page : Page 3/  | 128 Items   |          |             |                             |                      |                    |                          |                                   |                            |                         |                          |                       |
| <b>A</b> | Page : Page 3E  | - 128 Items |          |             |                             |                      |                    |                          |                                   |                            |                         |                          |                       |
| ▲        | Page : Page 40  | - 128 Items |          |             |                             |                      |                    |                          |                                   |                            |                         |                          |                       |
| ▲ 1      | Page : Page 41  | - 128 Items |          |             |                             |                      |                    |                          |                                   |                            |                         |                          |                       |
| <b>A</b> | Page : Page 42  | - 128 Items |          |             |                             |                      |                    |                          |                                   |                            |                         |                          |                       |
| <b>A</b> | Page : Page 43  | - 128 Items |          |             |                             |                      |                    |                          |                                   |                            |                         |                          |                       |
|          | Page : Page 44  | - 128 Items |          |             |                             |                      |                    |                          |                                   |                            |                         |                          |                       |
|          |                 |             |          |             |                             |                      |                    |                          |                                   |                            |                         |                          |                       |
|          |                 |             |          |             |                             |                      |                    |                          |                                   |                            |                         |                          |                       |
|          |                 |             |          |             |                             |                      |                    |                          |                                   |                            |                         |                          |                       |
|          |                 |             |          |             |                             |                      |                    |                          |                                   |                            |                         |                          |                       |
|          |                 |             |          |             |                             |                      |                    |                          |                                   |                            |                         |                          |                       |
|          |                 |             |          |             |                             |                      |                    |                          |                                   |                            |                         |                          |                       |
| C Mod    | ule asserted to | reset       |          |             |                             |                      | 🔿 🛕 Data is        | s purely simulated and r | may not be reflective of real-tim | e performance.             | Adapter Temperature: 21 | *C Analyzer Temperature: | 25 °C                 |

MSA Validation for C-CMIS operates the same as for CMIS. Please refer to section x for guidance.
multiLane

## **Revision History**

| Revision Number | Date      | Description                                                                                                    |  |
|-----------------|-----------|----------------------------------------------------------------------------------------------------|--|
| 1.0             | 6/12/2023 | Preliminary                                                                                                    |  |
| 1.1             | 8/2/2023  | Added Module Emulation                                                                                                    |  |
| 1.2             | 11/1/2023 | Added QSFP-DD Support in control signals                                                                                                    |  |
| 1.3             | 4/9/2024  | Instructions for Update 2, v0.7 changes and<br>features:<br>nexus gui<br>monitor tab (undocking feature)<br>module controls<br>Module Emulation updates<br>MSA validation (host side)<br>I2C packets (photos)<br>state machine tests (host side)<br>Control signals (docking/undocking) |  |
| 1.4             |           | Formatting and Styling<br>C-CMIS Support                                                                                                    |  |
| 1.5             | 9/17/2024 | Set override control signals<br>Device health check                                                                                                    |  |

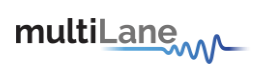

# Software and Firmware Revision History

| SW Revision Number | Date     | Description                                                                                                    | Compatible FW Revision    |
|--------------------|----------|----------------------------------------------------------------------------------------------------|---------------------------|
| V0.5.8             | 26/05/23 | <ul> <li>Management Interface</li> <li>FEC</li> <li>CDB</li> <li>Control Signals</li> <li>R/W</li> <li>MSA Table</li> <li>MSA Validation</li> <li>VCC</li> <li>Current</li> <li>I2C</li> <li>Scope Mode</li> <li>State Machine Test</li> </ul> | V0.3.9 OSFP               |
| V0.5.9.3           | 18/09/23 | Added Module Emulation                                                                                                    | V0.3.9 OSFP<br>V0.4.3 QDD |
| V0.6               | 14/11/23 | <ul> <li>Network Path State<br/>Machine</li> <li>Detection of power<br/>spikes</li> <li>Management interface<br/>host side</li> <li>State machine tests host<br/>side</li> <li>MSA Validation host side</li> </ul>                             |                           |
| V0.7               |          | <ul> <li>Module Behavioral Model<br/>host side</li> <li>Updated Module Emulation</li> <li>Updated State Machine Tests</li> <li>Changes in UI</li> </ul>                                                                                        | V1.6.1 OSFP<br>1.7.1 QDD  |
| V0.7.6             |          | <ul> <li>C-CMIS Support</li> <li>GUI enhancements</li> <li>Additions to DM</li> </ul>                                                                                                    |                           |

### Appendix

Accuracy of signals for ML4066-NX-Pro-OSFP REV1.0:

| Signal                | Notes                                          |  |
|-----------------------|------------------------------------------------|--|
| VCC                   | +/- 5 mv accuracy (12 bit sampling resolution) |  |
| Current               | +/-40 mA accuracy (12 bit sampling resolution) |  |
| Operating Temperature | Max 85C                                        |  |
| Sampling Resolution   | 6 bit, 8 bit, 10 bit, 12 bit                   |  |
| Sampling Speed        | Min 1 MSPS                                     |  |
|                       | Max 5 MSPS                                     |  |

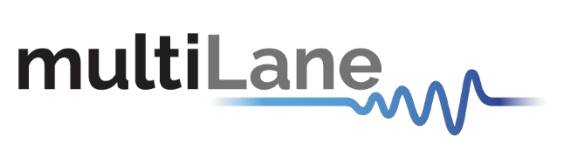

North America 47073 Warm Springs Blvd., Fremont, CA 94539, USA

+1 510 573 6388

#### Worldwide

Houmal Technology Park Askarieh Main Road Houmal, Lebanon +961 81 794 455

#### UAE

Building 4WA, Office 420 Dubai Airport Freezone Authority, Dubai, UAE +971 4 548 7 547